# P1 Gen 2 および X1 Extreme ユーザー・ガイド

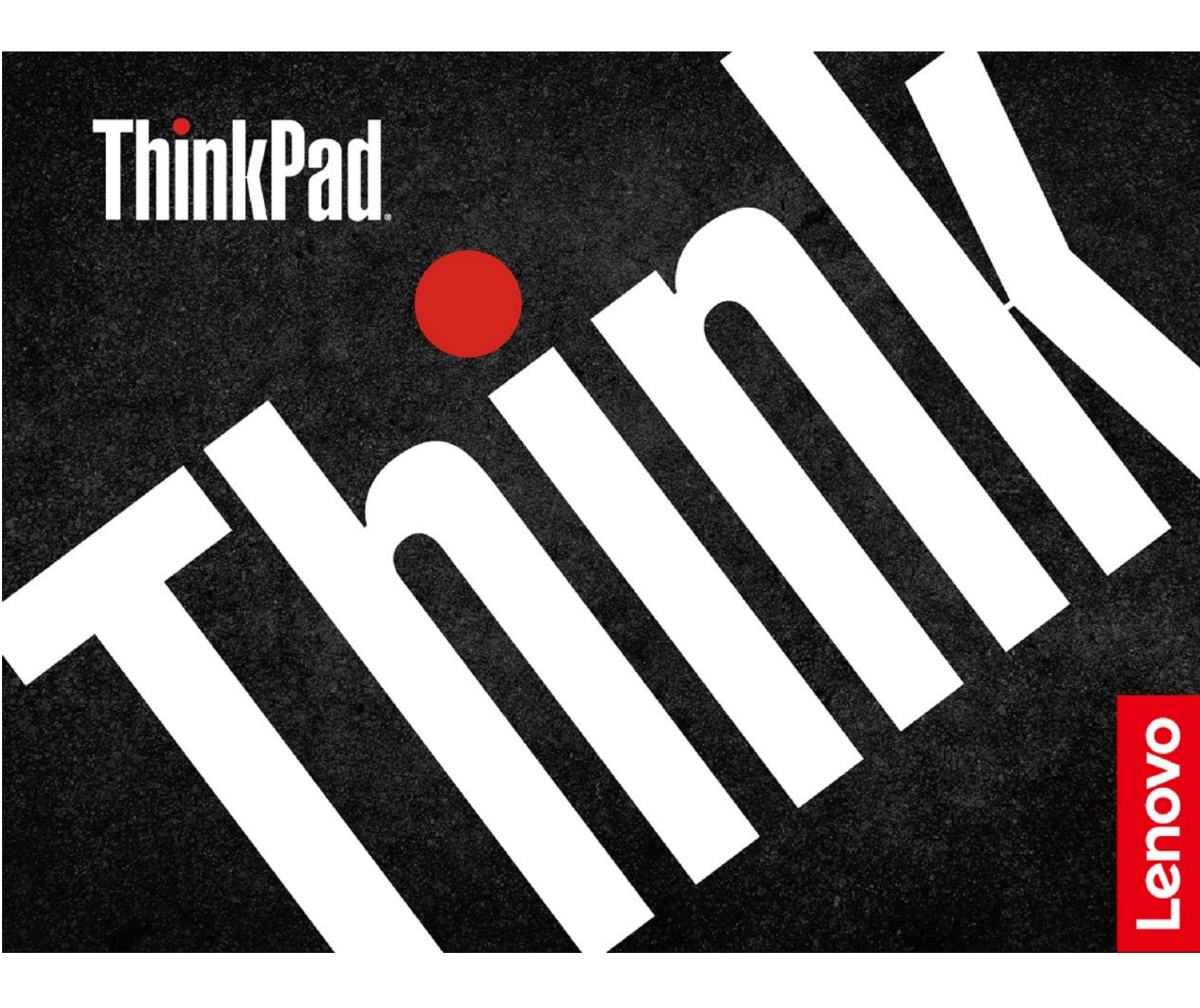

#### はじめにお読みください

本書および本書で紹介する製品をご使用になる前に、以下に記載されているドキュメントを読んで理解してください。

- 「安全上の注意と保証についての手引き」
- 一般的な安全と規制に関する注意
- 「*セットアップ・ガイド*」

第3版(2020年9月)

© Copyright Lenovo 2019, 2020.

制限付き権利に関する通知: データまたはソフトウェアが米国一般調達局 (GSA: General Services Administration) 契約に 準じて提供される場合、使用、複製、または開示は契約番号 GS-35F-05925 に規定された制限に従うものとします。

# 目次

| 本書に  | 5   | ){ | 17 | 5 | •     | •  | •  | •  | •  | • | •   | •  | • | • | • | • | • |   | iii |
|------|-----|----|----|---|-------|----|----|----|----|---|-----|----|---|---|---|---|---|---|-----|
| 第1章  | Ê.  | コ  | ン  | Ŀ | ^<br> | 1. | _  | タ  | -  | を | : F | Į۷ | 3 | • | • | • | • | • | 1   |
| 前面.  |     |    |    |   |       |    |    |    |    |   |     |    |   |   |   |   |   | • | 1   |
| 基面   |     |    |    |   |       |    |    |    |    |   |     |    |   |   |   |   |   |   | 3   |
| 左側面  |     |    |    |   |       |    |    |    |    |   |     |    |   |   |   |   |   |   | 4   |
| 右側面  |     |    |    |   |       |    |    |    |    |   |     |    |   |   |   |   |   |   | 6   |
| 底面   |     |    |    |   |       |    |    |    |    |   |     |    |   |   |   |   |   |   | 7   |
| 機能お。 | よび  | 化  | 様  |   |       |    |    |    |    |   |     |    |   |   |   |   |   |   | 8   |
| USI  | 3 O | )転 | 送. | 速 | 度     | に  | 関う | する | る声 | 司 | ].  |    |   |   |   |   |   |   | 9   |

# 第2章.コンピューターを初めて使

| ý                                                                                                    | 11                                                                                     |
|----------------------------------------------------------------------------------------------------|----------------------------------------------------------------------------------------|
| Windows 10 を初めて使う                                                                                                    | 11                                                                                     |
| Windows アカウント                                                                                                    | 11                                                                                     |
| Windows ユーザー・インターフェース                                                                                                    | 12                                                                                     |
| Windows ラベル                                                                                                    | 13                                                                                     |
| ネットワークへの接続                                                                                                    | 13                                                                                     |
| 有線イーサネットへの接続                                                                                                    | 13                                                                                     |
| Wi-Fi ネットワークへの接続 .......                                                                                                    | 13                                                                                     |
| Lenovo Vantage の使用                                                                                                    | 14                                                                                     |
| コンピューターとのやり取り                                                                                                    | 14                                                                                     |
| キーボード・ショートカットの使用....                                                                                                    | 15                                                                                     |
| TrackPoint ポインティング・デバイスの使                                                                                                    |                                                                                        |
| 用                                                                                                    | 16                                                                                     |
| トラックパッドの使用                                                                                                    | 18                                                                                     |
| マルチタッチ・スクリーンの使用.....                                                                                                    | 20                                                                                     |
| Intelligent Cooling 機能の使用                                                                                                    | 22                                                                                     |
| マルチメディアの使用                                                                                                    | 22                                                                                     |
| オーディオの使用 ...........                                                                                                    | 22                                                                                     |
| カメラの使用                                                                                                    | 22                                                                                     |
| 外付けモニターへの接続                                                                                                    | 23                                                                                     |
|                                                                                                    |                                                                                        |
| Lenovo Pen Pro の使用                                                                                                    | 24                                                                                     |
| Lenovo Pen Pro の使用<br>第3章.コンピューターの探索                                                                                                    | 24<br><b>27</b>                                                                        |
| Lenovo Pen Pro の使用<br><b>第3章.コンピューターの探索</b><br>電源の管理                                                                                                    | 24<br>27<br>27                                                                         |
| Lenovo Pen Pro の使用<br><b>第3章.コンピューターの探索</b><br>電源の管理<br>バッテリー状況のチェック                                                                                                    | 24<br>27<br>27<br>27                                                                   |
| Lenovo Pen Pro の使用                                                                                                    | 24<br><b>27</b><br>27<br>27<br>27                                                      |
| Lenovo Pen Pro の使用                                                                                                    | 24<br>27<br>27<br>27<br>27<br>27                                                       |
| Lenovo Pen Pro の使用         第3章.コンピューターの探索         電源の管理         バッテリー状況のチェック         バッテリーを充電する         バッテリー寿命を最大限にする         電源ボタンの動作の設定                                                                                                    | 24<br>27<br>27<br>27<br>27<br>27<br>27<br>28                                           |
| Lenovo Pen Pro の使用<br><b>第3章.コンピューターの探索</b><br>電源の管理<br>バッテリー状況のチェック<br>バッテリーを充電する<br>ボッテリー寿命を最大限にする<br>電源ボタンの動作の設定<br>電源プランの設定                                                                                                    | 24<br>27<br>27<br>27<br>27<br>27<br>28<br>28<br>28                                     |
| Lenovo Pen Pro の使用                                                                                                    | 24<br>27<br>27<br>27<br>27<br>27<br>28<br>28<br>28<br>28                               |
| Lenovo Pen Pro の使用                                                                                                    | 24<br>27<br>27<br>27<br>27<br>27<br>28<br>28<br>28<br>28<br>28<br>28                   |
| Lenovo Pen Pro の使用         第3章.コンピューターの探索         電源の管理         バッテリー状況のチェック         バッテリーを充電する         バッテリー寿命を最大限にする         電源ボタンの動作の設定         データの転送         Bluetooth デバイスの接続         メディア・カードまたはスマート・カードの                                                  | 24<br>27<br>27<br>27<br>27<br>27<br>28<br>28<br>28<br>28<br>28                         |
| Lenovo Pen Pro の使用.         第3章.コンピューターの探索         電源の管理.         バッテリー状況のチェック.         バッテリーを充電する.         バッテリー寿命を最大限にする.         電源ボタンの動作の設定.         電源プランの設定.         データの転送.         Bluetooth デバイスの接続.         メディア・カードまたはスマート・カードの<br>使用.                 | 24<br>27<br>27<br>27<br>27<br>28<br>28<br>28<br>28<br>28<br>28<br>28                   |
| Lenovo Pen Pro の使用.         第3章.コンピューターの探索.         電源の管理.         バッテリー状況のチェック.         バッテリーを充電する.         バッテリー寿命を最大限にする.         電源ボタンの動作の設定.         電源プランの設定.         データの転送.         Bluetooth デバイスの接続.         メディア・カードまたはスマート・カードの<br>使用.         機内モード. | 24<br>27<br>27<br>27<br>27<br>27<br>28<br>28<br>28<br>28<br>28<br>28<br>28<br>28<br>29 |

| オプションの購入                         | 30 |
|----------------------------------|----|
| 第4章.コンピューターと情報を保護                |    |
| <i>t</i> <b>a</b>                | 31 |
| コンピューターのロック                      | 31 |
| パスワードの使用                         | 31 |
| パスワードの種類                         | 31 |
| パスワードの設定、変更、削除                   | 33 |
| 電源喪失保護機能の使用 (一部のモデル)             | 34 |
| 指紋センサーの使用                        | 34 |
| 顔認証の使用(一部のモデル)                   | 35 |
| ファイアウォールおよびアンチウィルス・プログ           |    |
| ラムの使用..................          | 36 |
| 第5章.詳細設定の構成                      | 37 |
| UEFI BIOS                        | 37 |
| UEFI BIOSとは                      | 37 |
| UEFI BIOS メニューを開く.......         | 37 |
| UEFI BIOS インターフェース内を移動する         | 37 |
| 起動デバイスの変更                        | 37 |
| システム日付とシステム時刻の設定                 | 38 |
| UEFI BIOS の更新                    | 38 |
| RAID                             | 38 |
| RAIDとは                           | 38 |
| RAID レベルのストレージ・ドライブ要件 .          | 38 |
| Intel RST 構成ユーティリティーを開始する        | 39 |
| RAIDボリュームの作成........             | 39 |
| RAID ボリュームの削除                    | 40 |
| ストレージ・ドライブを非 RAID の状態にリ<br>セットする | 40 |
| RAID1ボリュームの再構築                   | 40 |
| リカバリー情報                          | 41 |
| システム・ファイルおよび設定の以前の時点             |    |
| への復元...............              | 41 |
| バックアップからのファイルの復元....             | 41 |
| コンピューターのリセット.......              | 41 |
| 詳細オプションの使用                       | 41 |
| Windows の自動回復                    | 41 |
| リカバリー USB デバイスの作成                | 42 |
| Windows 10 とドライバーのインストール         | 42 |
| 第6章. CRU 交換部品                    | 45 |
| CRUとは                            | 45 |
| 高速スタートアップと内蔵バッテリーを無効にす           |    |
| る                                | 45 |
| CRU の父換                          | 46 |
| ペース・カバー・アセンフリー                   | 46 |
| メモリー・セジュール                       | 47 |

| スピーカー・アセンブリー         | M.2 ソリッド・ステート・ドライブ |  |  | 49 |
|----------------------|--------------------|--|--|----|
| A constrained of the | スピーカー・アセンブリー       |  |  | 52 |
| コイン型電池 5.            | コイン型電池             |  |  | 53 |

| 第7章.サービスとサポート    | 57 |
|------------------|----|
| よくある質問と答え        | 57 |
| エラー・メッセージ        | 58 |
| ビープ音が鳴るエラー       | 59 |
| 自己ヘルプ・リソース       | 60 |
| 電話によるサポート        | 60 |
| Lenovo に電話をかける前に | 60 |
| Lenovo スマートセンター  | 61 |
| 有償サービスの購入        | 62 |

| 49       | 付録 A. 重要な安全上の注意.....    | 63 |
|----------|-------------------------|----|
| 52<br>53 | 付録 B. ユーザー補助および人間工学     |    |
|          | 情報                      | 77 |
| 57       | 付録 C. Linux オペレーティング・シス |    |
| 57<br>58 | テムに関する補足情報              | 81 |
| 59       | 付録 D コンプライアンスおよび TCO    |    |
| 60       | 初定情報                    | 83 |
| 60       |                         | 00 |
| 60       | 付録 E. 特記事項および商標.....    | 97 |
|          |                         |    |

# 本書について

- この資料に示す図は、ご使用の製品とは異なる場合があります。
- モデルによっては、オプションの付属品、機能、およびソフトウェア・プログラムが、ご使用のコン ピューターで使用できない場合があります。
- オペレーティング・システムとプログラムのバージョンによって、一部のユーザー・インターフェース に関する指示がご使用のコンピューターに該当しない場合があります。
- ドキュメントの内容は予告なしに変更される場合があります。Lenovoは、この「ユーザー・ガイド」 など、コンピューターの資料に対して常時改善を行っています。最新のドキュメントを入手するには、 https://pcsupport.lenovo.com にアクセスしてください。
- Microsoft<sup>®</sup>は、Windows Update を通じてWindows<sup>®</sup>オペレーティング・システムに定期的な機能変更を 行っています。その結果、このドキュメントに記載されている情報の一部が古くなっている可能性があ ります。Microsoft のリソースで最新情報を参照してください。

# 第1章 コンピューターを見る

# 前面

非タッチ・モデルの場合

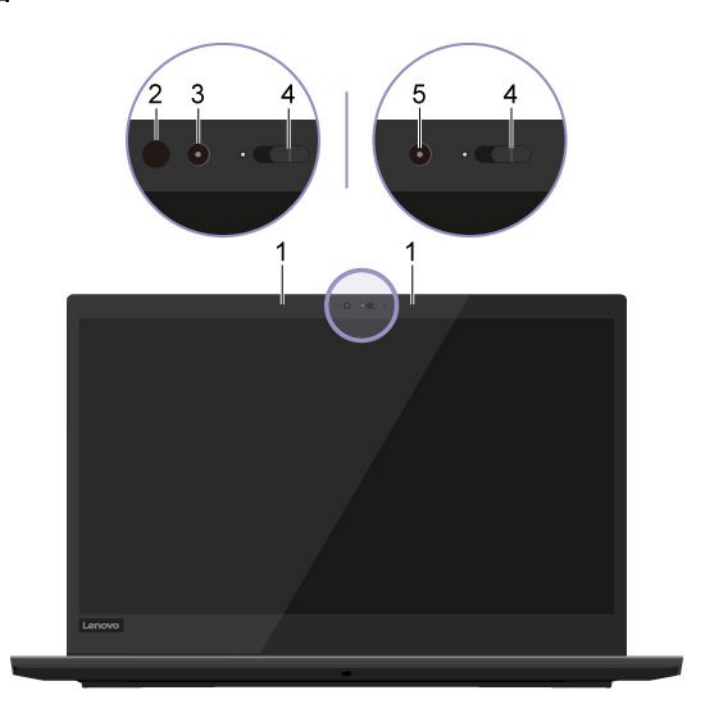

タッチ・モデルの場合

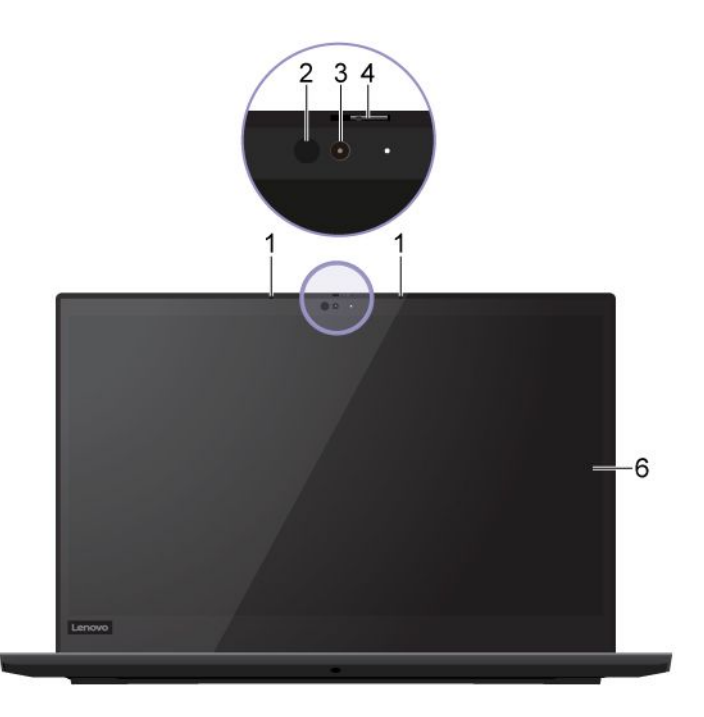

| 1. マイクロホン*       | サウンドをキャプチャーまたは録音します。                                                                               |
|------------------|----------------------------------------------------------------------------------------------------|
| 2. 赤外線 LED*      | 赤外線 (IR) を放射します。<br>注:赤外線発光ダイオード (LED) はふさがないでください。LED をふさぐと、<br>IR 機能が正常に動作しない場合があります。            |
|                  | <ul> <li>「スタート」メニューから「カメラ」をクリックして、写真を撮るか、ビデオを録画します。カメラの使用中は、カメラの横にあるインジケーターが点灯します。</li> </ul>      |
| 3. IR 機能付きカメラ*   | <ul> <li>         ・ 顔認証を利用して、コンピューターにログインします。35ページの「顔認証<br/>の使用(一部のモデル)」を参照してください。     </li> </ul> |
|                  | <ul> <li>撮影、ビデオチャット、ビデオ会議をサポートする他のアプリを使用している場合、カメラから必要な機能を有効にすると、カメラは自動的に起動します。</li> </ul>         |
| 4. ThinkShutter* | ThinkShutter をスライドしてカメラのレンズのカバーを開閉します。プライバ<br>シーを保護するために作成されています。                                  |
| 5. カメラ*          | 「スタート」メニューから「 <b>カメラ</b> 」をクリックして、写真を撮るか、ビ<br>デオを録画します。カメラの使用中は、カメラの横にあるインジケーター<br>が点灯します。         |
|                  | 撮影、ビデオチャット、ビデオ会議をサポートする他のアプリを使用している<br>場合、カメラから必要な機能を有効にすると、カメラは自動的に起動します。                         |
| 6. マルチタッチ・スクリーン  | シンプルなタッチ・ジェスチャーでコンピューターを使用できるようになりま<br>す。20 ページの 「マルチタッチ・スクリーンの使用」を参照してください。                       |

\* 一部のモデル

| 4-                                          |                                                                                              |
|---------------------------------------------|----------------------------------------------------------------------------------------------|
|                                             | これを押してコンピューターの電源を入れるか、コンピューターをスリープ<br>状態にします。                                                |
|                                             | コンピューターの電源をオフにするには、「スタート」メニューを開き、 <b>少</b><br>「 <b>電源</b> 」をクリックして、「 <b>シャットダウン</b> 」を選択します。 |
| 1. 電源ボタン                                    | 電源ボタンのインジケーターは、コンピュータのシステム状況を示します。                                                           |
|                                             | <ul> <li>3回の点滅: コンピューターは電源に接続されています。</li> </ul>                                              |
|                                             | <ul> <li>オン: コンピューターの電源がオンになっています。</li> </ul>                                                |
|                                             | <ul> <li>オフ: コンピューターは、オフか休止状態です。</li> </ul>                                                  |
|                                             | <ul> <li>速い点滅: コンピューターはスリープ状態または休止状態に移行中です。</li> </ul>                                       |
|                                             | <ul> <li>遅い点滅: コンピューターはスリープ状態です。</li> </ul>                                                  |
| 2. 指紋センサー                                   | 登録された指紋を利用して、コンピューターにログインします。34 ページの<br>「指紋センサーの使用」を参照してください。                                |
| 3. トラックパッド                                  | 指のタッチで、従来のマウスのすべての機能を実行します。18 ページの「ト<br>ラックパッドの使用」を参照してください。                                 |
| 4. TrackPoint <sup>®</sup> ポインティング・<br>デバイス | 従来のマウスのすべての機能を実行します。16 ページの「TrackPoint ポイン<br>ティング・デバイスの使用」を参照してください。                        |

# 基面

| 左側面                                                          |                                                                                                    |
|--------------------------------------------------------------|----------------------------------------------------------------------------------------------------|
| 1. 電源コネクター                                                   | AC 電源アダプターを使用して AC 電源に接続します。                                                                                                    |
| 2. Thunderbolt <sup>™</sup> 3 コネクター<br>(USB-C <sup>™</sup> ) | <ul> <li>コンピューターの充電。</li> <li>出力電圧 5 V および出力電流 3 A の USB-C 対応デバイスに充電します。</li> <li>Thunderbolt 3 の速度 (最大 40 Gbps) でデータ転送。</li> <li>外付けモニターへの接続: <ul> <li>USB-C - VGA: 1900 x 1200 ピクセル、60 Hz</li> <li>USB-C - DP: 3840 x 2160 ピクセル、60 Hz</li> </ul> </li> <li>コンピューターの機能を拡張するための USB-C 付属品に接続します。<br/>USB-C 付属品を購入するには、<u>https://www.lenovo.com/accessories</u> にアクセスしてください。</li> <li>注:バッテリーの充電レベルが 10% 以下になると、接続されている USB-C 付属品が正しく動作しないことがあります。</li> </ul> |
| 3. HDMI™ コネクター                                               | <ul> <li>互換性のあるデジタル・オーディオ・デバイスまたは HDTV などのビデオ・モニターを接続します。</li> <li>コンピューターの HDMI コネクターは HDMI 2.0 規格をデフォルトでサポートします。HDMI 1.4 ケーブルを使用して HDMI コネクター経由で外付けディスプレイをコンピューターに接続すると、外付けディスプレイが作動しない場合があります。この場合、以下のいずれかを実行します。</li> <li>HDMI 1.4 ケーブルではなく認定済み HDMI 2.0 ケーブルを使用します。</li> <li>HDMI コネクターの HDMI 規格を 2.0 から 1.4 に変更します。HDMI 規格を変更するには、UEFI BIOS メニューに入り (37 ページの「UEFI BIOS メニューを開く」を参照)、「Config」メニューで「HDMI Mode Select」を構成します。</li> </ul>                   |

| 4. ミニ・イーサネット・コネク<br>ター | イーサネット・ケーブルを使用して、ミニ・イーサネット・コネクターを通<br>してコンピューターをローカル・ネットワークに接続します。ご使用のコン<br>ピューターにイーサネット・ケーブルを接続するには、イーサネット拡張アダ<br>プターが必要です。イーサネット拡張アダプターはオプションとして、一部の<br>コンピューター・モデルに搭載されています。イーサネット拡張アダプターは<br>Lenovo <u>https://www.lenovo.com/accessories</u> からご購入できます。 |
|------------------------|----------------------------------------------------------------------------------------------------|
|                        | <ul> <li>3.5 mm (0.14 インチ)、4 極プラグのヘッドホンを接続してコンピューターからの音を聴きます。</li> </ul>                                                                                                    |
| 5. オーディオ・コネクター         | <ul> <li>3.5 mm (0.14 インチ)、4 極プラグのヘッドセットを接続してコンピューター<br/>からの音を聴くか、他者と対話します。</li> </ul>                                                                                                    |
|                        | 注:このコネクターは、スタンドアロン外付けマイクロホンをサポートし<br>ていません。                                                                                                    |

| 右側面                                 |                                                                                                    |
|-------------------------------------|----------------------------------------------------------------------------------------------------|
| 1. Smart Card スロット*                 | スマート・カードを使用して、認証、データ・ストレージ、およびアプリケー<br>ション処理を行います。また、大規模な組織では、スマート・カードを使用<br>したシングル・サインオン (SSO) 用の強力なセキュリティー認証も提供でき<br>ます。28 ページの「メディア・カードまたはスマート・カードの使用」を<br>参照してください。 |
| 2. メディア・カード・スロット                    | データ・アクセスまたはストレージ用のフラッシュ・メディア・カードを挿入<br>します。28 ページの 「メディア・カードまたはスマート・カードの使用」を<br>参照してください。                                                                               |
| 3. USB 3.1 コネクター Gen 1              | USB キーボード、USB マウス、USB ストレージ・デバイス、USB プリンターな<br>どの USB 対応デバイスを接続します。                                                                                                    |
| 4. Always On USB 3.1 コネクター<br>Gen 1 | 「Always On USB」機能が有効の場合、Always On USB 3.1 コネクター Gen 1 はコ<br>ンピューターの電源が入った状態、切れた状態、スリープ状態、または休止<br>状態のときに USB 対応デバイスを充電できます。<br>注:                                       |
|                                     | <ul> <li>UEFI BIOS の出荷時の設定値は、「Always On USB」は有効で、「Charge in<br/>Battery Mode」は無効になっています。</li> </ul>                                                                     |
|                                     | <ul> <li>UEFI BIOS でコンピューターが電源オフまたは休止状態で、「Charge in<br/>Battery Mode」が無効の場合、コンピューターが AC 電源に接続されている<br/>ことを確認してください。</li> </ul>                                          |
|                                     | 「Always On USB」機能を有効にするには、次のようにします。                                                                                                    |
|                                     | 1. UEFI BIOS メニューを開く。37 ページの「UEFI BIOS メニューを開く」を<br>参照してください。                                                                                                    |
|                                     | 2. 「Config」→「USB」→「Always On USB」の順にクリックして、<br>「Always On USB」機能を有効にします。                                                                                                |
| 5. セキュリティー・ロック・ス<br>ロット             | 互換性のあるセキュリティー・ケーブル・ロックを使用して、コンピューター<br>を机、テーブル、またはその他の備品に固定します。31 ページの「コンピュー<br>ターのロック」を参照してください。                                                                       |

\* 一部のモデル

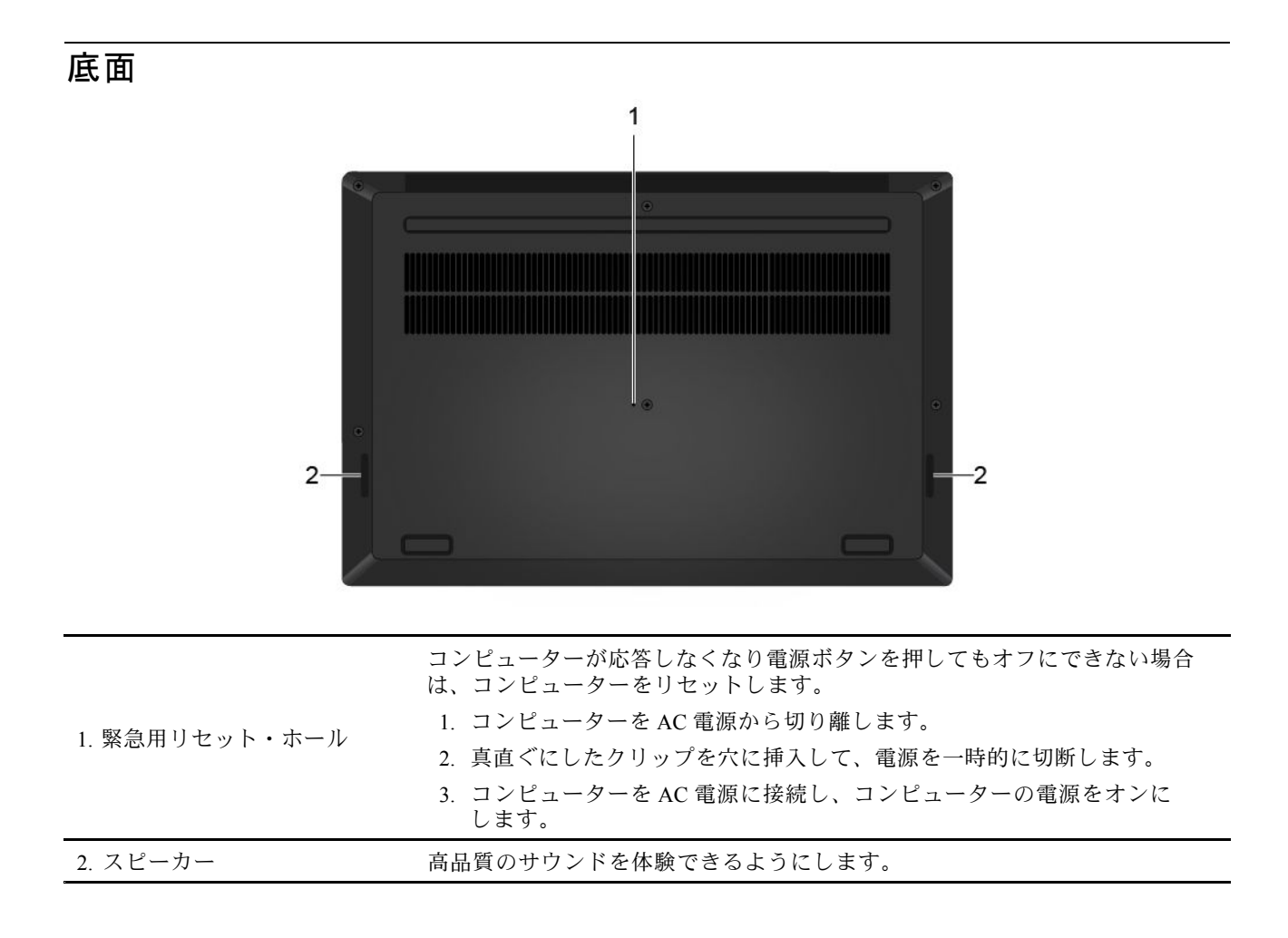

| 機能および仕様                  |                                                                                          |  |  |
|--------------------------|------------------------------------------------------------------------------------------|--|--|
|                          | ・ 幅: 361.8 mm (14.2 インチ)                                                                 |  |  |
|                          | • 奥行き: 245.7 mm (9.7 インチ)                                                                |  |  |
| 寸法                       | <ul> <li>厚さ:</li> </ul>                                                                  |  |  |
|                          | - 非タッチ・モデル: 18.4 mm (0.72 インチ)                                                           |  |  |
|                          | - タッチ・モデル: 18.7 mm (0.74 インチ)                                                            |  |  |
| 最大発熱量 (モデルによって異<br>なります) | <ul> <li>135 W (1 時間当たり 460 BTU)</li> </ul>                                              |  |  |
| まているまでつなってい              | • 50 Hz ~ 60 Hz の正弦波入力                                                                   |  |  |
| 電源 (AC 電源アダフター)          | • AC 電源アダプターの定格入力: 100 V ~ 240 V AC、50 Hz ~ 60 Hz                                        |  |  |
| マイクロプロセッサー               | コンピューターのマイクロプロセッサー情報を参照するには、「 <b>スタート</b> 」ボ<br>タンを右クリックし、「 <b>システム</b> 」をクリックします。       |  |  |
|                          | • P1 Gen 2 の場合: Double data rate 4 (DDR4) エラー訂正符号 (ECC) dual inline                      |  |  |
| メモリー                     | memory modules (DIMMs) または DDR4 non-ECC DIMMS                                            |  |  |
|                          | • X1 Extreme の場合: DDR4 non-ECC DIMMs                                                     |  |  |
| ストレージ・デバイス               | • M.2 ソリッド・ステート・ドライブ                                                                     |  |  |
|                          | <ul> <li>明るさ調節</li> </ul>                                                                |  |  |
|                          | <ul> <li>In-plane Switching (IPS) または有機発光ダイオード (OLED) テクノロジー採用<br/>カラー・ディスプレイ</li> </ul> |  |  |
| ディスプレイ                   | • ディスプレイ・サイズ: 396.24 mm (15.6 インチ)                                                       |  |  |
|                          | <ul> <li>ディスプレイの解像度: 1920 x 1080 ピクセルまたは 3840 x 2160 ピクセル</li> </ul>                     |  |  |
|                          | <ul> <li>マルチタッチ・テクノロジー*</li> </ul>                                                       |  |  |
|                          | <ul> <li>ハイブリッド・グラフィックス</li> </ul>                                                       |  |  |
|                          | • ファンクション・キー                                                                             |  |  |
| + _ + _ ビ                | • 6行キーボードまたは6行キーボード(バックライト付き)                                                            |  |  |
| +                        | <ul> <li>トラックパッド</li> </ul>                                                              |  |  |
|                          | • TrackPoint ポインティング・デバイス                                                                |  |  |
|                          | • AC 電源コネクター                                                                             |  |  |
|                          | <ul> <li>オーディオ・コネクター</li> </ul>                                                          |  |  |
|                          | • HDMI コネクター                                                                             |  |  |
| コマクターとフロット               | <ul> <li>メディア・カード・スロット</li> </ul>                                                        |  |  |
|                          | <ul> <li>ミニ・イーサネット・コネクター</li> </ul>                                                      |  |  |
|                          | ・ Smart Card スロット*                                                                       |  |  |
|                          | • USB 3.1 コネクター Gen 1 2 個 (Always On USB 3.1 コネクター Gen 1 1 個を含む)                         |  |  |
|                          | ・ 2 つの Thunderbolt 3 コネクター (USB-C)                                                       |  |  |
|                          | <ul> <li>         ·</li></ul>                                                            |  |  |
|                          | • 指紋センサー                                                                                 |  |  |
| セキュリティー機構                | • パスワード                                                                                  |  |  |
|                          | <ul> <li>セキュリティー・ロック・スロット</li> </ul>                                                     |  |  |
|                          | • TPM (Trusted Platform Module)*                                                         |  |  |

| ワイヤレス機能 | • Bluetooth              |
|---------|--------------------------|
|         | • ワイヤレス LAN              |
| その他の国   | <ul> <li>カメラ*</li> </ul> |
|         | • マイクロホン                 |
|         |                          |

\* 一部のモデル

# USB の転送速度に関する声明

このデバイスの各種 USB コネクターを使用した実際の転送速度は、ホストや周辺機器の処理能力、ファ イル属性、システム構成やオペレーティング・システムに関連する他の要素などの多くの要素に応じて異 なり、以下に掲載されている対応する各デバイスのデータ・レートより遅くなることがあります。

| USB デバイス              | データ・レート (ギガビット/秒) |
|-----------------------|-------------------|
| 3.2 Gen 1 / 3.1 Gen 1 | 5                 |
| 3.2 Gen 2 / 3.1 Gen 2 | 10                |
| 3.2 Gen 2 × 2         | 20                |

# 第2章 コンピューターを初めて使う

## Windows 10 を初めて使う

Windows 10 の基本について学び、すぐに作業を開始してください。Windows 10 の詳細については、 Windows ヘルプ情報を参照してください。

# Windows アカウント

Windows オペレーティング・システムを使用するには、ユーザー・アカウントが必要です。Windows ユー ザー・アカウントまたは Microsoft アカウントのいずれかを指定できます。

#### Windows ユーザー・アカウント

初めて Windows を起動するときは、Windows のユーザー・アカウントを作成するプロンプトが表示されま す。作成したこの最初のアカウントは「管理者」タイプです。管理者アカウントでは、以下を実行して追 加のユーザー・アカウントを作成したり、アカウントの種類を変更することができます。

- 1. 「スタート」メニューを開き、「設定」→「アカウント」→「家族とその他のユーザー」を選 択します。
- 2. 画面に表示される指示に従ってください。

#### Microsoft アカウント

Microsoft アカウントを使用して、Windows オペレーティング・システムにもログインできます。

Microsoft アカウントを作成するには、<u>https://signup.live.com</u>の Microsoft サインアップ・ページにアクセスし、画面に表示される指示に従います。

Microsoft アカウントを使用して、以下のことを実行できます。

- その他の Microsoft サービス、OneDrive、Skype、Outlook.com などを使用している場合のワンタイム サインイン。
- その他の Windows ベースのデバイス間で、パーソナル設定を同期する。

# Windows ユーザー・インターフェース

| and a                                   |                                                                                                    |           |                               |
|-----------------------------------------|----------------------------------------------------------------------------------------------------|-----------|-------------------------------|
| e.                                      |                                                                                                    |           |                               |
| - · · · · · · · · · · · · · · · · · · · | And with the second second sec |           |                               |
|                                         |                                                                                                    |           | Activate Wincows              |
| Correse Marie                           | sh O                                                                                                    | - # • • • | 〔↓×  ENG 9:22 AM<br>5/10/2019 |
| 6 7                                     |                                                                                                    | 8 9 10 11 | 12                            |

| 1. アカウント 8                                       | アカウントの設定を変更したり、コンピューターをロックしたり、現在のアカ<br>ウントからログ・アウトしたりします。                 |
|--------------------------------------------------|---------------------------------------------------------------------------|
| 2. ドキュメント 🗋                                      | 「 <b>ドキュメント</b> 」フォルダーを開きます。これは受信したファイルを保存<br>するデフォルトのフォルダーです。            |
| 3. ピクチャ 🖾                                        | 「 <b>ピクチャ</b> 」フォルダーを開きます。これは受信した画像を保存するデフォル<br>トのフォルダーです。                |
| 4. 設定 🐯                                          | 設定を起動します。                                                                 |
| 5. 電源 😃                                          | シャットダウン、再起動、またはコンピューターをスリープ状態にします。                                        |
| 6. 「スタート」ボタン 🗄                                   | 「 <b>スタート</b> 」メニューを開きます。                                                 |
| 7. Windows Search $\stackrel{\mathcal{O}}{\sim}$ | 探すものを検索ボックスに入力し、コンピューターと Web から検索結果<br>を取得します。                            |
| 8. タスク・ビュー                                       | 開いているすべてのアプリを表示し、それらの間で切り替えます。                                            |
| 9.「Windows 通知領域」                                 | 通知と一部の機能の状況を表示します。                                                        |
| 10.「バッテリー状況アイコン」                                 | 電源状況を表示し、バッテリーまたは電源設定を変更します。コンピューター<br>が AC 電源に接続されていない場合、アイコンは 🗩 に変わります。 |
| 11.「ネットワークアイコン」                                  | 使用可能なワイヤレス・ネットワークに接続し、ネットワーク状況を表示しま<br>す。有線ネットワークに接続すると、アイコンが             |
| 12. アクションセンター 🛡                                  | アプリから最新の通知を表示し、一部の機能にすばやくアクセスできます。                                        |

### 「スタート」メニューを開く

- 「**スタート**」ボタンをクリックします。
- キーボードの Windows ロゴ・キーを押します。

#### 「コントロール パネル」にアクセスする

- 「スタート」メニューを開き、「Windows システム ツール」→「コントロール パネル」をクリックします。
- Windows Search を使用します。

#### アプリを起動する

- 「スタート」メニューを開き、起動するアプリを選択します。
- Windows Search を使用します。

### Windows ラベル

以下の要因によって、コンピューターのカバーに Windows 10 純正 Microsoft ラベルが貼付されている場合があります。

- 地域
- 初期インストール済み Windows 10 のバージョン

さまざまな種類の純正 Microsoft ラベルの図については、<u>https://www.microsoft.com/en-us/howtotell/Hardware.aspx</u> を参照してください。

- 中華人民共和国では、Windows 10のどのバージョンが初期インストールされているコンピュー ターでも、純正 Microsoft ラベルが必要です。
- そのほかの国や地域では、純正 Microsoft ラベルは、Windows 10 Pro のライセンスを受けたコンピュー ター・モデルにのみ必要です。

純正 Microsoft ラベルがない場合、初期インストールされている Windows バージョンが純正ではないと は限りません。初期インストールされている Windows 製品が純正であるかどうかについて詳しくは、 https://www.microsoft.com/en-us/howtotell/default.aspx で Microsoft から提供される情報を参照してください。

製品 ID またはコンピューターがライセンスを受けた Windows バージョンを示す外付けで視認できる表示物 はありません。その代わり、製品 ID はコンピューターのファームウェアに記録されています。Windows 10 製品がインストールされている場合はいつでも、インストール・プログラムがコンピューターのファーム ウェアにある製品 ID が有効であり一致していることを確認してから、アクティベーションを完了します。

場合によっては、より古い Windows バージョンが Windows 10 Pro ライセンスのダウングレード権の条件に 従って初期インストールされていることがあります。

# ネットワークへの接続

ご使用のコンピューターは、有線または無線ネットワークを介して世界中に接続するのに役立ちます。

# 有線イーサネットへの接続

イーサネット・ケーブルを使用して、ミニ・イーサネット・コネクターを通してコンピューターをロー カル・ネットワークに接続します。

ご使用のコンピューターにイーサネット・ケーブルを接続するには、イーサネット拡張アダプターが必要 です。イーサネット拡張アダプターはオプションとして、一部のコンピューター・モデルに搭載されてい ます。イーサネット拡張アダプターは Lenovo <u>https://www.lenovo.com/accessories</u> からご購入できます。

### Wi-Fi ネットワークへの接続

1. Windows の通知領域にあるネットワーク・アイコンをクリックします。使用可能なワイヤレス・ネットワークのリストが表示されます。

2. 接続に使用できるネットワークを選択します。必要な情報を入力します。

#### Lenovo Vantage の使用

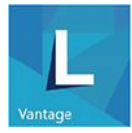

初期インストールされている Lenovo Vantage は、自動化されたアップデートと修正、ハードウェア設定 の構成、およびパーソナライズされたサポートを提供して、コンピューターをメンテナンスするのに 役立つカスタマイズされたワンストップ・ソリューションです。

#### Lenovo Vantage にアクセス

「**スタート**」メニューを開き、「Lenovo Vantage」をクリックします。検索ボックスに「Lenovo Vantage」と入力することもできます。

Lenovo Vantage の最新バージョンをダウンロードするには、Microsoft Store にアクセスし、アプリ名 で検索してください。

#### 主な機能

Lenovo Vantage を使用すると、次のことができます。

- デバイスの状態を容易に把握して、デバイス設定をカスタマイズできます。
- UEFI BIOS、ファームウェアおよびドライバーの更新をダウンロードしてインストールし、コン ピューターを最新の状態に保ちます。
- コンピューターの健全性を監視し、外部の脅威からコンピューターを保護します。
- コンピューター・ハードウェアをスキャンして、ハードウェアの問題を診断します。
- 保証状況を調べます(オンライン)。
- 「ユーザー・ガイド」および役に立つ資料にアクセスします。

#### 注:

- 使用可能な機能は、コンピューターのモデルによって異なります。
- Lenovo Vantage では、コンピューターの体験を向上させるために定期的に機能を更新しています。機能の説明は、実際のユーザー・インターフェースと異なる場合があります。

# コンピューターとのやり取り

ご使用のコンピューターには、画面を移動するさまざまな方法が用意されています。

# キーボード・ショートカットの使用

キーボードには、作業をより簡単かつ効率的に行うのに役立つ特殊キーが装備されています。

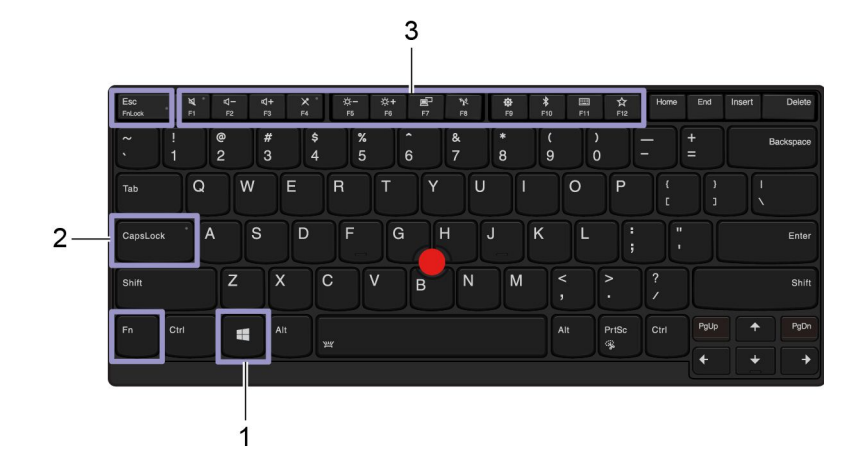

| 1. Windows ロゴ・キー     | 「スタート」メニューを開きます。                                                                   |
|----------------------|------------------------------------------------------------------------------------|
|                      | このキーと他のキーを組み合わせて使用する方法について詳しくは、Windows<br>ヘルプ情報を参照してください。                          |
| 2. Caps Lock キー      | 文字を大文字と小文字の間で切り替えます。                                                               |
|                      | キー・インジケーターが点灯しているときは、大文字で直接入力できます。                                                 |
| 3. F1-F12 ファンクション・キー | 各キーまたは標準機能でアイコンとして印刷された、特殊機能を呼び出します。                                               |
|                      | 特殊機能または標準機能を呼び出すかどうかを選択するには:                                                       |
|                      | <ol> <li>「コントロールパネル」に移動し、大きいアイコンまたは小さいアイ<br/>コンで表示します。</li> </ol>                  |
|                      | <ol> <li>「キーボード」または「Lenovo - キーボード・マネージャー」をクリック<br/>して、使用するオプションを選択します。</li> </ol> |
| Fn                   | キーの機能を F1 ~ F12 の標準的な機能と各キーにアイコンとして印刷されて<br>いる特殊機能の間で切り替えます。                       |
|                      | Fn Lock インジケーターがオンの場合:                                                             |
|                      | • 標準的な機能を使用するには、F1 ~ F12 キーを押します。                                                  |
| + Esc<br>Frilock     | ● 特殊機能を使用するには、Fn+F1 ~ F12 キーを押します。                                                 |
|                      | Fn Lock インジケーターがオフの場合:                                                             |
|                      | • 標準的な機能を使用するには、Fn+F1 ~ F12 キーを押します。                                               |
|                      | • 特殊機能を使用するには、F1 ~ F12 キーを押します。                                                    |
| ध्यू *<br>F1         | スピーカーの消音/消音解除を切り替えます。                                                              |
|                      | キー・インジケーターが点灯しているときは、スピーカーが消音になって<br>います。                                          |
|                      | 消音してからコンピューターの電源をオフにすると、電源をオンにしたときは<br>消音のままになっています。                               |
| <b>¢−</b><br>F2      | スピーカーのボリュームを下げます。                                                                  |

| <b>⊄+</b><br>F3  | スピーカーのボリュームを上げます。                                                |  |
|------------------|------------------------------------------------------------------|--|
|                  | マイクロホンの消音/消音解除を切り替えます。                                           |  |
| × *<br>F4        | キー・インジケーターがオンになっていルト期は、マイクロホンが消音に<br>なっています。                     |  |
| Q−<br>F5         | コンピューターのディスプレイを暗くします。                                            |  |
| ☆+<br>F6         | コンピューターのディスプレイを明るくします。                                           |  |
| <b>8</b> 0<br>F7 | 外付けモニターを管理します。                                                   |  |
| ₩<br>F8          | 内蔵ワイヤレス機能を有効または無効にします。                                           |  |
| <b>©</b><br>F8   | 「設定」ウィンドウを開きます。                                                  |  |
| <b>\$</b><br>F10 | 内蔵 Bluetooth 機能を有効または無効にします。                                     |  |
| <b>园</b><br>Fit  | キーボード設定ページを開きます。                                                 |  |
| *                | お客様ご自身で定義された機能を起動します。                                            |  |
| F12              | Lenovo Vantage では、F12 キーにさまざまな機能を定義することができます。                    |  |
| Fn + PrtSc       | Snipping Tool プログラムを開きます。                                        |  |
| Fn+スペースキー        | コンピューターがキーボードのバックライトをサポートしている場合は、さま<br>ざまなキーボードのバックライト状態を切り替えます。 |  |
| Fn+B             | Break キーを従来の外付けキーボードと同じにします。                                     |  |
| Fn+K             | ScrLK または Scroll Lock キーを従来の外付けキーボードと同じにします。                     |  |
| Fn+P             | Pause キーを従来の外付けキーボードと同じにします。                                     |  |
| Fn+S             | SysRq キーを従来の外付けキーボードと同じにします。                                     |  |
| Fn+4             | コンピューターをスリープ状態にします。ウェイクアップするには、Fn また<br>は電源ボタンを押します。             |  |
| Fn+左矢印キー         | Home キーと同じにします。                                                  |  |
| Fn+右矢印キー         | End キーと同じにします。                                                   |  |

# TrackPoint ポインティング・デバイスの使用

TrackPoint ポインティング・デバイスは、ポインティング、クリック、スクロールなど従来のマウスの 機能をすべて行うことができます。 TrackPoint ポインティング・デバイスの使用

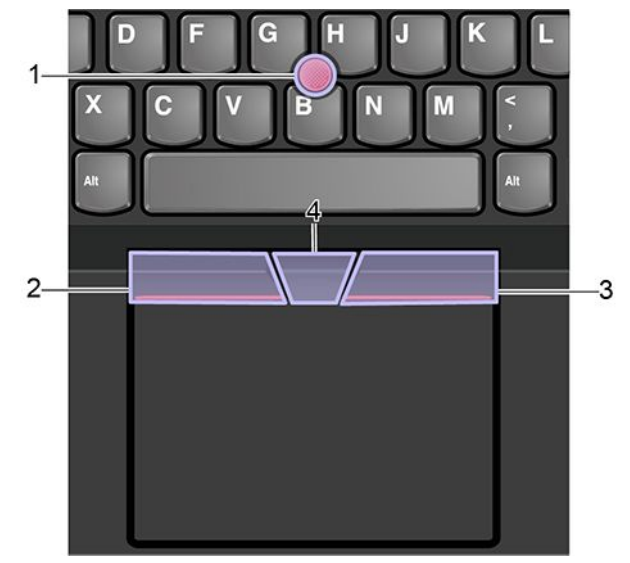

#### 1. ポインティング・スティック

人差し指または中指を使用してポインティング・スティック・ノンスリップ・キャップにキーボードと平 行な方向に圧力を加えます。圧力に従ってポインターが画面上を動きますが、ポインティング・スティッ ク自体は動きません。かける圧力が高いほど、ポインタが速く動きます。

2. 左クリック・ボタン

押して項目を選択または開きます。

3. 右クリック・ボタン

押してショートカットメニューを表示します。

#### 4. 中央ボタン

点状の中央ボタンを押したままにしながら、垂直または水平方向にポインティング・スティックに圧力を 加えます。それから、文書、Web サイト、またはアプリなどをスクロールします。

#### TrackPoint ポインティング・デバイスを無効にする

TrackPoint ポインティング・デバイスはデフォルトではアクティブです。デバイスを無効にするには:

- 1. 「スタート」メニューを開き、「設定」→「デバイス」→「マウス」をクリックします。
- 2. 画面上の指示に従って、TrackPointを無効にします。

#### ポインティング・スティック・ノンスリップ・キャップの交換

注:新しいキャップに溝 a が付いていることを確認します。

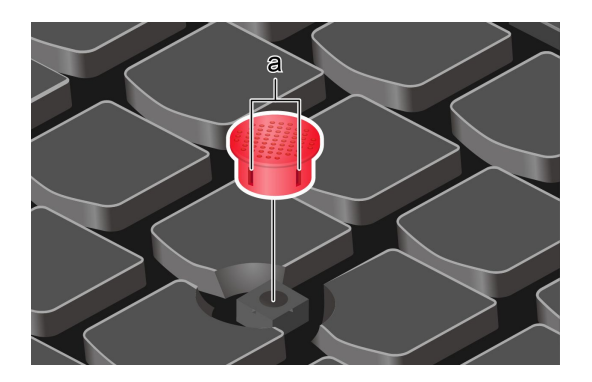

# トラックパッドの使用

トラックパッドの表面全体で指の接触や動きを感知します。従来のマウスのポインティング、クリック、 スクロール機能をすべてトラックパッドで行うことができます。

#### トラックパッドの使用

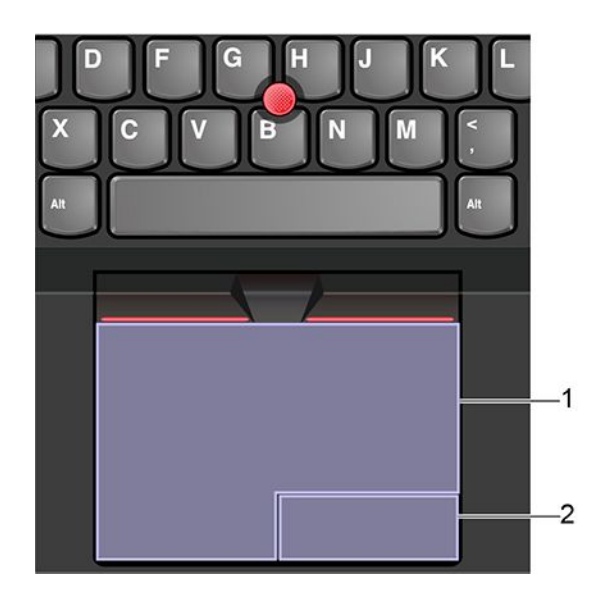

1. 左クリック・ゾーン

押して項目を選択または開きます。

またはトラックパッドの表面の任意の場所を1本の指でタップすることでも、左クリックと同様の操作になります。

2. 右クリック・ゾーン

押してショートカットメニューを表示します。

またはトラックパッドの表面の任意の場所を2本の指でタップすることでも、右クリックと同様の操 作になります。

#### タッチ・ジェスチャーの使用

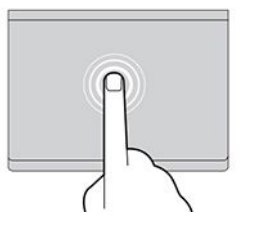

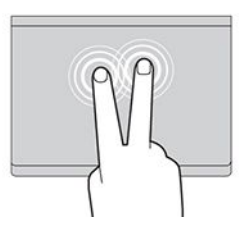

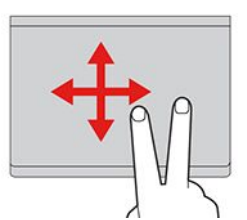

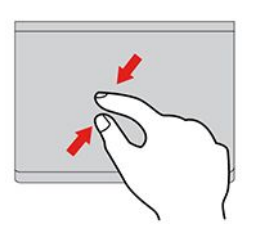

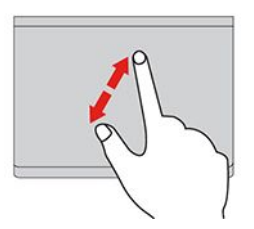

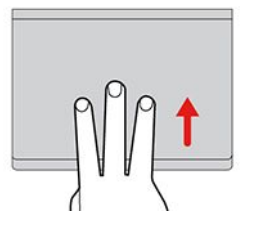

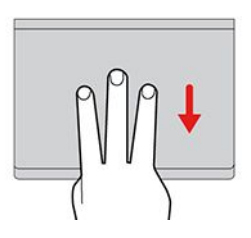

#### タップ

トラックパッドの任意の場所を1本の指でタップして、項目を選択 または開きます。

#### 2 本指でタップ

トラックパッドの任意の場所を2本の指でタップして、ショート カット・メニューを表示します。

#### 2本指でスクロール

トラックパッドに2本の指を置き、垂直または水平方向に移動させ ます。この動作で、文書、Webサイト、またはアプリなどをスク ロールできます。

#### 2本指でズームアウト

トラックパッドに2本の指を置き、指を近づけるように移動さ せ、ズームアウトします。

#### 2本指でズームイン

トラックパッドに2本の指を置き、指を離すように移動させ、 ズームインします。

#### 3本指で上方向にスワイプ

トラックパッドに3本の指を置き、上方向になぞってタスク・ ビューを開き、開いているウィンドウをすべて表示します。

#### 3本指で下方向にスワイプ

トラックパッドに3本の指を置き、下に動かしてデスクトップを表示します。

注:

- 複数の指を使用する場合は、指の間を少し離して置いてください。
- 一部のジェスチャーは、直前の操作が TrackPoint ポインティング・デバイスで行われた場合は使用できません。
- 一部のジェスチャーは、特定のアプリを使用している場合にのみ使用できます。
- トラックパッドの表面が油分で汚れた場合は、まずコンピューターの電源をオフにします。柔らか く糸くずの出ない布をぬるま湯またはコンピューター用洗剤で湿らせ、トラックパッドの表面を 軽くふきます。

その他のジェスチャーについては、ポインティング・デバイスのヘルプ情報を参照してください。

#### トラックパッドを無効にする

トラックパッドは、デフォルトで有効です。デバイスを無効にするには:

- 1. 「スタート」メニューを開き、「設定」→「デバイス」→「タッチパッド」をクリックします。
- 2. 「タッチパッド」セクションで、「**タッチパッド**」コントロールをオフにします。

# マルチタッチ・スクリーンの使用

ご使用のコンピューターのディスプレイがマルチタッチ機能をサポートしている場合、簡単なタッチ・ ジェスチャで画面を移動できます。

注:ご使用のアプリによっては、一部のジェスチャーを使用できないことがあります。

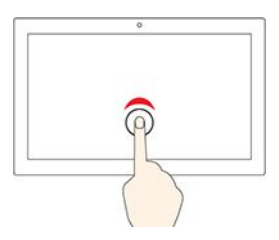

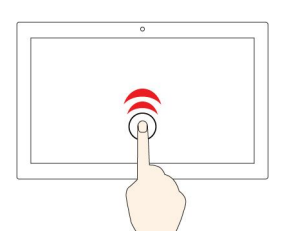

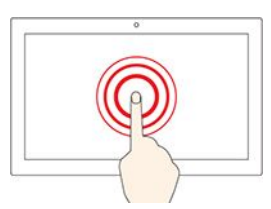

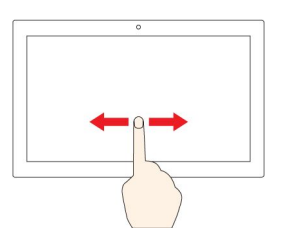

1回タップする

- 「スタート」メニューから、以下を実行します。アプリまたは 項目を開きます。
- デスクトップから、以下を実行します。アプリまたは項目を 選択します。
- 開いているアプリで以下を実行します。アプリに応じて、コ ピー、保存、削除などのアクションを実行します。

2回すばやくタップする

デスクトップのアプリまたは項目を開きます。

タップしたまま

ショートカット・メニューを開きます。

スライド

リスト、ページ、写真などの項目をスクロールする。

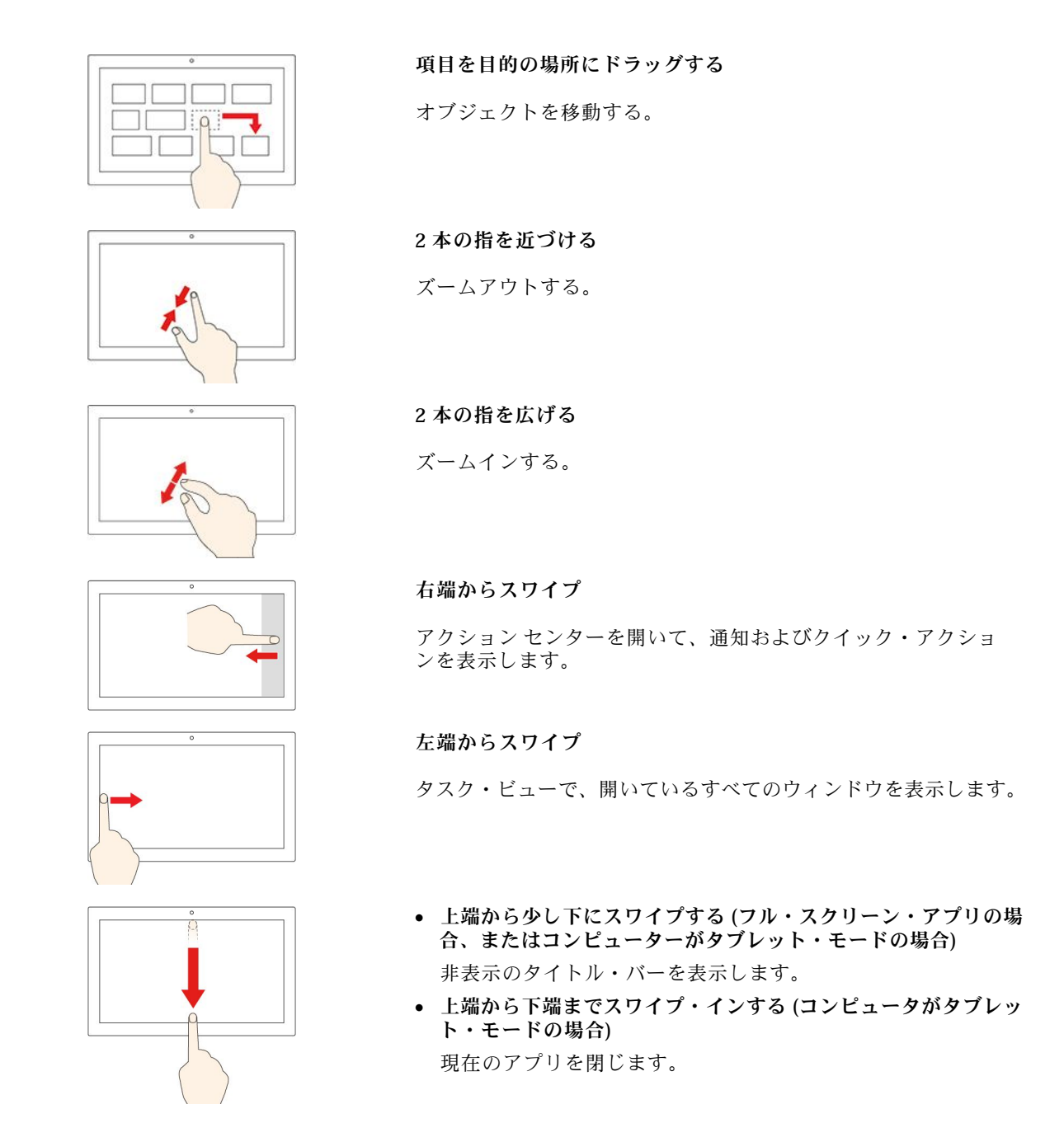

#### ヒント

- マルチタッチ・スクリーンのクリーニングの前に電源をオフにしてください。
- 乾いた、柔らかい糸くずの出ない布または脱脂綿を使用して、マルチタッチ・スクリーンから指紋やほこりを取り除いてください。布に溶剤を塗布しないでください。
- マルチタッチ・スクリーンはプラスチック・フィルムでカバーされたガラス・パネルです。画面に 圧力を加えたり、金属製の物を置いたりしないでください。タッチ・パネルの損傷や誤動作の原 因となることがあります。
- 画面上の入力には爪、手袋をはめた指、または無生物は使用しないでください。
- 指で触れたポイントと画面上の実際の位置のずれを回避するために、指による入力の精度を定期的に 修正してください。

# Intelligent Cooling 機能の使用

インテリジェント・クーリング機能により、ご使用のコンピューターは以下の3つのモードで動作 できます。

- 静音モード ▶: ご使用のコンピューターは最低ファン・ノイズで動作します。
- バランス・モード (1):ご使用のコンピューターは、パフォーマンスとノイズの間でバランスを 取って動作します。
- パフォーマンス・モード 

   ご使用のコンピューターは、最高のパフォーマンスと通常のノイズで動作します。

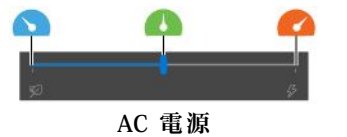

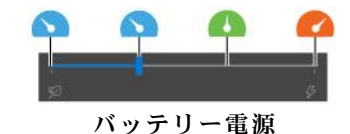

希望のモードを選択するには以下の操作を行います。

- 1. Windows の通知領域にあるバッテリー状況アイコンをクリックします。
- 2. スライダーを左または右に移動させて、希望のモードを選択します。

### マルチメディアの使用

内蔵コンポーネント(カメラ、スピーカー、およびオーディオ機能)または接続された外部デバイス(外 部プロジェクター、モニター、および HDTV)を使用してビジネスやエンターテインメント用にコン ピューターを使用します。

# オーディオの使用

オーディオ体験を強化するには、3.5 mm (0.14 インチ)、4 極プラグのスピーカー、ヘッドホンまたはヘッドセットをオーディオ・コネクターに接続します。

#### サウンド設定の変更

- 1. 「コントロールパネル」に移動し、カテゴリー別表示にします。
- 2. 「**ハードウェアとサウンド」→**「**サウンド**」をクリックします。
- 3. 必要に応じて設定を変更します。

# カメラの使用

内蔵のカメラを使用して写真を撮影したりビデオを録画したりできます。カメラの使用中は、カメラの横 にあるインジケーターが点灯します。

写真を撮影したりビデオを録画するには:

- 1. ThinkShutter を右側にスライドしてカメラのレンズを露出させます。
- 2. 「**スタート**」メニューを開き、「**カメラ**」をクリックします。
- 3. 写真を撮影するには、カメラのアイコンをクリックします。ビデオを録画する場合は、ビデオ・アイ コンをクリックしてビデオ・モードに切り替えます。

撮影、ビデオ・キャプチャー、ビデオ会議などの機能を提供する他のプログラムを使用する場合、カメラ を必要とする機能を有効にするとカメラが自動的に起動します。

### 外付けモニターへの接続

コンピューターをプロジェクターやモニターに接続して、プレゼンテーションを行ったりワークスペースを拡張したりします。

#### 有線ディスプレイへの接続

- 1. Thunderbolt 3 コネクター (USB-C) や HDMI コネクターなど、ご使用のコンピューターの適切なビデ オ・コネクターに外付けディスプレイを接続します。
- 2. 外付けディスプレイを電源コンセントに接続します。
- 3. 外付けディスプレイの電源をオンにします。

ご使用のコンピューターが外付けディスプレイを検出できない場合は、デスクトップ上の空白領域で右ク リックし、「ディスプレイの設定」→「検出」をクリックします。

#### サポートされる解像度

次の表に、外付けディスプレイでサポートされる最大解像度を示します。

| 外付けモニターの接続                  | サポートされる解像度                |
|-----------------------------|---------------------------|
| Thunderbolt 3 コネクター (USB-C) | 最大 4096 x 2160 ピクセル/60 Hz |
| HDMI コネクター                  | 最大 4096 x 2160 ピクセル/60 Hz |

#### ワイヤレス・ディスプレイへの接続

ワイヤレス・ディスプレイを使用するには、コンピューターと外付けディスプレイの両方が Miracast<sup>®</sup> 機 能をサポートしていることを確認します。

- 「スタート」メニューを開き、「設定」→「デバイス」→「Bluetooth とその他のデバイス」→ 「Bluetooth またはその他のデバイスを追加する」の順にクリックします。「デバイスの追加」ウィンド ウで、「ワイヤレスディスプレイまたはドック」をクリックします。そして、画面の指示に従います。
- Windows 通知領域のアクションセンター・アイコン 
   をクリックして、「接続」をクリックします。
   ワイヤレス・ディスプレイを選択し、画面の指示に従います。

#### 表示モードの設定

『 または + 『 を押して、お好みの表示モードを選択します。

• PC スクリーンのみ: ビデオ出力はコンピューター画面にのみ表示されます。

注:「切断」、「PC 画面のみ」、「コンピューターのみ」 または 「プロジェクターを切断」と表示さ れている場合もあります。

- 複製: コンピューターの液晶ディスプレイと外付けディスプレイの両方に同じビデオ出力を表示します。
- 拡張:コンピューターの液晶ディスプレイから外付けディスプレイにビデオ出力を拡張できます。
   2つのディスプレイの間で項目をドラッグして移動できます。
- セカンドスクリーンのみ: ビデオ出力は外付けディスプレイにのみ表示されます。

注:「プロジェクターのみ」または「セカンドスクリーンのみ」と表示されている場合もあります。

DirectDraw または Direct3D<sup>®</sup> を使用するプログラムをフルスクリーン・モードで実行すると、プラ イマリー・ディスプレイにだけ表示されます。

#### 画面の設定

1. デスクトップの空白領域で右クリックし、「ディスプレイの設定」を選択します。

- 2. 構成するディスプレイを選択します。
- 3. お好みに合わせて表示設定を変更します。

コンピューターの液晶ディスプレイと外付けディスプレイの両方の設定を変更できます。たとえば、どちらをメイン・ディスプレイにしてどちらをセカンダリー・ディスプレイにするか定義できます。また、解像度や向きも変更できます。

注:コンピューターの液晶ディスプレイを外付けディスプレイより高い解像度に設定した場合は、外付け ディスプレイには画面の一部分しか表示できません。

#### Lenovo Pen Pro の使用

モデルによっては、コンピューターに Lenovo Pen Pro (このセクションでは「ペン」と呼びます) が付属していることがあります。ペンを使用すると、自然な方法でテキストを入力したり、図を描いたりできます。このセクションでは、ペンの基本的な使用方法について説明します。詳しくは、ペンの 資料を参照してください。

注:

- ペンの色は、国または地域によって異なる場合があります。モデルによっては、ペンの外観は、このト ピックに示す図と若干異なる場合があります。
- ペンは防水ではありません。水および過度な湿気からペンを遠ざけるようにしてください。
- ペンには圧力センサーがあります。紙に書く場合と同じくらいの適量の圧力をかけてください。ペンに 衝撃や振動を与えないでください。
- ThinkPad Setup でマルチタッチ機能が無効になっているときは、ペンが動作しません。

#### ペンの概要

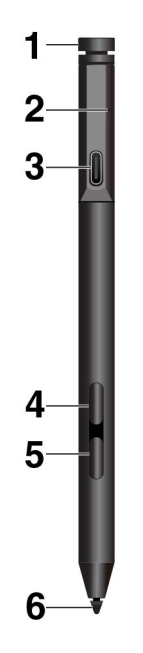

**1** 上部のペン・ボタン: 上部のペン・ボタンを 3 秒以上押し続けて、Bluetooth によるペンのペアリングを有効にします。

2 LED インジケーター: LED は次の状況を示します:

- 充電状況
  - 黄点灯:充電中

- 緑点灯:フル充電

- バッテリー電源の状況
  - 黄点滅: バッテリー電源が 20 %未満(充電を推奨)
  - 消灯: バッテリー電源がない(充電を推奨)またはバッテリー電源が 20%より多い
- Bluetooth のペアリング状況
  - 緑色に、1秒間に1回点滅:ペアリング中
  - 緑色に、2秒間の間にすばやく5回点滅:ペアリング完了
  - 緑色に1回点滅:上部のペンボタンを1回または2回押した

3 USB-C コネクター: ペンを充電するには、USB-C ケーブルを使用してコンピューターの USB-C コネク ターにペンを接続します。

**4** 上部のバレル・ボタン: 右クリックするには、上部のバレル・ボタンを押しながら、サポートされるアプリケーションの画面をタップします。

5 下部のバレル・ボタン: テキストまたは図を消去するには、下部のバレル・ボタンを押しながら、 サポートされるアプリケーションのオブジェクトを消去します。

注:

- 各バレル・ボタンのデフォルトの機能は、アプリケーションによって異なる場合があります。
- バレル・ボタン機能をカスタマイズするには、Wacom Pen アプリケーションを使用します。ご 使用のコンピューターに、Wacom Pen アプリケーションがインストールされていない場合は、 https://support.lenovo.com から最新の WinTab ドライバーをダウンロードしてインストールしてください。

6 ペン先: クリックするには、ペン先で画面をタップします。ダブルクリックするには、2回タッ プします。

#### ペンのペアリング

- 1. LED インジケーターが緑色に点滅するまで、ペンの上部を少なくとも3秒押し続けて、Bluetooth によるペンのペアリングを有効にします。
- 2. コンピューターで Bluetooth によるペンのペアリングを有効にしてペンを検出し、ペアリングしま す。28 ページの「Bluetooth デバイスの接続」を参照してください。ペンは、Lenovo Pen Pro と して検出できます。

ペアリングが完了したら、上部のペン・ボタンを押して、他の機能にアクセスできます。上部のペン・ボタン機能をカスタマイズするには、Wacom Pen アプリケーションを使用するか、「スタート」 メニュー 田を開いて、「設定」→「デバイス」→「ペンと Windows Ink」→「ペンのショート カット」の順に選択します。

### ペンの格納

ペンにはペン・ホルダーが付属します。コンピューターにペンを格納するには: 1. ペン・ホルダーをコンピューターのいずれかの USB コネクターに挿入します。

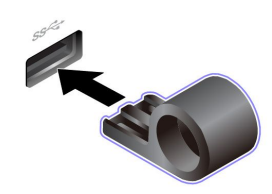

2. 図に示すように、ペンをペン・ホルダーに挿入します。

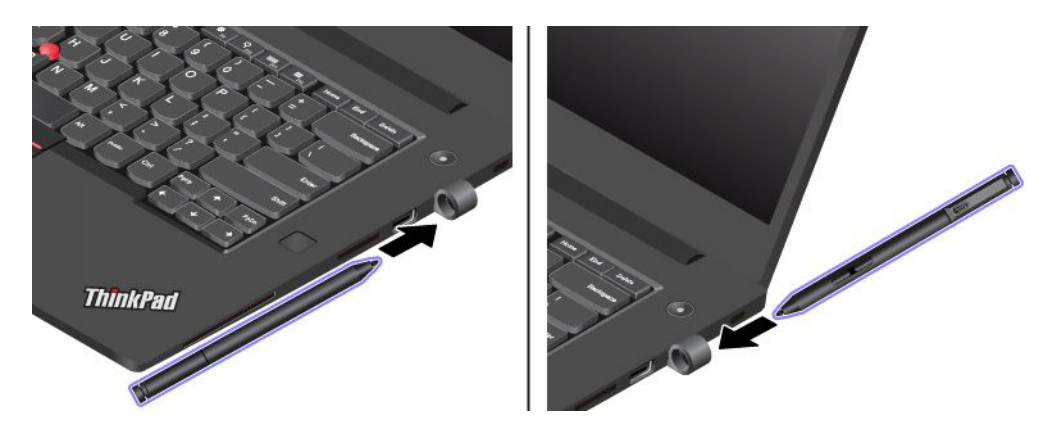

# 第3章 コンピューターの探索

### 電源の管理

このセクションの情報を使用して、パフォーマンスと電源の効率の最適なバランスを実現します。

# バッテリー状況のチェック

Windows 通知領域のバッテリー・アイコンをクリックして、簡単にバッテリー状況の確認、現在の電源プランの確認、電源モードの変更、バッテリー設定へのアクセスを実行できます。バッテリーについて詳しくは、Lenovo Vantage を参照してください。

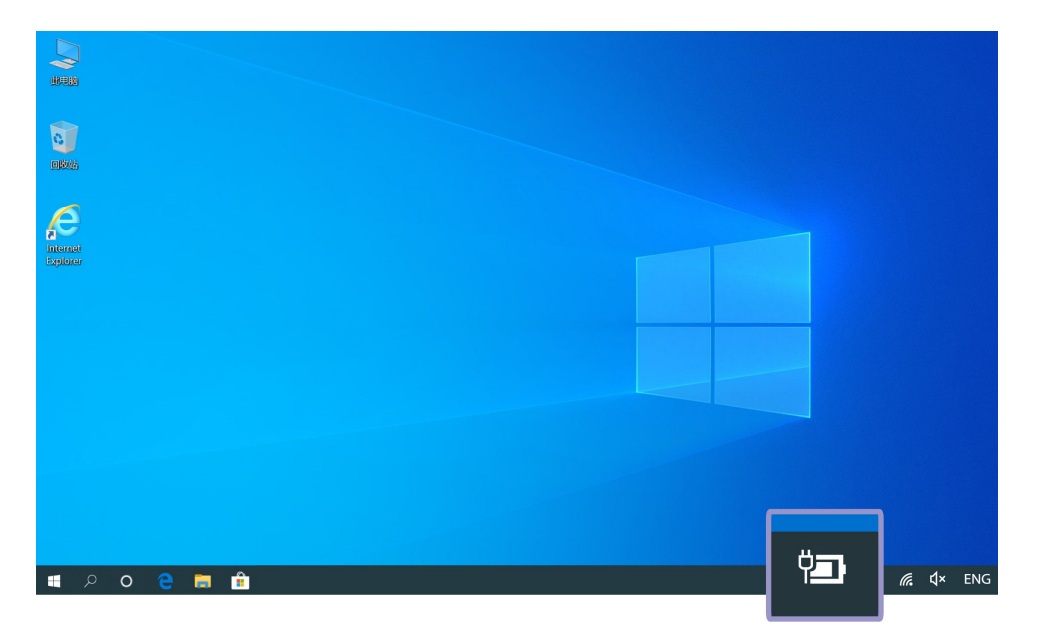

# バッテリーを充電する

バッテリー電源の残量が少ない場合は、コンピューターを AC 電源に接続してバッテリーを充電します。

バッテリーは、4~8時間でフル充電されます。お使いのコンピューターに付属の電源アダプターが 高速充電機能をサポートしている場合、バッテリーはコンピューターの電源を切ってから約1時間で 80%充電されます。実際の充電時間は、バッテリーのサイズ、物理的環境およびコンピューターを 使用しているかどうかによって左右されます。

バッテリー充電は、バッテリーの温度によっても左右されます。バッテリーの充電にお勧めのバッテ リー温度範囲は 10℃ (50°F) ~ 35℃ (95°F) です。

注:バッテリー寿命を最大限にするには、バッテリーが完全に充電されたときは、94%以下まで放電してから再充電する必要があります。

### バッテリー寿命を最大限にする

- コンピューター・ディスプレイの明るさを下げます。
- ワイヤレス機能を使用していないときはオフにします。
- バッテリー・モードでバッテリーが空になるまで、バッテリーを使いきります。

• バッテリーを使用する前に、再びフル充電してください。

### 電源ボタンの動作の設定

好みに応じて、電源ボタンを定義することができます。たとえば、電源ボタンを押してコンピューターの 電源をオフにしたり、スリープ状態または休止状態にできます。

電源ボタンの動作を変更します。

- 1. Windows 通知領域にあるバッテリー状況アイコンを右クリックします。
- 2. 「電源オプション」→「電源ボタンの動作を選択する」の順にクリックします。
- 3. 必要に応じて設定を変更します。

# 電源プランの設定

ENERGY STAR<sup>®</sup> 準拠コンピューターの場合、次の電源プランは、コンピューターが指定された期間 アイドル状態になったときに有効になります。

#### 表 1. デフォルトの電源プラン (AC 電源に差し込まれている場合の設定)

• ディスプレイの電源を切る:10分後

• コンピューターをスリープ状態にする: 30 分後

電源プランをリセットして、パフォーマンスと省電力の最適なバランスを実現するには:

- 1. バッテリー状況アイコンを右クリックして、「電源オプション」を選択します。
- 2. 必要に応じて、電源プランを選択またはカスタマイズします。

# データの転送

同じ機能を備えたデバイス間で、内蔵の Bluetooth テクノロジーを使用してファイルをすばやく共有できます。また、メディア・カードまたはスマート・カードを挿入してデータを転送することもできます。

### Bluetooth デバイスの接続

キーボード、マウス、スマートフォン、スピーカーなど、すべてのタイプの Bluetooth 対応デバイスをコ ンピューターに接続できます。正常に接続されていることを確認するには、デバイスをコンピューターか ら最大 10 メートル (33 フィート) の位置に置きます。

- Windows 通知領域のアクションセンター・アイコン 
   をクリックします。Bluetooth 機能を有効にします。
- 2. 「Bluetooth または他のデバイスの追加」  $\rightarrow$  「Bluetooth」をクリックします。
- 3. Bluetooth デバイスを選択し、画面の指示に従います。

# メディア・カードまたはスマート・カードの使用

コンピューターにメディア・カード・スロットまたはスマート・カード・スロットがある場合は、次 の情報をお読みください。

#### サポートされるメディア・カードのタイプ

コンピューターのメディア・カード・リーダーは次のメディア・カードのみをサポートします。

注:ご使用のコンピューターは、SD カードのリムーバブル・メディア用コンテンツ保護 (CPRM) 機能をサポートしません。

- MMC (MultiMediaCard) カード
- SD (Secure Digital) カード
- SDXC (Secure Digital eXtended-Capacity) カード
- SDHC (Secure Digital High-Capacity) カード

#### サポートされているスマート・カード

サポートされているスマート・カードの仕様: 85.60 mm (3.37 インチ) × 53.98 mm (2.13 インチ)

注意:スリット付きスマート・カードはサポートされていません。このようなスマート・カードをコン ピューターのスマート・カード・リーダーに挿入しないでください。リーダーが損傷する恐れがあります。

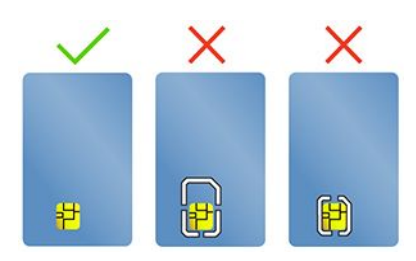

#### カードを取り付ける

- 1. カード・スロットの位置を確認します。6ページの「右側面」を参照してください。
- 2. カードがカード・スロットに固定されるまで、カードをしっかりと挿入します。

注:

- メディア・カードの場合:金属端子を必ず下向きにして、カード・スロットの方を向いているようにします。
- スマート・カードの場合:金属端子を上向きにして、カード・スロットの方を向いているようにします。

#### カードを取り外す

注意:カードを取り外す前に、まず Windows オペレーティング・システムからカードを取り出します。停止せずに取り出すと、カード上のデータが破損したり失われたりすることがあります。

- 1. 隠れているインジケータを表示するには、Windowsの通知領域にある三角形のアイコンをクリックしま す。次に、「**ハードウェアを安全に取り外してメディアを取り出す**」アイコンを右クリックします。
- 2. Windows オペレーティング・システムから取り出すカードに対応する項目を選択します。
- 3. カードを押して、カードをコンピューターから取り外します。カードは安全に保管しておいて ください。

#### 機内モード

機内モードを有効にすると、すべてのワイヤレス機能は無効になります。

機内モードを有効または無効にするには:

- 1. 「**スタート**」メニューを開きます。
- 2. 「設定」→「ネットワークとインターネット」→「機内モード」の順にクリックします。
- 3. 「機内モード」スイッチをオンまたはオフにします。

# 工場出荷時の色調整機能の使用 (一部のモデル)

工場出荷時の色調整機能は、事前に調整されたディスプレイが付属しているコンピューター・モデル で使用可能です。この機能により、ディスプレイ上のカラー・イメージまたはグラフィックを当初 の意図に可能な限り近づけることができます。

工場出荷時の色調整機能付きコンピューター・モデルの場合、カラー・プロファイルは初期インストール されています。必要に応じて、カラー・プロファイルを切り替えることができます。

- 1. 隠れているインジケータを表示するには、Windowsの通知領域にある三角形のアイコンをクリックします。次に、⊗を右クリックします。
- 2. 画面の指示に従って、ご希望のプロファイルを選択します。

Lenovo では、Lenovo Cloud でバックアップしたカラー・プロファイルを提供します。次の状況で、カラー・プロファイルを復元またはインストールしなければならないことがあります。

- カラー・プロファイルが紛失したり、破損したりしている場合、カラー・プロファイルを復元するよう注意を促すウィンドウが表示されます。表示されたウィンドウで「はい」をクリックすると、カラー・プロファイルは、Lenovo Cloud から自動的に復元されます。
- Lenovo 認定のサービス提供者によりディスプレイを交換する場合、新しいカラー・プロファイルをインストールするには、次の操作を行います。
  - 1. ご使用のコンピューターをネットワークに接続し、X-Rite Color Assistant プログラムを終了します。
  - 2. C:\Program files (x86)\X-Rite Color Assistant に移動し、ProfileUpdaterForDisplayReplacement.exe ファ イルを見つけます。
  - 3. EXE ファイルをダブルクリックします。次に、画面に表示される手順に従って、ディスプレイの シリアル番号を入力し、「確認」をクリックします。

**注:**新しいカラー・プロファイルが正常にインストールされた場合は、プロンプトのウィンドウが 表示されます。

# オプションの購入

Lenovo では、コンピューターの機能を拡張するための、さまざまなハードウェア・アクセサリーや、アッ プグレードするためのオプションを用意しています。メモリー・モジュール、ストレージ・デバイス、 ネットワーク・カード、ポート・リプリケーターまたはドッキング・ステーション、バッテリー、電源 アダプター、キーボード、マウス、その他を取り揃えています。

Lenovo でのご購入については、https://www.lenovo.com/accessories にアクセスしてください。
# 第4章 コンピューターと情報を保護する

# コンピューターのロック

互換性のあるセキュリティー・ケーブル・ロックを使用して、コンピューターを机、テーブル、またはその他の備品に固定します。

注:スロットは、Kensington MicroSaver<sup>®</sup> ロック規格 (T-bar<sup>™</sup> ロック・テクノロジーを使用) または MiniSaver<sup>®</sup> ロック規格 (Cleat<sup>™</sup> ロック・テクノロジーを使用) に準拠したケーブル・ロックをサポートして います。セキュリティー・システム・ロック装置とセキュリティー機構の評価、選択、実装は、お客様の 責任で行っていただきます。Lenovo では、その機能性、品質、および性能についての言及、評価、およ び保証は行いません。ご使用の製品のケーブル・ロックは、Lenovo <u>https://www.lenovoquickpick.com/</u> から 入手できます。

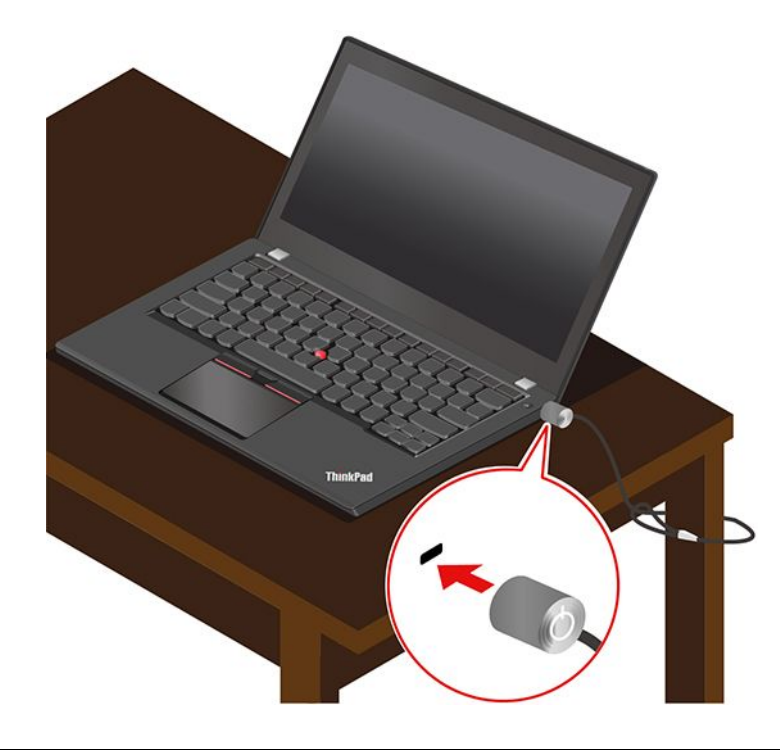

# パスワードの使用

このセクションでは、UEFI (Unified Extensible Firmware Interface) BIOS (Basic Input/Output System) のパス ワードの種類と、パスワードの設定、変更、および削除方法について説明します。

# パスワードの種類

UEFI BIOS でパワーオン・パスワード、スーパーバイザー・パスワード、システム管理パスワード、またはハードディスク・パスワードを設定して、コンピューターへの不正なアクセスを防ぐことができます。ただし、コンピューターがスリープ状態から復帰したときに UEFI BIOS パスワードを入力するよう求められることはありません。

### パワーオン・パスワード

パワーオン・パスワードを設定した場合、コンピューターの電源をオンにすると画面にウィンドウが表示 されます。コンピューターを使用するための正しいパスワードを入力します。

### スーパーバイザー・パスワード

スーパーバイザー・パスワードは、UEFI BIOS に保存されているシステム情報を保護します。UEFI BIOS メニューに入る場合は、表示されたウィンドウに正しいスーパーバイザー・パスワードを入力します。 Enter キーを押してパスワード・プロンプトをスキップすることもできます。ただし、ほとんどの UEFI BIOS のシステム構成オプションは変更することはできません。

スーパーバイザー・パスワードとパワーオン・パスワードの両方を設定している場合、電源をオンにする とスーパーバイザー・パスワードを使用してコンピューターにアクセスできます。スーパーバイザー・ パスワードがパワーオン・パスワードを一時的に無効にします。

### システム管理パスワード

システム管理パスワードでも、スーパーバイザー・パスワードのように UEFI BIOS に保存されているシス テム情報を保護できますが、デフォルトでの権限はより低いものです。システム管理パスワードは、 UEFI BIOS メニューを通して、または Lenovo クライアント管理インターフェースを使用して、Windows Management Instrumentation (WMI) を通して設定できます。

スーパーバイザー・パスワードと同じ権限を持つシステム管理パスワードを有効にして、セキュリティー 関連の機能を制御できます。UEFI BIOS メニューを通して、システム管理パスワードの権限をカスタ マイズするには、以下を行います。

1. UEFI BIOS メニューを開く。37 ページの「UEFI BIOS メニューを開く」を参照してください。

注:パスワードを入力するプロンプトが表示されたら、スーパーバイザー・パスワードが設定されている場合は、正しいスーパーバイザー・パスワードを入力します。スーパーバイザー・パスワードが設定されていない場合は、正しいシステム管理パスワードを入力します。そうしないと、以下の手順で構成を変更することはできません。

- 2. 「Security」→「Password」→「System Management Password Access Control」を選択します。
- 3. 画面に表示される指示に従ってください。

スーパーバイザー・パスワードとシステム管理パスワードの両方を設定している場合、スーパーバイ ザー・パスワードによりシステム管理パスワードが上書きされます。システム管理パスワードとパ ワーオン・パスワードの両方を設定している場合、システム管理パスワードによりパワーオン・パス ワードが上書きされます。

### ハードディスク・パスワード

ハードディスク・パスワードにより、許可されていないユーザーによるストレージ・ドライブ上のデータ へのアクセスを防ぎます。ハードディスク・パスワードを設定すると、ストレージ・ドライブにアクセス しようとするたびに、有効なパスワードの入力を求めるプロンプトが表示されます。

ハードディスク・パスワードを設定するには、次のタイプのいずれかを選択します。

### • ユーザー・ハードディスク・パスワードのみ

ユーザー・ハードディスク・パスワードが設定されていても、マスター・ハードディスク・パスワード が設定されていない場合、ストレージ・ドライブ上のファイルおよびアプリケーションにアクセスする には、ハードディスク・パスワードを入力しなければなりません。

### • マスター・ハードディスク・パスワード+ユーザー・ハードディスク・パスワード

マスター・ハードディスク・パスワードの設定と使用は、システム管理者が行います。管理者は、 システム内のストレージ・ドライブまたは同じネットワークに接続された任意のコンピューターに アクセスできます。管理者は、ネットワーク内の各コンピューターにユーザー・ハードディスク・ パスワードを設定することもできます。コンピューターのユーザーは、必要に応じてユーザー・ ハードディスク・パスワードを変更できますが、ユーザー・ハードディスク・パスワードを削除で きるのは管理者のみです。 ハードディスク・パスワードの入力を求めるプロンプトが表示されたら、F1キーを押してマスター・ ハードディスク・パスワードとユーザー・ハードディスク・パスワードを切り替えます。

注:ハードディスク・パスワードは、次の場合には使用できません。

- Trusted Computing Group (TCG) Opal 対応ストレージ・ドライブが取り付けられ、TCG Opal 管理ソフトウェア・プログラムがコンピューターにインストールされていて、TCG Opal 管理ソフトウェア・プログラムが起動している場合。
- eDrive ストレージ・ドライブは、Windows 10 オペレーティング・システムが初期インストールされた コンピューターにインストールされている場合。

### パスワードの設定、変更、削除

作業を始める前に、以下の手順を印刷してください。

- 1. コンピューターを再起動します。ロゴ画面が表示されているときに、F1 キーを押して、UEFI BIOS メニューに入ります。
- 2. 矢印キーを使用して、「Security」→「Password」を選択します。
- 3. パスワードのタイプを選択します。次に、画面に表示される指示に従い、パスワードの設定、変 更、または削除を行います。

すべてのパスワードを記録し、大切に保管しておいてください。パスワードを忘れると、修復操作が 必要になった場合に保証の対象になりません。

### パワーオン・パスワードを忘れた場合の対処方法

パワーオン・パスワードを忘れた場合に、パワーオン・パスワードを解除するには、次のようにします。

- スーパーバイザー・パスワードまたはシステム管理パスワードを設定している場合、必ず次のこと を行ってください。
  - 1. コンピューターを再起動します。ロゴ画面が表示されたら、すぐに F1 キーを押します。
  - 2. スーパーバイザー・パスワードまたはシステム管理パスワードを入力して、UEFI BIOS メ ニューを開きます。
  - 3. 矢印キーを使用して、「Security」→「Password」→「Power-on Password」を選択します。
  - 4. 「Enter Current Password」フィールドに現在のスーパーバイザー・パスワードまたはシステム 管理パスワードを入力します。次に、「Enter New Password」フィールドは空白のままにして Enter キーを 2 回押します。
  - 5. 「Changes have been saved」ウィンドウで Enter キーを押します。
  - 6. F10 キーを押し、変更を保存して UEFI BIOS メニューを閉じます。
- スーパーバイザー・パスワードまたはシステム管理パスワードを設定していない場合は、Lenovo認定のサービス提供者に連絡してパワーオン・パスワードの削除を依頼してください。

### ハードディスク・パスワードを忘れた場合の対処方法

ユーザー・ハードディスク・パスワードを忘れたり、ユーザー・ハードディスク・パスワードとマスター・ ハードディスク・パスワードの両方を忘れた場合は、Lenovoではパスワードをリセットすることも、スト レージ・ドライブからデータを回復することもできません。Lenovo認定サービス提供者に連絡してスト レージ・ドライブの交換を依頼することはできます。部品およびサービスに対する料金がかかります。ス トレージ・ドライブが CRU (お客様での取替え可能部品)の場合、Lenovoに連絡して新しいストレージ・ ドライブを購入し、お客様ご自身で古いものと交換できます。ストレージ・ドライブが CRU かどうか、 および関連する交換手順の確認については、45ページの 第6章「CRU 交換部品」を参照してください。

### スーパーバイザー・パスワードを忘れた場合の対処方法

スーパーバイザー・パスワードを忘れた場合、パスワードを削除するサービス手順はありません。Lenovo 認定サービス提供者に連絡してシステム・ボード・ドライブの交換を依頼する必要があります。部 品およびサービスに対する料金がかかります。

### システム管理パスワードを忘れた場合の対処方法

システム管理パスワードを忘れた場合、システム管理パスワードを解除するには、次のようにします。

- スーパーバイザー・パスワードを設定していて、覚えている場合:
  - 1. コンピューターを再起動します。ロゴ画面が表示されたら、すぐに F1 キーを押します。
  - 2. スーパーバイザー・パスワードを入力し、UEFI BIOS メニューに入ります。
  - 3. 矢印キーを使用して、「Security」→「Password」→「System Management Password」を選択 します。
  - 4. 「Enter Current Password」フィールドに、現行スーパーバイザー・パスワードを入力する。次 に、「Enter New Password」フィールドは空白のままにして Enter キーを 2 回押します。
  - 5. 「Changes have been saved」ウィンドウで Enter キーを押します。
  - 6. F10 キーを押し、変更を保存して UEFI BIOS メニューを閉じます。
- スーパーバイザー・パスワードを設定していない場合は、Lenovo 認定のサービス提供者に連絡してシ ステム管理パスワードの削除を依頼してください。

# 電源喪失保護機能の使用 (一部のモデル)

NVMe (不揮発性メモリー express) M.2 ソリッド・ステート・ドライブ を搭載したモデルについて、M.2 ソ リッド・ステート・ドライブは Lenovo 独自の PLP (電源喪失保護) 機能があり、データの損失または損 傷を回避します。まれに、ご使用のコンピューターが応答しない場合があります。この場合、電源ボ タンを約7秒間長押しし、コンピューターをシャットダウンする必要があります。この場合、PLP 機 能により、コンピューターの重要なデータがタイムリーに保存されます。しかし、すべてのデータが いかなる状況でも保存されている保証はありません。M.2 ソリッド・ステート・ドライブのタイプを 確認するには、次のようにします。

- 1. コンピューターを再起動します。ロゴ画面が表示されたら、すぐに F10 を押すと、Lenovo 診断ウィ ンドウ に入ります。
- 2. 「ツール」タブで、キーボードの矢印キーを使用して「SYSTEM INFORMATION」→「STORAGE」 を選択します。
- 3. 「Device Type」セクションを探し、情報を確認します。

### 指紋センサーの使用

コンピューターに指紋センサーが搭載されている場合、指紋を登録できます。登録後、指で指紋セン サーをタップして Windows にログインできます。

### 指紋の登録

「スタート」メニューを開き、「設定」→「アカウント」→「サインイン・オプション」をクリックします。次に、画面の指示に従って登録を完了します。

登録中、指紋は Windows パスワードに自動的に関連付けられます。指を怪我した場合に備えて、他の 指も登録することをお勧めします。

#### 指紋認証でログインする

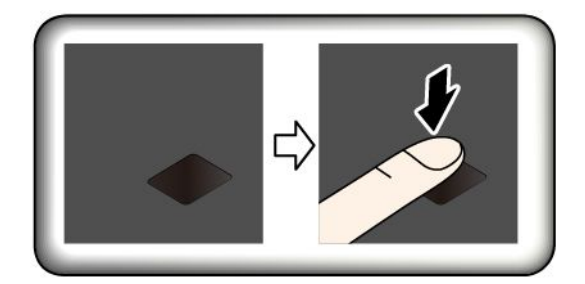

#### 指紋をパワーオン・パスワードおよびハードディスク・パスワードに関連付ける

- 1. コンピューターの電源をオフにして、再びオンにします。
- 2. プロンプトが出されたら、指紋センサーで指をスキャンします。
- 3. 要求されたら、パワーオン・パスワード、ハードディスク・パスワード、または両方を入力しま す。接続が作成されます。

コンピューターを再度起動すると、Windows パスワード、パワーオン・パスワード、またはハードディス ク・パスワードを入力することなく、指紋を使用してコンピューターにログインできるようになります。 設定を変更するには、 UEFI BIOS メニューに進みます。

注意:コンピューターにログインする際に毎回指紋認証を使用していると、パスワードを忘れる可能性があります。パスワードを書き留めて、安全な場所に保管しておいてください。

#### 指紋センサーの保守

指紋センサーが正しく動作するようにするには、次の操作を行わないでください。

- センサーの表面を、硬いもので引っかく。
- 濡れた、汚れた、しわのある、または傷ついた指でリーダーを使用するか、触れる。

# 顔認証の使用 (一部のモデル)

Windows Hello 対応の赤外線カメラが搭載されている場合、パスワードを使用する代わりに自分の顔をス キャンしてコンピューターのロックを解除できます。

ThinkShutter が付属しているモデルの場合は、Windows Helloの顔認識を使用する前に、ThinkShutter をスラ イドさせてカメラのレンズを露出させてください。

#### 顔 ID の作成

- 1. 「スタート」メニューを開き、「設定」→「アカウント」→「サインイン・オプション」の順 にクリックします。
- 2. 「パスワード」セクションまで下にスクロールし、「追加」をクリックしてパスワードを作成します。
- 3. 画面の指示に従って、暗証番号 (PIN) を作成します。
- 4. 「Windows Hello」セクションを見つけ、「顔認識」の中で「セットアップ」をクリックしま す。次に、「開始する」をクリックします。
- 5. 事前に設定した PIN を入力します。カメラのプレビューが起動します。
- 6. 画面上の指示に従って、セットアップを実施します。
- 7. 「**精度を高める**」をクリックして画質を向上させると、周辺光が異なったり外見が変化しても「Windows Hello」で認識されます。

### 顔認証を使用してログインする

- 1. Windows ロック画面で、サインインのオプションからスマイル顔アイコン こを選択します。
- 2. 画面の指示に従います。自分が直接カメラの正面に向いていることを確認してください。プログラム によって顔が認識されると、自動的に画面がロック解除され、Windows オペレーティング・シス テムにサインインします。

# ファイアウォールおよびアンチウィルス・プログラムの使用

ご使用のコンピューターには、ファイアウォール・プログラムが初期インストールされている場合があ ります。ファイアウォールは、インターネットにおけるセキュリティー上の脅威、不正アクセス、侵 入、およびインターネット攻撃からコンピューターを保護することができます。また、プライバシー も保護します。

完全版のウイルス対策プログラムには、30日間無料の定期購読が用意されています。30日間が経過した後、アンチウィルス・プログラムの更新を継続するにはライセンスを更新する必要があります。

追加情報については、プログラムのヘルプ・システムを参照してください。

# 第5章 詳細設定の構成

この章では、UEFI BIOS、RAID、リカバリー、オペレーティング・システムのインストール、および システム管理について説明します。

### **UEFI BIOS**

このセクションでは、UEFI BIOS とUEFI BIOS で実行できる操作について説明します。

### UEFI BIOS とは

UEFI BIOS は、コンピューターの電源をオンにしたときに最初に実行されるプログラムです。UEFI BIOS によってハードウェア・コンポーネントが初期化され、オペレーティング・システムや他のプログラ ムがロードされます。コンピューターには、UEFI BIOS 設定を変更できるセットアップ・プログラ ムが組み込まれています。

### UEFI BIOS メニューを開く

コンピューターを再起動します。ロゴ画面が表示されているときに、F1 キーを押して、UEFI BIOS メニューに入ります。

注:スーパーバイザー・パスワードを設定している場合は、プロンプトが出されたら、正しいパスワード を入力します。Enter キーを押してパスワード・プロンプトをスキップし、UEFI BIOS メニューに入ること もできます。ただし、スーパーバイザー・パスワードで保護されているシステム構成は変更できません。

### UEFI BIOS インターフェース内を移動する

注意:デフォルト構成は、「太字」で通常のご使用に最適な状態に設定されています。構成を誤って変更 すると、予期しない結果が生じる場合があります。

| F1                       | 一般的なヘルプ画面を表示します。       |
|--------------------------|------------------------|
| F9                       | デフォルト設定に復元します。         |
| F10                      | 構成を保存して終了します。          |
| F5 /                     | より小さい値に変更されます。         |
| F6 / +                   | より大きい値に変更されます。         |
| $\uparrow\downarrow$     | 項目を探します。               |
| $\leftarrow \rightarrow$ | タブを選択します。              |
| Esc                      | サブメニューを終了し、親メニューに戻ります。 |
| Enter                    | 選択したタブまたはサブメニューを入力します。 |

次のキーを押すことで、UEFI BIOS インターフェースで移動できます。

# 起動デバイスの変更

- 1. コンピューターを再起動します。ロゴ画面が表示されているときに、F1キーを押します。
- 2. 「Startup」→「Boot」を選択します。次に、Enter キーを押します。デフォルトのデバイス順序 のリストが表示されます。

注:デバイスからコンピューターを起動できない場合、またはオペレーティング・システムが見つからない場合は、起動可能デバイスは表示されません。

- 3. 必要に応じて起動順序を設定します。
- 4. F10 キーを押し、変更を保存して閉じます。

起動順序を一時的に変更するには:

- 1. コンピューターを再起動します。ロゴ画面が表示されているときに、F12キーを押します。
- 2. コンピューターを起動するデバイスを選択して、Enter キーを押します。

### システム日付とシステム時刻の設定

- 1. コンピューターを再起動します。ロゴ画面が表示されているときに、F1キーを押します。
- 2. 必要に応じて、「Date/Time」を選択してシステム日付および時刻を設定します。
- 3. F10 キーを押し、変更を保存して閉じます。

### UEFI BIOS の更新

新しいプログラム、デバイス・ドライバー、またはハードウェア・コンポーネントをインストールする と、UEFI BIOS の更新が必要な場合があります。

次のいずれかの方法で最新の UEFI BIOS 更新パッケージをダウンロードしてインストールします。

- Lenovo Vantage を開いて、使用可能な更新パッケージを確認します。最新の UEFI BIOS 更新パッケージ が利用できる場合は、画面の指示に従ってパッケージをダウンロードしてインストールします。
- <u>https://pcsupport.lenovo.com</u> にアクセスして、ご使用のコンピューターの項目を選択します。次に、画面の指示に従って最新の UEFI BIOS 更新パッケージをダウンロードしてインストールします。

### RAID

このセクションでは、RAID 関連の情報について説明します。

### RAID とは

Redundant Array of Independent Disks (RAID) は、冗長性によりストレージ機能と信頼性を向上させるテクノ ロジーです。また、シングル・ドライブ・ストレージ・システムと比較して、データ・ストレージの信頼 性と耐障害性を向上させることができます。ドライブ障害によるデータ損失を、残りのドライブから欠落 したデータを再確立することで防止できます。

独立した物理的なストレージ・ドライブのグループを RAID テクノロジーを使用するように設定する場合、これらのドライブは RAID アレイに属することになります。このアレイによって、複数のストレージ・ドライブ間にデータが分散されますが、ホスト・コンピューターは1つのストレージ・ユニットとして表示されます。複数のドライブに同時にアクセスできるため、RAID アレイを作成して使用することで、I/O パフォーマンスの向上など高パフォーマンスを提供します。

# RAID レベルのストレージ・ドライブ要件

ご使用のコンピューターに、サポートされている RAID レベルに応じた同一のストレージ・ドライブ 2台(同一容量のM.2NVMeソリッド・ステート・ドライブ2台)が搭載されていることを確認してく ださい。ドライブが1台のみの場合、または異なるタイプのドライブ2台が搭載されている場合、次 の説明は適用されません。

ご使用のコンピューターは次の RAID レベルをサポートします。

- RAID 0: ストライプ・ディスク・アレイ (ドライブ障害に起因する欠落データを再確立することはできません)
  - 同一のストレージ・ドライブ2台で構成
  - サポートされるストリップ・サイズ: 4 KB、8 KB、16 KB、32 KB、64 KB、または128 KB
  - パフォーマンスの改善。耐障害性はない
  - 非 RAID 構成と比較してメンバー・ドライブの障害に起因するデータ損失のリスクが高い
- RAID 1: ミラーリング・ディスク・アレイ
  - 同一のストレージ・ドライブ2台で構成
  - 読み取りパフォーマンスの向上。冗長性 100%

# Intel RST 構成ユーティリティーを開始する

- 1. UEFI BIOS メニューで RAID が有効になっていることを確認してください。
  - a. コンピューターを再起動します。ロゴ画面が表示されているときに、F1 キーを押して、UEFI BIOS メニューに入ります。
  - b. 「Config」 → 「Storage」 → 「Controller Mode」 → 「RST mode」の順に選択して、Enter キーを 押します。
  - c. F10キーを押し、変更を保存して閉じます。
- 2. コンピューターを再起動します。ロゴ画面が表示されているときに、F1 キーを押して、UEFI BIOS メニューに入ります。
- 3. 「Config」→「Storage」→「Intel (R) Rapid Storage Technology」の順に選択して、Enter キーを 押します。

「Intel (R) Rapid Storage Technology」 ウィンドウが開き、以下のオプションが表示されます。

- 「Create RAID Volume」: RAID ボリュームを作成します。使用できる内臓ストレージ・ドライブ がない場合、このオプションは使用できません。
- 「RAID Volumes」: 作成した RAID ボリュームの情報を確認します。
- 「Non-RAID Physical Disks」: すべての非 RAID ドライブの情報を確認します。
- 4. オプションを選択するには、上下矢印キーを押します。選択したオプションのメニューに入るには、 Enter キーを押します。Intel RST 構成ユーティリティーを終了するには Esc キーを押します。

# RAID ボリュームの作成

注意:RAID ボリュームの作成中、選択したドライブ上の既存データはすべて消去されます。

- 1. Intel RST 構成ユーティリティーに入力します。
- 2. 「Create RAID Volume」を選択し、Enter キーを押して「CREATE RAID VOLUME」ウィンドウを 開きます。
- 3. オプションを1つずつ選択し、構成します。
  - a. 「Name」: デフォルト名を使用するか、RAID ボリュームに希望する名前を入力できます。
  - b. 「RAID Level」: Enter キーを押して RAID 0 (ストライプ) と RAID 1 (ミラー) の間での RAID を変更します。
  - c. 「Select Disks」:ドライブを選択し、スペースバーまたは Enter キーを押してグループに追加 します。RAID ボリュームの作成に使用できないドライブは選択できません。「X」マーク が選択したドライブの横に表示されます。
  - d. 「Strip Size」: ストリップ・サイズを選択し、Enter キーを押して構成を完了します。このオプションは、RAID 0 の場合のみ使用できます。

- e. 「Capacity」: RAID ボリュームの容量をカスタマイズします。RAID ボリュームのデフォルト は最大値です。
- f. 「Create Volume」: Enter キーを押して前述のオプションの構成を終了し、ボリュームを作成 します。

注:「Create Volume」オプションは、いくつかの理由で選択できない場合があります。たとえば、異なるタイプのドライブが選択されている場合、このオプションは選択できません。選択できない場合は、「Create Volume」の下に表示されるメッセージを参照してください。

RAID ボリュームが作成されると、Intel (R) Rapid Storage Technology ウィンドウが表示され、作成したボリュームが「RAID Volumes」の下に表示されます。

4. F10 キーを押し、変更を保存して閉じます。

# RAID ボリュームの削除

注意:RAID ボリュームを削除すると、選択したドライブ上の既存データはすべて消去されます。

- 1. Intel RST 構成ユーティリティーに入力します。
- 2. 「RAID Volumes」の下にある、削除するボリュームを選択します。Enter キーを押して RAID VOLUME INFO ウィンドウを開きます。
- 3. 「Delete」を選択して Enter キーを押し、「RAID Volumes」リストから削除します。
- 指示されたら「Yes」を選択して、選択済み RAID ボリュームの削除を確定します。
   RAID ボリュームを削除すると、Intel (R) Rapid Storage Technology ウィンドウが表示されます。削除されたボリュームのメンバー・ドライブは「Non-RAID Physical Disks」の下に表示されます。
- 5. F10 キーを押し、変更を保存して閉じます。

# ストレージ・ドライブを非 RAID の状態にリセットする

注意:非RAIDの状態にリセットすると、選択したドライブ上の既存データはすべて消去されます。

- 1. Intel RST 構成ユーティリティーに入力します。
- 2. 「RAID Volumes」の下にある、リセットするボリュームを選択します。Enter キーを押して RAID VOLUME INFO ウィンドウを開きます。
- 3. 「RAID Member Disks」の下にある、リセットするドライブを選択します。Enter キーを押して PHYSICAL DISK INFO ウィンドウを開きます。
- 4. 「**Reset to Non-RAID**」を選択し、Enter キーを押します。指示されたら、「**Yes**」を選択してリ セット操作を確定します。

リセット処理が完了すると、Intel (R) Rapid Storage Technology ウィンドウが表示されます。リセット されたドライブは「Non-RAID Physical Disks」の下に一覧されており、リセットされたドライブ は「RAID Volumes」の下に一覧されたままになります。ただし、ステータスは「Normal」から 「Failed」または「Degraded」に変更されます。

5. F10 キーを押し、変更を保存して閉じます。

# RAID1ボリュームの再構築

RAID1ボリュームの状態が「Failed」または「Degraded」の場合、Intel RST構成ユーティリティーを使用して再構築できます。RAID1ボリュームを再ビルドするには、RAID1ボリュームのメンバー・ドライブのうち少なくとも1つが正しく動作することを確認してください。RAID1のボリュームを再構築する前に、不具合のあるストレージ・ドライブを同じ容量の新しいものと交換します。

1. Intel RST 構成ユーティリティーに入力します。

- 2. 「RAID Volumes」の下にある、再構築するボリュームを選択します。Enter キーを押して RAID VOLUME INFO ウィンドウを開きます。
- 3. 「**Rebuild**」を選択して Enter キーを押し、Rebuild Volume ウィンドウを開きます。
- 再構築するドライブを選択し、Enter キーを押すと、再構築プロセスが開始します。
   再構築処理を起動すると、Intel (R) Rapid Storage Technology ウィンドウが表示されます。再構築中の RAID 1 ボリュームは、「RAID Volumes」に「Rebuilding」マーク付きで表示されます。
- 5. 数分間待ちます。再構築処理が正常に完了すると、「Rebuilding」マークが「Normal」マーク に変わります。
- 6. F10 キーを押し、変更を保存して閉じます。

# リカバリー情報

このトピックでは、Windows 10 オペレーティング・システムのリカバリー情報について説明します。画面 に表示されるリカバリーの手順をよく読んで、それに従ってください。リカバリー中にコンピューター上 のデータが削除されることがあります。データ損失を防ぐためには、保存しておきたいすべてのデータ のバックアップ・コピーを作成してください。

# システム・ファイルおよび設定の以前の時点への復元

- 1. 「コントロールパネル」に移動し、大きいアイコンまたは小さいアイコンで表示します。
- 2. 「リカバリー」→「システムの復元を開く」の順にクリックします。画面に表示される指示 に従ってください。

# バックアップからのファイルの復元

**注:**バックアップからファイルを復元するためにファイル履歴ツールを使用される場合は、ツールを 使用して早めにデータをバックアップするようにしてください。

- 1. 「コントロールパネル」に移動し、大きいアイコンまたは小さいアイコンで表示します。
- 2. 「ファイル履歴」→「個人用ファイルの復元」の順にクリックします。画面に表示される指示 に従ってください。

### コンピューターのリセット

リセット処理では、ファイルを保存するか削除するかを選択して、オペレーティング・システムを 再インストールできます。

注: グラフィカル・ユーザー・インターフェース (GUI) 項目は予告なしに変更される場合があります。

- 1. 「スタート」メニューを開き、「設定」→「更新とセキュリティ」→「回復」をクリックします。
- 2. 「この PC を初期状態に戻す」セクションで、「開始する」をクリックします。
- 3. 画面の指示に従って、コンピューターをリセットします。

### 詳細オプションの使用

注: グラフィカル・ユーザー・インターフェース (GUI) 項目は予告なしに変更される場合があります。

- 1. 「スタート」メニューを開き、「設定」→「更新とセキュリティ」→「回復」をクリックします。
- PC の起動をカスタマイズする」セクションで、「今すぐ再起動する」 → 「トラブルシューティン グ」 → 「詳細オプション」の順にクリックします。
- 3. 目的のオプションを選択し、画面の指示に従います。

### Windows の自動回復

注:リカバリー処理中は、コンピューターがAC電源に接続されていることを確認します。

コンピューターの Windows 回復環境は、Windows 10 オペレーティング・システムから独立して稼働 します。そのため、Windows 10 オペレーティング・システムが起動しない場合でも、オペレーティン グ・システムをリカバリーまたは修復できます。

2回連続してブートに失敗した場合、Windows回復環境は自動的に開始されます。画面の指示に従って、 修復およびリカバリーのオプションを選択します。

# リカバリー USB デバイスの作成

Windows リカバリー・プログラムのバックアップとして、リカバリ USB ドライブをできるだけ早 く作成することをお勧めします。リカバリー USB ドライブを使用すると、初期インストールされて いる Windows の回復プログラムに損傷があっても、問題のトラブルシューティングと修正を行うこと ができます。障害発生に備えてリカバリー USB ドライブを作成しなかった場合は、Lenovo スマート センターに連絡して購入できます。お住まいの国または地域の Lenovo サポート の電話番号一覧は、 次の Web サイトでご確認ください。

https://pcsupport.lenovo.com/supportphonelist

### リカバリー USB ドライブの作成

注意:作成処理でUSB ドライブに保存されていたデータはすべて削除されます。データ損失を防ぐためには、保存しておきたいすべてのデータのバックアップ・コピーを作成してください。

- 1. コンピューターが AC 電源に接続されていることを確認します。
- 2. 少なくとも 16 GB の記憶容量を持つ USB ドライブを用意します。必要となる実際の USB ストレージ の容量は、リカバリー・イメージのサイズによって異なります。
- 3. コンピューターに用意した USB ドライブを接続します。
- 4. 検索ボックスに「recovery」と入力します。次に、「回復ドライブの作成」をクリックします。
- 5. 「ユーザー アカウント制御」ウィンドウで「はい」をクリックすると、Recovery Media Creator プログラムを起動できます。
- 6. 「回復ドライブ」ウィンドウで、画面の指示に従ってリカバリー USB ドライブを作成します。

### リカバリー USB ドライブの使用

- 1. コンピューターが AC 電源に接続されていることを確認します。
- 2. コンピューターにリカバリー USB ドライブを接続します。
- 3. コンピューターの電源をオンにするか、再起動します。ロゴ画面が表示されているときに、F12 キー を押します。「Boot Menu」ウィンドウが開きます。
- 4. 起動デバイスとしてリカバリー USB ドライブを選択します。
- 5. 「**トラブルシューティング**」をクリックして、オプションのリカバリー方法を表示します。
- 6. 必要に応じて、リカバリー方法を選択します。画面の指示に従って、処理を完了します。

# Windows 10 とドライバーのインストール

このセクションでは、Windows 10 オペレーティング・システムとデバイス・ドライバーのインストール 方法について説明します。

### Windows 10 オペレーティング・システムのインストール

Microsoft は Windows 10 オペレーティング・システムを定期的に更新しています。特定の Windows 10 バー ジョンをインストールする前に、Windows バージョンの互換性リストを確認してください。詳しくは、 https://support.lenovo.com/us/en/solutions/windows-support を参照してください。 注意:

- 公式チャネルを使用してオペレーティング・システムを更新することをお勧めします。非公式の更新には、セキュリティー上のリスクがある場合があります。
- 新しいオペレーティング・システムをインストールするプロセスによって、非表示のフォルダーに保存 されているデータを含む内蔵ストレージ・ドライブのデータはすべて削除されます。
- 1. Windows BitLocker Drive Encryption 機能を使用しており、ご使用のコンピューターに Trusted Platform Module がある場合は、機能が無効になっていることを確認してください。
- 2. セキュリティー・チップが「Active」に設定されていることを確認します。
  - a. コンピューターを再起動します。ロゴ画面が表示されているときに、F1 キーを押して、UEFI BIOS メニューに入ります。
  - b. 「Security」→「Security Chip」を選択して、Enter キーを押します。「Security Chip」サブメ ニューが開きます。
  - c. TPM 2.0 のセキュリティー・チップが「Active」に設定されていることを確認します。
  - d. F10 キーを押し、設定を保存して終了します。
- 3. オペレーティング・システムのインストール・プログラムが入っているドライブをコンピュー ターに接続してください。
- 4. コンピューターを再起動します。ロゴ画面が表示されているときに、F1 キーを押して、UEFI BIOS メニューに入ります。
- 5. 「Startup」→「Boot」を選択して、「Boot Priority Order」サブメニューを表示します。
- 6. 「USB HDD」などのオペレーティング・システムのインストール・プログラムが格納されるドライブ を選択します。次に、Esc キーを押します。

注意:起動順序を変更した後は、コピー、保存、フォーマット操作などで正しいデバイスを選択して いることを確認してください。誤ったデバイスを選択すると、そのデバイスのデータが消去され たり、上書きされたりする場合があります。

- 7. 「**Restart**」を選択して「**OS Optimized Defaults**」が有効になっていることを確認します。次に、 F10 キーを押し、設定を保存して終了します。
- 8. 画面の指示に従ってデバイス・ドライバーと必要なプログラムをインストールします。
- 9. デバイス・ドライバーをインストールした後、Windows Update を適用してセキュリティー・パッチな ど最新の更新を入手します。
- 10. Lenovo Vantage の最新バージョンをダウンロードしてインストールするには、Microsoft Store にアク セスしてください。

#### デバイス・ドライバーのインストール

コンポーネントのパフォーマンスが低下したことがわかったとき、またはコンポーネントを追加したとき は、コンポーネントの最新のドライバーをダウンロードする必要があります。古いドライバーに起因する 問題を除去するために、そのコンポーネントの最新ドライバーをダウンロードすることをお勧めします。 次のいずれかの方法で最新のドライバーをダウンロードしてインストールします。

- Lenovo Vantage を開いて、使用可能な更新パッケージを確認します。目的の更新パッケージを選択し、 画面の指示に従って、パッケージをダウンロードしてインストールします。
- <u>https://pcsupport.lenovo.com</u> にアクセスして、ご使用のコンピューターの項目を選択します。その後、画面の指示に従って必要なドライバーとソフトウェアをダウンロードしてインストールします。

# 第6章 CRU 交換部品

# CRUとは

お客様での取替え可能部品 (CRU) は、お客様によるアップグレードや交換が可能な部品です。コンピュー ターには、以下のタイプの CRU が搭載されています。

- Self-service CRU: お客様自身または専門の保守技術担当者(追加料金あり)が簡単に取り付けまたは交換できる部品を指します。
- Optional-service CRU: スキル・レベルがより高いお客様が取り付けまたは交換できる部品を指します。専門の保守技術担当者は、お客様のマシンに指定された保証タイプが対象とする部品の取り付けおよび交換サービスも提供します。

お客様ご自身で CRU を取り付けていただく場合は、Lenovo からお客様に CRU を出荷します。CRU についての情報および交換手順のご案内は、製品と一緒に出荷されます。また、お客様はこれらをいつでもLenovo に要求し、入手することができます。新しい CRU と交換した障害のある部品については、返却を求められる場合があります。返却が必要な場合は、(1)返却の指示、送料前払いの返却用出荷ラベル、および返送用梱包材が交換用 CRU に付属しています。(2) お客様が交換用 CRU を受領した日から 30 日以内に、障害のある CRU が Lenovo に届かない場合、交換用 CRU の代金を請求させていただく場合があります。詳細については、https://www.lenovo.com/warranty/llw\_02 の Lenovo 保証規定の資料を参照してください。

ご使用のコンピューターの以下の CRU リストを参照してください。

#### Self-service CRU

- AC 電源アダプター
- ベース・カバー・アセンブリー
- コイン型電池
- メモリー・モジュール
- M.2 ソリッド・ステート・ドライブ
- ポインティング・スティック・ノンスリップ・キャップ
- 電源コード
- スピーカー・アセンブリー

#### **Optional-service CRU**

• ワイヤレス LAN カード

注:ご使用のコンピューターのワイヤレス LAN カードは、Lenovo によってあらかじめ取り付けられています。別のワイヤレス・モジュールとの交換または取り外しは禁止されています。保証期間中になんらかの問題でデバイスで交換が必要な場合は、Lenovo 認定サービス担当者が保守する必要があります。

# 高速スタートアップと内蔵バッテリーを無効にする

CRU を交換する前に、まず高速スタートアップを無効にして、次に内蔵バッテリーを無効にして ください。

高速スタートアップを無効にするには:

1. 「コントロールパネル」に移動し、大きいアイコンまたは小さいアイコンで表示します。

- 2. 「電源オプション」をクリックしてから、左ペインの「電源ボタンの動作を選択する」をクリッ クします。
- 3. 上部の「現在利用可能ではない設定を変更します」をクリックします。
- 4. ユーザー アカウント制御 (UAC) のプロンプトが出された場合は、「はい」をクリックします。
- 5. 「**高速スタートアップを有効にする**」チェック・ボックスのチェックを外し、「**変更の保存**」 をクリックします。

内蔵バッテリーを無効にするには:

- 1. コンピューターを再起動する。ロゴ画面が表示されているときに、すぐに F1 キーを押して、UEFI BIOS メニューに入ります。
- 2. 「Config」→「Power」を選択します。「Power」サブメニューが表示されます。
- 3. 「Disable Built-in Battery」を選択し、Enter キーを押します。
- Setup Confirmation」ウィンドウで、「Yes」を選択します。内蔵バッテリーが無効になり、コン ピューターの電源が自動的に切れます。3分から5分間、コンピューターの温度が下がるまでお 待ちください。

### CRU の交換

CRU を交換するには、交換手順に従ってください。

# ベース・カバー・アセンブリー

#### 前提条件

作業を始める前に、63ページの付録A「重要な安全上の注意」を読んで印刷してください。

注:コンピューターが AC 電源に接続されている場合、ベース・カバー・アセンブリーを取り外さないで ください。取り外した場合は、短絡の恐れがあります。

#### 交換手順

- 1. 内蔵バッテリーを無効にします。45 ページの「高速スタートアップと内蔵バッテリーを無効にす る」を参照してください。
- 2. コンピューターの電源をオフにして、AC電源およびすべての接続ケーブルから切り離します。
- 3. 液晶ディスプレイを閉じて、コンピューターを裏返します。

4. ベース・カバー・アセンブリー**1**を固定しているねじを緩め、図のとおりベース・カバー・アセン ブリーを取り外します**2**。

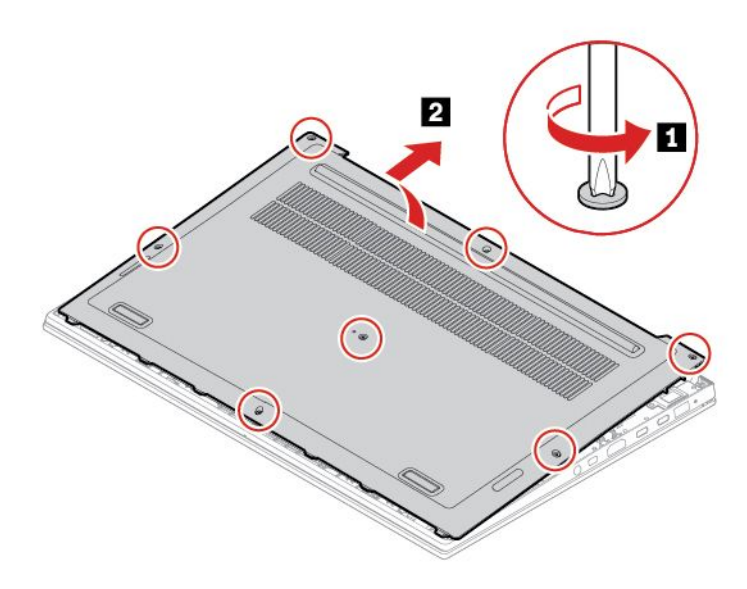

5. 新しいベース・カバー・アセンブリーを所定の位置に取り付け**1**、ねじを締めてベース・カバー・ア センブリーを固定します**2**。

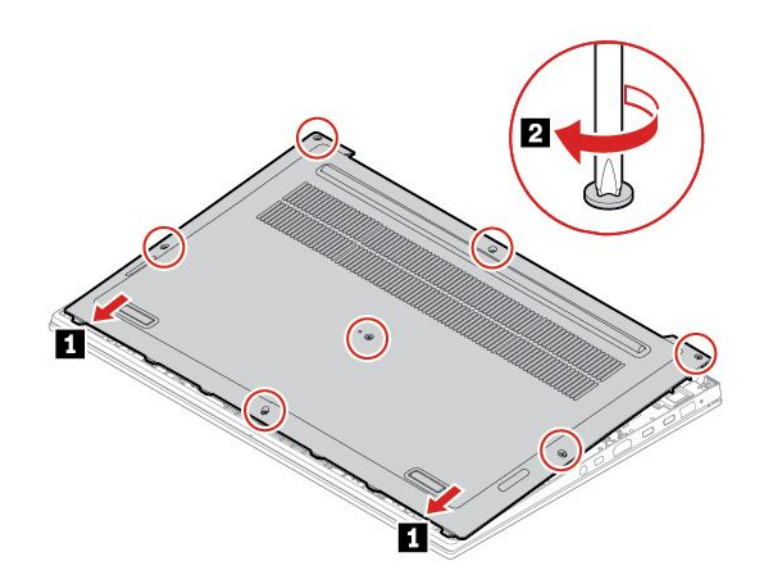

6. コンピューターを裏返します。AC 電源アダプターおよび切り離したすべてのケーブルをコン ピューターに接続します。

#### 問題判別

ベース・カバー・アセンブリーを再取り付けした後にコンピューターが始動しない場合は、AC電源 アダプターを取り外してから、コンピューターに再接続します。

# メモリー・モジュール

### 前提条件

作業を始める前に、63ページの付録A「重要な安全上の注意」を読んで印刷してください。

**注意:**メモリー・モジュールの接続部分には手を触れないでください。そうしないと、メモリー・モジュールが損傷する恐れがあります。

### 交換手順

メモリー・モジュールを交換するには、次のようにします。

- 1. 内蔵バッテリーを無効にします。45 ページの「高速スタートアップと内蔵バッテリーを無効にす る」を参照してください。
- 2. コンピューターの電源をオフにして、AC電源およびすべての接続ケーブルから切り離します。
- 3. 液晶ディスプレイを閉じて、コンピューターを裏返します。
- 4. ベース・カバー・アセンブリーを取り外します。46ページの「ベース・カバー・アセンブリー」を 参照してください。
- 5. メモリー・スロットの両側のラッチ部分を同時に開いて 1、メモリー・モジュールを取り外します 2。

**注:**マイラー・フィルムが、メモリー・モジュールを覆っている場合があります。メモリー・モジュールにアクセスするには、まずフィルムを開きます。

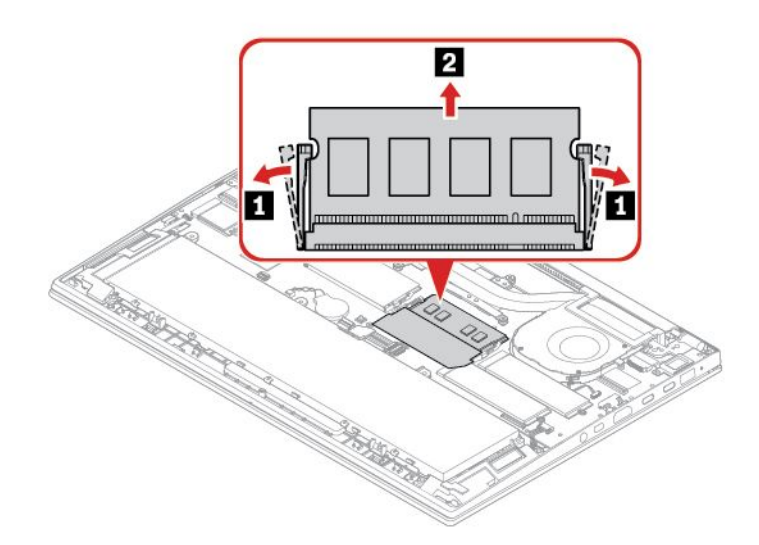

6. メモリー・モジュールを取り付けます。

注:マイラー・フィルムが、メモリー・モジュールを覆っている場合があります。メモリー・モジュールにアクセスするには、まずフィルムを開きます。

- a. 新しいメモリー・モジュールの切り欠きのある方の端を、メモリー・スロットの接触エッジ側に向けます。次に、新しいメモリー・モジュールを約20度の角度でメモリー・スロットに差し込みます1。
- b. カチッと音がして正しい位置に収まるまでメモリー・モジュールを手前に倒します 2. メモリー・ モジュールがメモリー・スロットにしっかり固定されていて、簡単に動かないことを確認します。

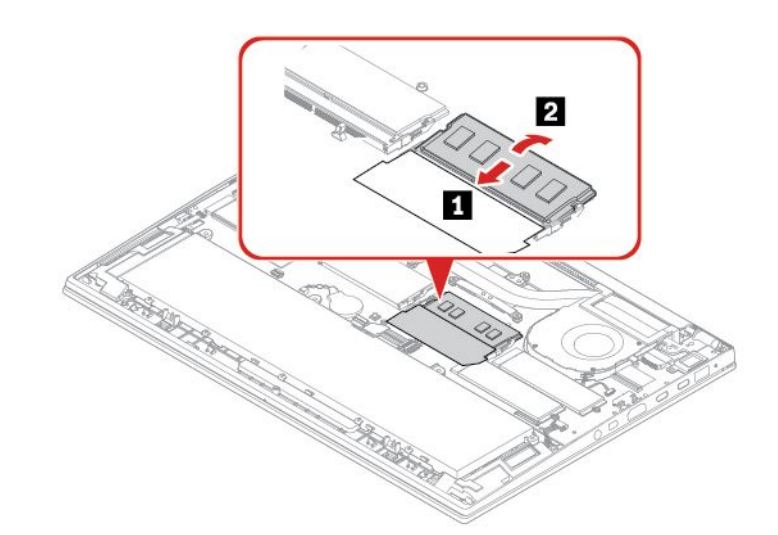

- 7. ベース・カバー・アセンブリーを取り付け直します。
- 8. コンピューターを裏返します。AC 電源アダプターおよび切り離したすべてのケーブルをコン ピューターに接続します。

# M.2 ソリッド・ステート・ドライブ

#### 前提条件

作業を始める前に、63ページの付録A「重要な安全上の注意」を読んで印刷してください。

注意:M.2 ソリッド・ステート・ドライブを交換した場合、新しいオペレーティング・システムをインストールする必要がある場合があります。新しいオペレーティング・システムをインストールする方法について詳しくは、42 ページの「Windows 10 とドライバーのインストール」を参照してください。

M.2 ソリッド・ステート・ドライブは衝撃に敏感です。扱い方を誤ると、破損したり、データが失われたりすることがあります。

M.2 ソリッド・ステート・ドライブを取り扱う際は、次のガイドラインに従ってください。

- M.2 ソリッド・ステート・ドライブの交換は、アップグレードや修理の目的でのみ行ってください。 M.2 ソリッド・ステート・ドライブは、頻繁な着脱や交換に耐えるようには設計されていません。
- M.2 ソリッド・ステート・ドライブを交換する前に、保存しておきたいデータはすべてバックアップ・ コピーを作成してください。
- M.2 ソリッド・ステート・ドライブに圧力をかけないでください。
- 接触エッジや M.2 ソリッド・ステート・ドライブの回路ボードには触れないでください。M.2 ソリッド・ステート・ドライブが損傷する恐れがあります。

• M.2 ソリッド・ステート・ドライブに物理的な衝撃や振動を与えないでください。物理的な衝撃を吸収 するために、布などの柔らかい物質の上に M.2 ソリッド・ステート・ドライブを置いてください。

ご使用のコンピューターには、2 つの M.2 ソリッド・ステート・ドライブ・スロットが装備されていま す。UEFI BIOS メニューで M.2 ソリッド・ステート・ドライブ・スロットを構成する場合は、正しいメ ニュー項目を選択していることを確認してください。

- スロット a:「ATA HDD1」または「NVMe1」
- スロット b:「ATA HDDO」または「NVMeO」

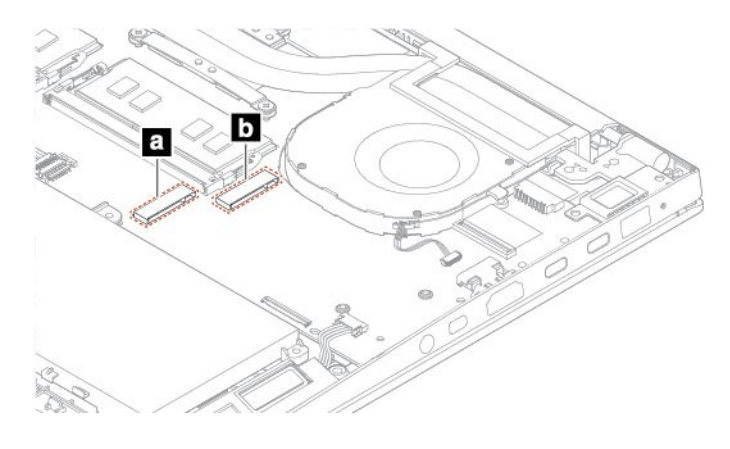

### 交換手順

- 1. 内蔵バッテリーを無効にします。45ページの「高速スタートアップと内蔵バッテリーを無効にす る」を参照してください。
- 2. コンピューターの電源をオフにして、AC電源およびすべての接続ケーブルから切り離します。
- 3. 液晶ディスプレイを閉じて、コンピューターを裏返します。
- 4. ベース・カバー・アセンブリーを取り外します。46ページの「ベース・カバー・アセンブリー」を 参照してください。

- 5. M.2 ソリッド・ステート・ドライブを取り外す:
  - a. M.2 ソリッド・ステート・ドライブを固定しているねじを取り外します 1。M.2 ソリッド・ス テート・ドライブが固定位置から解放され、上方に持ち上がります。
  - b. ドライブをスロットからそっと取り外します 2。

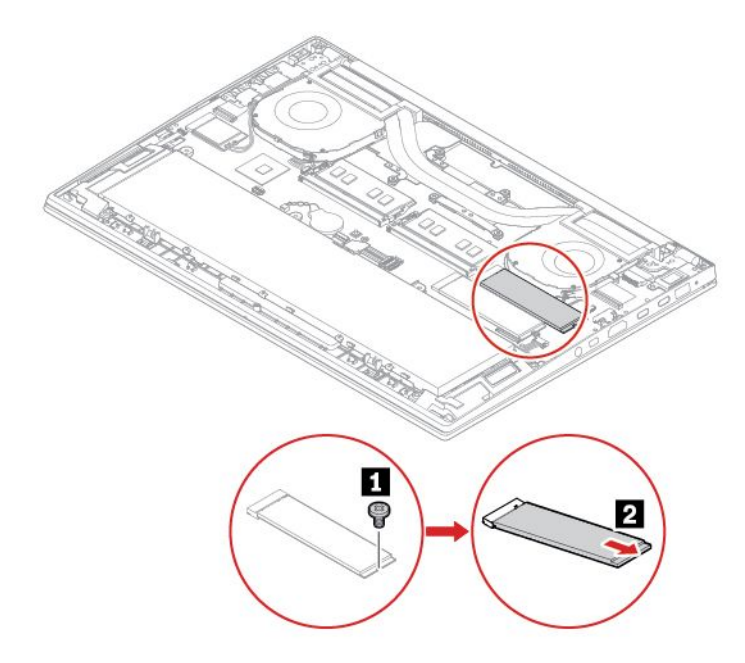

- 6. 新しい M.2 ソリッド・ステート・ドライブを取り付けます。
  - a. 新しい M.2 ソリッド・ステート・ドライブの接続部分を、スロットのキーと合わせます。次 に、ドライブを約 20 度の角度で慎重にスロットに挿入して 1、M.2 ソリッド・ステート・ ドライブを倒します 2。
  - b. ねじを取り付けて、新しいM.2 ソリッド・ステート・ドライブを固定します 3。

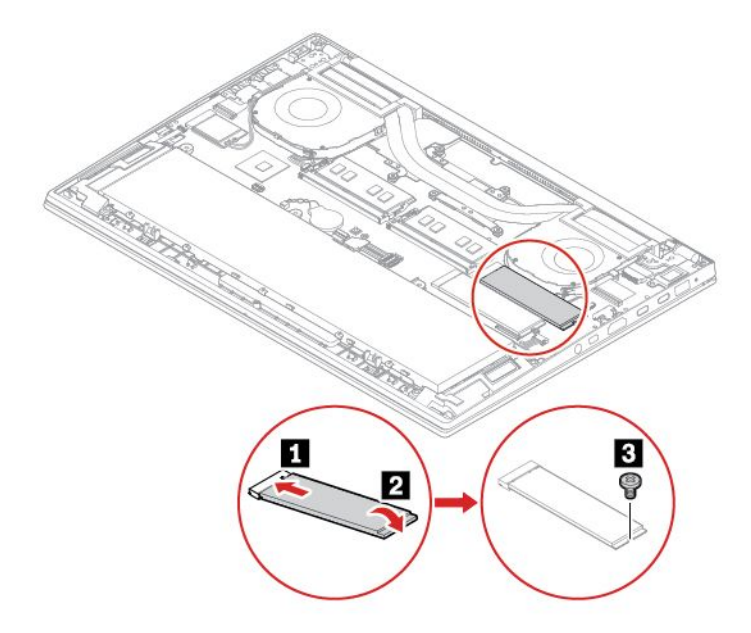

- 7. ベース・カバー・アセンブリーを取り付け直します。
- 8. コンピューターを裏返します。AC 電源アダプターおよび切り離したすべてのケーブルをコン ピューターに接続します。

# スピーカー・アセンブリー

### 前提条件

作業を始める前に、63ページの付録A「重要な安全上の注意」を読んで印刷してください。

### 交換手順

- 1. 内蔵バッテリーを無効にします。45ページの「高速スタートアップと内蔵バッテリーを無効にする」を参照してください。
- 2. コンピューターの電源をオフにして、AC電源およびすべての接続ケーブルから切り離します。
- 3. 液晶ディスプレイを閉じて、コンピューターを裏返します。
- 4. ベース・カバー・アセンブリーを取り外します。46ページの「ベース・カバー・アセンブリー」を 参照してください。
- 5. スピーカー・アセンブリーのコネクターを切り離し 1、スピーカー・ケーブルを外します 2。

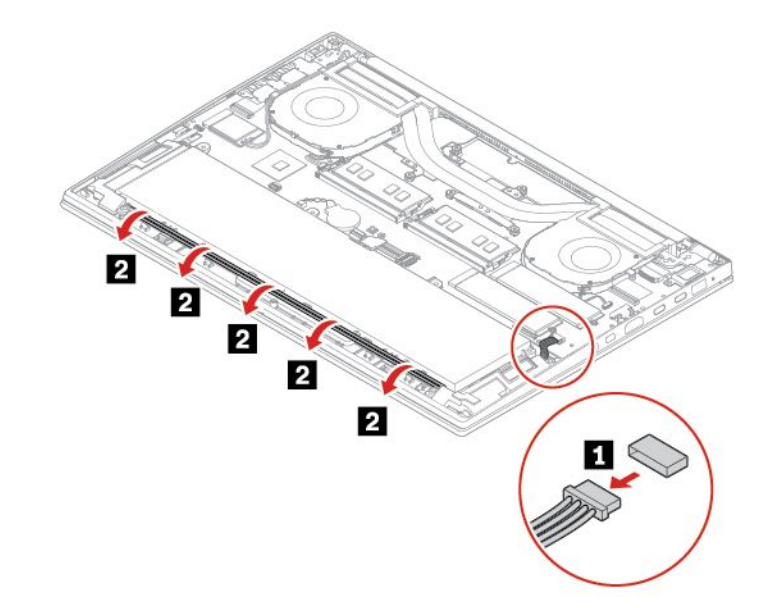

6. スピーカー・アセンブリーを取り外します。

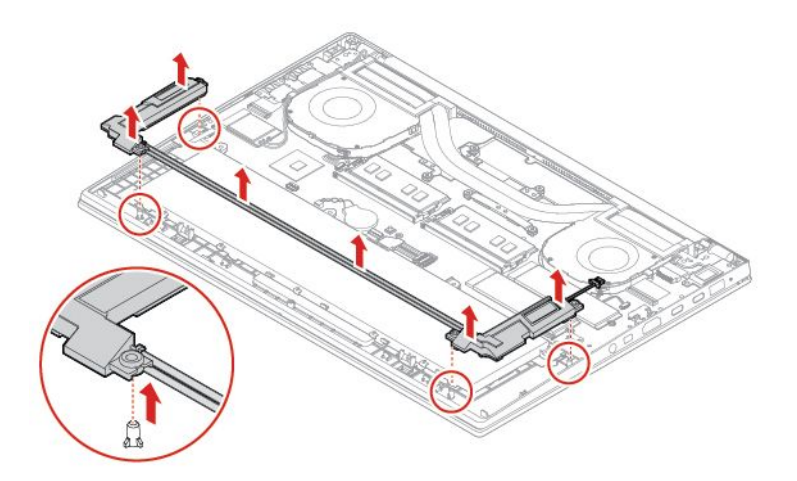

7. 新しいスピーカー・アセンブリーを所定の位置に取り付けます。

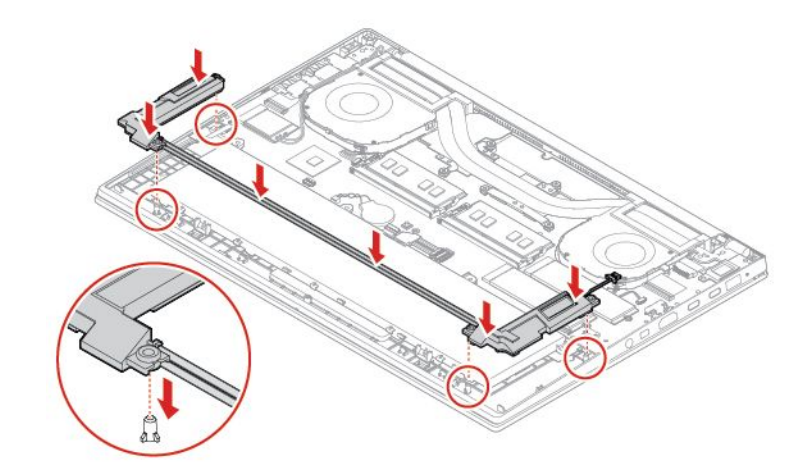

8. スピーカー・ケーブルを配線し1、スピーカー・アセンブリーのコネクターを接続します2。

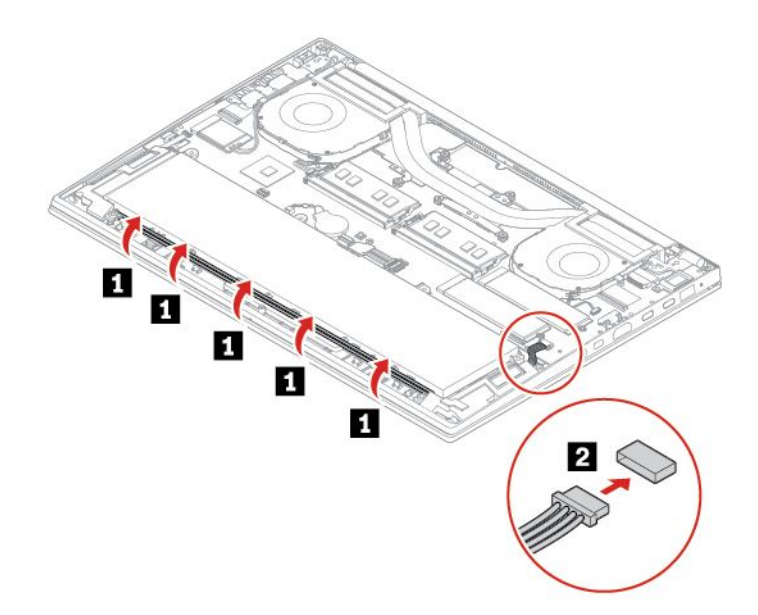

- 9. ベース・カバー・アセンブリーを取り付け直します。
- 10. コンピューターを裏返します。AC 電源アダプターおよび切り離したすべてのケーブルをコン ピューターに接続します。

# コイン型電池

### 前提条件

作業を始める前に、63ページの付録A「重要な安全上の注意」を読んで印刷してください。

⚠ <sub>危険</sub>

コイン型電池の交換は正しく行わないと、破裂のおそれがあります。コイン型電池には少量の有害物質 が含まれているため、充分ご注意をお願いします。

- 必ず、Lenovo が推奨するタイプのバッテリーと交換してください。
- バッテリーを火気に近づけないでください。
- 加熱したり、高温状態で放置しないでください。
- 水やその他の液体をかけないでください。
- ショートさせないでください。
- バッテリーを落下させる、ぶつける、バッテリーに先の尖ったもので力を加える、強い圧力を加える といった衝撃を与えないでください。電池を乱用したり、誤操作を行うと、電池が過熱して、バッテ リーやコイン型電池から煙や炎が「噴き出す」場合があります。

#### 交換手順

- 1. 内蔵バッテリーを無効にします。45 ページの「高速スタートアップと内蔵バッテリーを無効にす る」を参照してください。
- 2. コンピューターの電源をオフにして、AC電源およびすべての接続ケーブルから切り離します。
- 3. 液晶ディスプレイを閉じて、コンピューターを裏返します。
- 4. ベース・カバー・アセンブリーを取り外します。46ページの「ベース・カバー・アセンブリー」を 参照してください。
- 5. コネクターを取り外し1、コイン型電池を取り外します2。

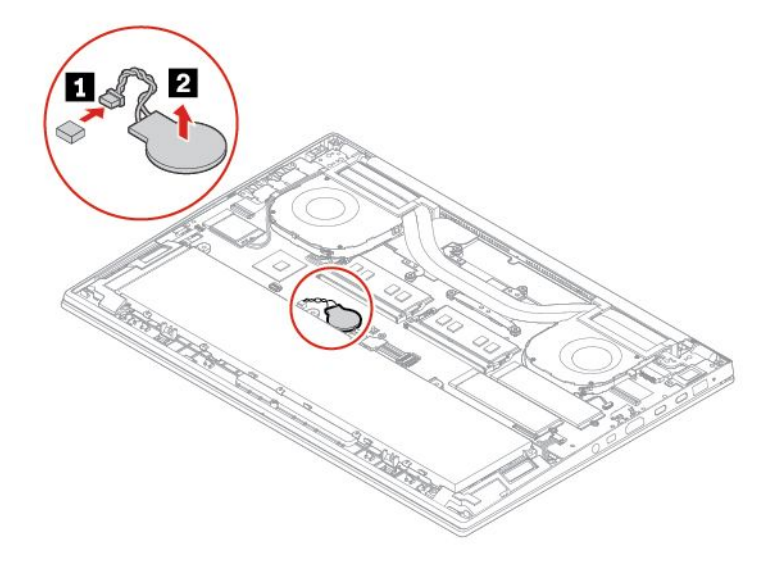

6. 新しいコイン型電池を取り付け 1、コネクターを取り付けます 2。

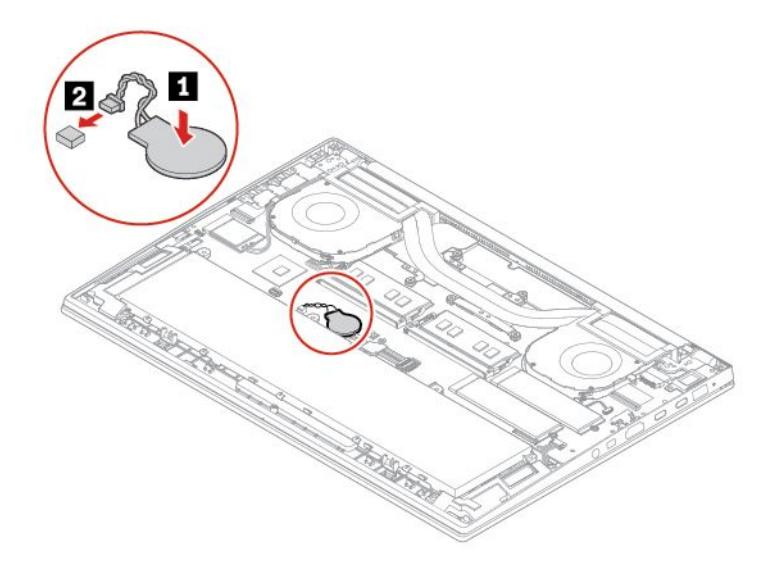

- 7. ベース・カバー・アセンブリーを取り付け直します。
- 8. コンピューターを裏返します。AC 電源アダプターおよび切り離したすべてのケーブルをコン ピューターに接続します。
- 9. UEFI BIOS メニューでシステムの日付と時刻をリセットします。38 ページの「システム日付と システム時刻の設定」を参照してください。

# 第7章 サービスとサポート

# よくある質問と答え

| 「 <b>コントロール パネル</b> 」へのア<br>クセス方法            | <ul> <li>「スタート」メニューを開き、「Windows システム ツール」 → 「コント<br/>ロール パネル」をクリックします。</li> </ul>                                                              |
|----------------------------------------------|----------------------------------------------------------------------------------------------------|
|                                              | • Windows Search を使用します。                                                                                                    |
| コンピューターの電源をオフに<br>するにはどうすればいいです<br>か。        | 「 <b>スタート</b> 」メニューを開き、 <b>也</b> 「電源」をクリックします。次に、「シャッ<br>トダウン」をクリックします。                                                                        |
| ストレージ・ドライブのパー<br>ティション方法を教えてくださ<br>い。        | https://support.lenovo.com/solutions/ht503851                                                                                                  |
| コンピューターが応答しない場<br>合はどうすればいいですか。              | <ol> <li>コンピューターの電源がオフになるまで、電源ボタンを押したままにしま<br/>す。その後、コンピューターを再起動します。</li> </ol>                                                                |
|                                              | 2. ステップ1が機能しない場合:                                                                                                    |
|                                              | <ul> <li>緊急リセット・ホール付きモデルの場合: 緊急リセット・ホールにまっ<br/>すぐに伸ばしたクリップを挿入して、電源を一時的に切断します。次<br/>に、AC 電源を接続してコンピューターを再起動します。</li> </ul>                      |
|                                              | <ul> <li>緊急リセット・ホールなしモデルの場合:</li> </ul>                                                                                                    |
|                                              | - 取り外し可能なバッテリー付きモデルの場合:取り外し可能なバッテ<br>リーを取り外して、すべての電源を切断します。次に、AC電源に再<br>接続し、コンピューターを再起動します。                                                    |
|                                              | - 内蔵バッテリー付きモデルの場合、すべての電源を切断します。電<br>源ボタンを約7秒間押し続けます。次に、AC電源に再接続し、コ<br>ンピューターを再起動します。                                                           |
| コンピューターに液体をこぼし<br>たりした場合は、どうすればい<br>いですか。    | <ol> <li>AC電源アダプターを慎重に取り外し、直ちにコンピューターの電源をオフ<br/>にしてください。コンピューターに電流が流れるのをできるだけ早く止<br/>めれば、それだけショートによる損傷を受ける危険性を阻止または減ら<br/>すことができます。</li> </ol> |
|                                              | <b>注意:</b> 一部のデータや作業内容が失われる可能性がありますが、コンピュー<br>ターの電源をオンのままにしておくと使用できなくなる恐れがあります。                                                                |
|                                              | <ol> <li>コンピューターを裏返して液体を排出しようとしないでください。ご使用<br/>のコンピューターの底部にキーボードの水抜き穴がある場合、液体は穴<br/>から排水されます。</li> </ol>                                       |
|                                              | <ol> <li>液体がすべて確実に乾くまで待ってから、コンピューターの電源をオン<br/>にします。</li> </ol>                                                                                 |
| UEFI BIOS メニューの入力方法<br>を教えてください。             | コンピューターを再起動します。ロゴ画面が表示されているときに、F1 キーを<br>押して、UEFI BIOS メニューに入ります。                                                                              |
| マイ・トラックパッドを無効に<br>するにはどうすればいいです<br>か。        | 1. 「スタート」メニューを開き、「設定」 → 「デバイス」 → 「タッチ<br>パッド」をクリックします。                                                                                         |
|                                              | <ol> <li>「タッチパッド」セクションで、「タッチパッド」コントロールをオフ<br/>にします。</li> </ol>                                                                                 |
| 最新のデバイス・ドライバーと<br>UEFI BIOS はどこで入手できま<br>すか。 | <ul> <li>Lenovo Vantage から:42 ページの「Windows 10 とドライバーのインストール」および 38 ページの「UEFI BIOS の更新」を参照してください。</li> </ul>                                    |
|                                              | <ul> <li>Lenovo サポート Web サイト <u>https://pcsupport.lenovo.com</u> からダウンロードで<br/>きます。</li> </ul>                                                 |

# エラー・メッセージ

次の表に記載されていないメッセージが表示された場合は、まずエラー・メッセージを記録してから、 コンピューターをシャットダウンして Lenovo にお問い合わせください。61 ページの「Lenovo スマー トセンター」を参照してください。

| メッセージ                                                                    | 解決法                                                                                                    |
|--------------------------------------------------------------------------|----------------------------------------------------------------------------------------------------|
| 0190: 重大なバッテリー残量低<br>下エラー                                                | バッテリー残量がほとんどなくなったため、コンピューターの電源がオフ<br>になりました。AC 電源アダプターをコンピューターに接続し、バッテリー<br>を充電します。                                                                                                    |
| 0191: システムセキュリティー-<br>無効なリモート変更が要求され<br>ました                              | システム構成の変更に失敗しました。再度変更を行ってください。                                                                                                    |
| 0199: システム・セキュリティー<br>- セキュリティー・パスワード<br>の再試行の回数が限度を超えて<br>います。          | 間違ったスーパーバイザー・パスワードを3回以上入力すると、このメッ<br>セージが表示されます。スーパーバイザー・パスワードを確認して、もう一<br>度試してください。                                                                                                    |
| 0271: 日時設定を確認してくだ<br>さい。                                                 | コンピューターに日付または時刻が設定されていません。UEFI BIOS メニュー<br>を開始して、日付と時刻を設定します。                                                                                                    |
| 1802: 無許可のネットワーク・<br>カードが接続されました – 電源<br>をオフにしてネットワーク・<br>カードを取り外してください。 | ご使用のコンピューターは、ワイヤレス・ネットワーク・カードをサポートして<br>いません。サポートされているワイヤレス・ネットワークカードに交換します。                                                                                                    |
| 210x/211x: HDDx / SSDx の検出/<br>読み取りエラー                                   | ストレージ・ドライブが作動していません。ストレージ・ドライブを再取り付<br>けします。問題が解決しない場合は、ストレージ・ドライブを交換します。                                                                                                    |
| 2202 製品名が無効です。                                                           | コンピューターの修理を依頼してください。                                                                                                    |
| エラー: 不揮発性システム UEFI<br>可変ストレージがほぼいっぱい<br>です。                              | 注:<br>このエラーは、POST後のストレージ領域が不十分なため、オペレーティング・<br>システムまたはプログラムが不揮発性システム UEFI 可変ストレージでデータの<br>作成、変更、または削除ができないことを示しています。                                                                                                    |
|                                                                          | ヘ揮発性システム UEFI 可変ストレーシは、UEFI BIOS および、オハレーディ<br>ング・システムまたはプログラムで使用されます。このエラーは、オペレー<br>ティング・システムまたはプログラムが可変ストレージに多量のデータを保存<br>するときに発生します。UEFI BIOS セットアップの設定、チップセットまた<br>はプラットフォーム構成データなど POST に必要なすべてのデータは、別の<br>UEFI 可変ストレージに保存されます。<br>エラー・メッセージが表示されたら F1 を押して、UEFI BIOS メニューを開始し<br>ます。ダイアログでストレージをクリーンアップするかどうかを確認されま<br>す。「Yes」を選択した場合、Unified Extensible Firmware Interface 仕様によって<br>定義されたグローバル変数を除き、オペレーティング・システムまたはプログ<br>ラムで作成されたデータはすべて削除されます。「No」を選択した場合、すべ<br>てのデータは保持されますが、オペレーティング・システムまたはプログラム<br>はそのストレージでデータの作成、変更、または削除ができません。 |
|                                                                          | サービス・センターでこのエラーが発生した場合は、Lenovo 認定サービス<br>担当者は、前述の解決法を使用して不揮発性システム UEFI 可変ストレージ<br>をクリーンアップします。                                                                                                    |

# ビープ音が鳴るエラー

Lenovo SmartBeep テクノロジーは、コンピューターでブラック・スクリーンとビープ音が発生した場合 に、スマートフォンでビープ・エラーを解読できます。Lenovo SmartBeep テクノロジーを使用してビー プ・エラーを解読するには:

1. https://support.lenovo.com/smartbeep にアクセスするか、以下の QR コードをスキャンします。

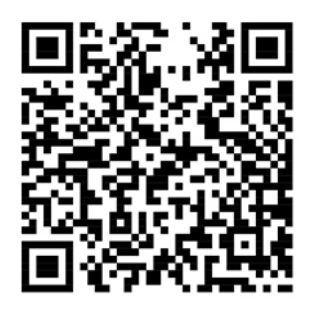

- 2. 適切な診断アプリをダウンロードし、スマートフォンにインストールします。
- 3. 診断アプリを実行して、コンピューターの近くにスマートフォンを設定します。
- 4. コンピューターの Fn キーを押して、もう一度ビープ音を発生させます。診断アプリがビープ・エ ラーを解読し、有効な解決法をスマートフォンに表示します。

注:スマートセンターまたは製品説明書で指示されないかぎり、お客様ご自身で製品の保守を行わないで ください。ご使用の製品の修理は Lenovo 認定サービス提供者をご利用ください。

# 自己ヘルプ・リソース

次のセルフ・ヘルプ・リソースを使用して、コンピューターの詳細を調べて問題のトラブルシュー ティングを行います。

| リソース                                                                                                    | アクセスする方法                                                                                         |
|----------------------------------------------------------------------------------------------------|--------------------------------------------------------------------------------------------------|
| Lenovo Vantage を使用して以下を行います:                                                                                                    |                                                                                                  |
| <ul> <li>デバイス設定を構成します。</li> </ul>                                                                                                    |                                                                                                  |
| <ul> <li>UEFI BIOS、ドライバー、およびファームウェアの更新をダウンロードしてインストールします。</li> <li>外部の脅威からコンピューターを保護します。</li> <li>ハードウェアの問題を診断します。</li> <li>コンピューターの保証状況を確認します。</li> </ul> | <ul> <li>「スタート」メニューを開き、「Lenovo Vantage」<br/>をクリックします。</li> <li>Windows Search を使用します。</li> </ul> |
| <ul> <li>「ユーザー・ガイド」および役に立つ資料にアクセスします。</li> </ul>                                                                                                    |                                                                                                  |
| 製品資料:                                                                                                    |                                                                                                  |
| • 「安全上の注意と保証についての手引き」                                                                                                    | <u>https://pcsupport.lenovo.com</u> にアクセスします。次に、画面<br>に表示される指示に従って、使用するドキュメントを<br>フィルタリングします。    |
| <ul> <li>「セットアップ・ガイド」</li> </ul>                                                                                                    |                                                                                                  |
| <ul> <li>この「ユーザー・ガイド」</li> </ul>                                                                                                    |                                                                                                  |
| • <i>Regulatory Notice</i>                                                                                                    |                                                                                                  |
| Lenovo サポートWeb サイトには、最新のサポート情<br>報が記載されています。                                                                                                    |                                                                                                  |
| • ドライバーとソフトウェア                                                                                                    |                                                                                                  |
| <ul> <li>診断解決法</li> </ul>                                                                                                    | https://pcsupport.lenovo.com                                                                     |
| <ul> <li>製品&amp;サポートの保証</li> </ul>                                                                                                    |                                                                                                  |
| <ul> <li>製品 &amp; 部品の詳細</li> </ul>                                                                                                    |                                                                                                  |
| <ul> <li>ナレッジ・ベース&amp;よくある質問</li> </ul>                                                                                                    |                                                                                                  |
|                                                                                                    | <ul> <li>「スタート」メニューを開き、「Get Help (ヘルプ)」<br/>または「ヒント」をクリックします。</li> </ul>                         |
| Windows ヘルプ情報                                                                                                    | • Windows Search または Cortana <sup>®</sup> パーソナル・アシスタントを使用します。                                    |
|                                                                                                    | <ul> <li>Microsoft サポート Web サイト: <u>https://</u><br/><u>support.microsoft.com</u></li> </ul>     |
|                                                                                                    |                                                                                                  |

# 電話によるサポート

問題を解決しようとしてヘルプが必要な場合は、Lenovo スマートセンターまでご連絡ください。

# Lenovo に電話をかける前に

Lenovo に電話をかける前に、以下を準備してください。

- 1. 問題の症状と詳細の記録:
  - 発生している問題。連続的に起こっているのか、それとも断続的に起こるのか。
  - エラー・メッセージまたはエラー・コード。
  - 使用しているオペレーティング・システムとバージョン。
  - 問題発生時に実行していたソフトウェア・アプリケーション。

- 問題を再現できるか。再現できた場合は、その方法。
- 2. システム情報の記録:
  - 製品名
  - マシン・タイプおよびシリアル番号

注:国または地域によっては、マシン・タイプとシリアル番号の位置が異なる場合があります。 次の図は、コンピューターのマシン・タイプとシリアル番号の位置を示しています。

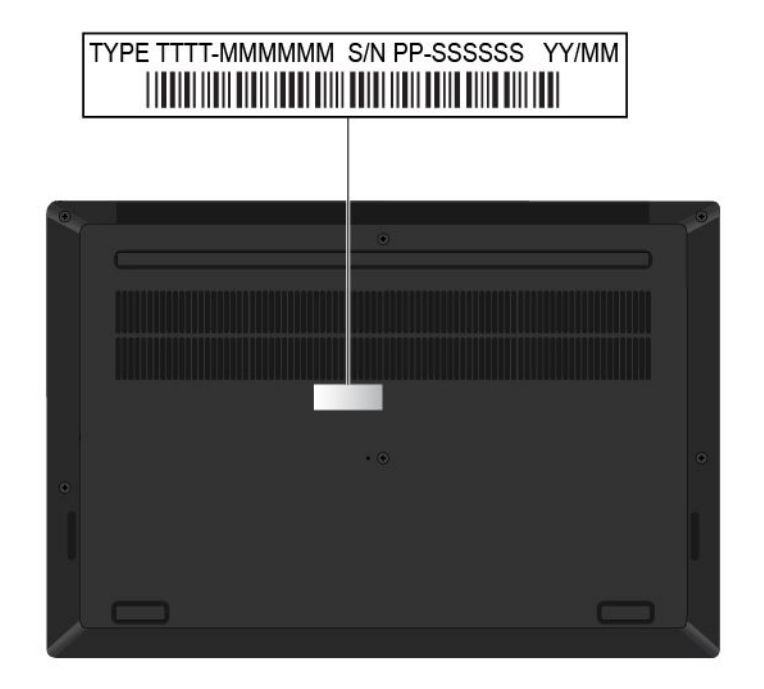

# Lenovo スマートセンター

保証期間内においては、Lenovo スマートセンターに問い合わせてヘルプを依頼することができます。

### 電話番号

お住まいの国または地域のLenovo サポートの電話番号リストについては、<u>https://pcsupport.lenovo.com/</u> supportphonelist で最新の電話番号をご確認ください。

注:電話番号は、予告なしに変更される場合があります。お客様の国または地域の電話番号が記載されていない場合は、Lenovo 販売店または Lenovo の営業担当員にお問い合わせください。

### 保証期間中に受けられるサービス

- 問題判別 経験豊富な担当員が、ハードウェアに問題があるかどうかの判断と、問題を修正するため に必要な処置について援助します。
- Lenovo ハードウェア修理 問題の原因が保証期間中の Lenovo ハードウェアであると判別された場合は、経験豊富な担当員が適切なレベルのサービスを提供できます。
- 技術変更管理 場合によっては、製品の販売後に製品の変更が必要になることがあります。その場合は、Lenovoまたは販売店(Lenovoが許可した場合)は、お客様のハードウェアに適用される技術変更(EC)を入手できるようにします。

### サービスがは適用されない

• Lenovo 製または Lenovo 用以外のパーツや、保証のないパーツの交換および使用

- ソフトウェアの問題の原因の特定
- インストールまたはアップグレードの一部としての UEFI BIOS の構成
- デバイス・ドライバーの変更、修正、またはアップグレード
- ネットワーク・オペレーティング・システム (NOS) のインストールと保守
- プログラムのインストールと保守

ご使用の Lenovo ハードウェア製品に適用される「Lenovo 保証規定」は、製品に同梱の「安全上の注意と保証についての手引き」の「保証情報」をお読みください。

# 有償サービスの購入

保証期間中およびその後に、<u>https://www.lenovo.com/services</u> で Lenovo から追加のサービスを購入することができます。

サービスの可用性やサービス名は、国または地域によって異なります。

# 付録A 重要な安全上の注意

### 安全上の注意

ここには、ご使用のコンピューターを安全に使用するための情報が記載されています。ご使用のコン ピューターに付属の説明書の記載事項に従い、説明書は保管しておいてください。本書に記載の内容に よって、お客様の購入契約条件や「保証規定」が影響されることはありません。詳しくは、コンピュー ターに付属の「*安全上の注意と保証についての手引き*」の「保証情報」を参照してください。

お客様の安全を確保することは重要です。弊社の製品は、安全性と効率を考慮して開発されています。し かしながら、パーソナル・コンピューターは電子デバイスです。電源コード、電源アダプター、その他の 機構は、とりわけ誤った使い方をした場合には、けがや物的損害の原因となることがあります。そうした 危険を低減するために、使用製品に付属の説明書に従ってください。また製品や操作説明書に記載の警告 表示に注意し、さらに本書の内容をよくお読みください。本書の内容および製品に付属の説明書に従い、 危険から身を守り、安全なコンピューター作業環境を構築してください。

注:ここに記載された情報は電源アダプターおよびバッテリーに関する記述を含みます。また、外部電源 アダプターが付属する製品(スピーカー、モニターなど)があります。そのような製品をお持ちの場合、こ の情報が適用されます。また、コンピューター製品には、コンピューターを電源から外した場合でもシス テム・クロックに電源が供給されるようにコイン型電池が使用されているので、バッテリーに関する 安全上の注意はすべてのコンピューター製品が対象となります。

# コンピューターの使用に関する重要な情報

コンピューターを快適に使用することができるように、下記の注意事項に従ってください。これに従わな い場合は、不快感やけが、またはコンピューターの故障につながる恐れがあります。

### コンピューターが発する熱にご注意ください。

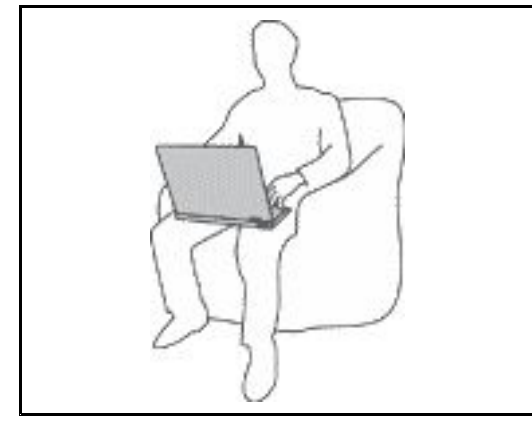

コンピューターの稼働時やバッテリーの充電時に、コンピュー ターの底面、パームレストやその他の部分が熱くなる場合があり ます。達する温度はシステムの稼働状況やバッテリーの充電レベ ルの状況に応じて変化します。

人体に長時間接触したままだと、衣服を通しても不快感が感じら れ、低温やけどの原因ともなります。

- ウルトラ・パフォーマンス・モード、またはパフォーマンス・ モードでは、10秒以上にわたって手、ひざやその他の身体の一部 分に、熱くなる部分を接触させたままにしないでください。
- キーボードをご使用の際は、定期的にパームレストから手を離し、休憩を取ってください。

### AC 電源アダプターが発する熱にご注意ください。

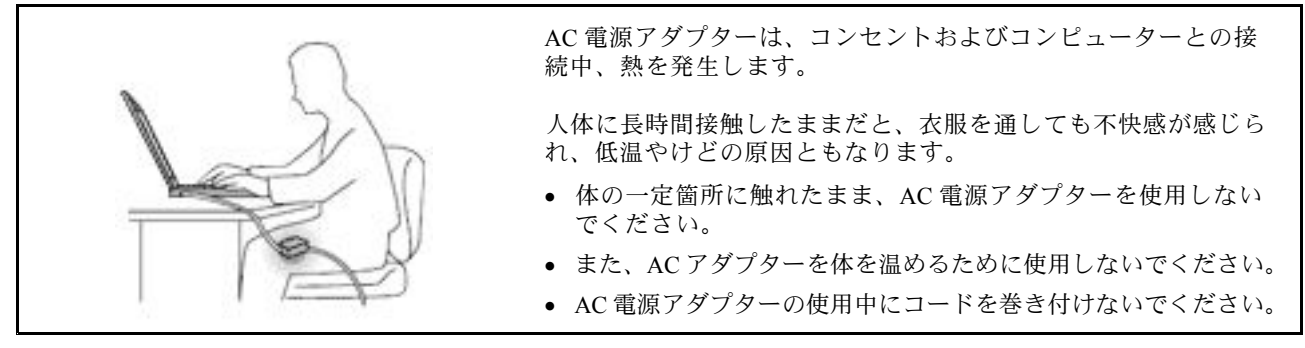

水のそばでコンピューターをご使用にならないでください。

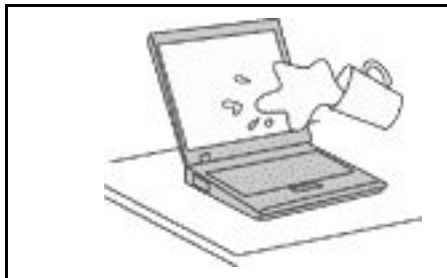

こぼすことによるトラブルや感電事故の危険を避けるために、水の そばでコンピューターをご使用にならないでください。

### ケーブルの損傷にご注意ください。

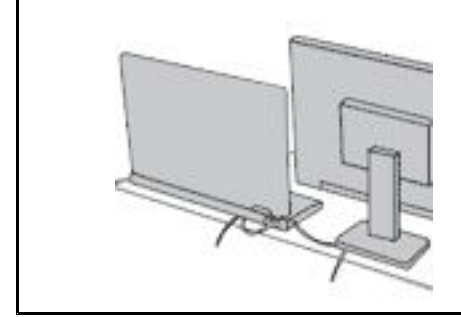

配線に強い力が加わると断線の恐れがあります。

通信回線や、AC電源アダプター、マウス、キーボード、プリン ターやその他の電子機器などの配線は、機器で挟み込んだり、操作 の邪魔になったり、また歩行の邪魔にならないような位置にセッ トしてください。

### 移動の際にはコンピューターとデータを保護してください。

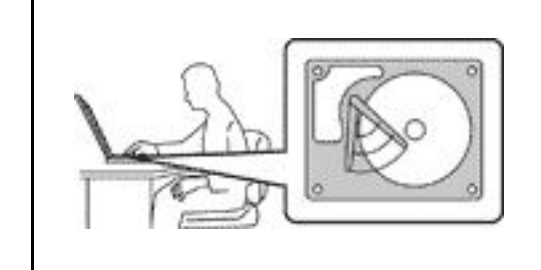

ストレージ・ドライブを装備したコンピューターを移動させる前 に、以下のいずれかを実行します。

- コンピューターの電源をオフにします。
- スリープ状態にします。
- コンピューターを休止状態にします。

これにより、コンピューターの破損やデータの消失を防ぐことができます。

コンピューターを丁寧に扱ってください。

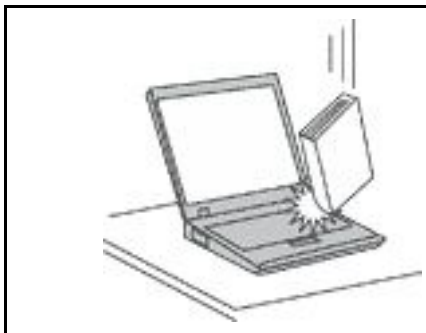

コンピューター、ディスプレイ、または外付けデバイスに対して、 落とす、ぶつける、引っかく、ねじる、たたく、 振動させる、押 す、または重いものを上に置く、といったことは決して 行わない で ください。

コンピューターの持ち運びにご注意ください。

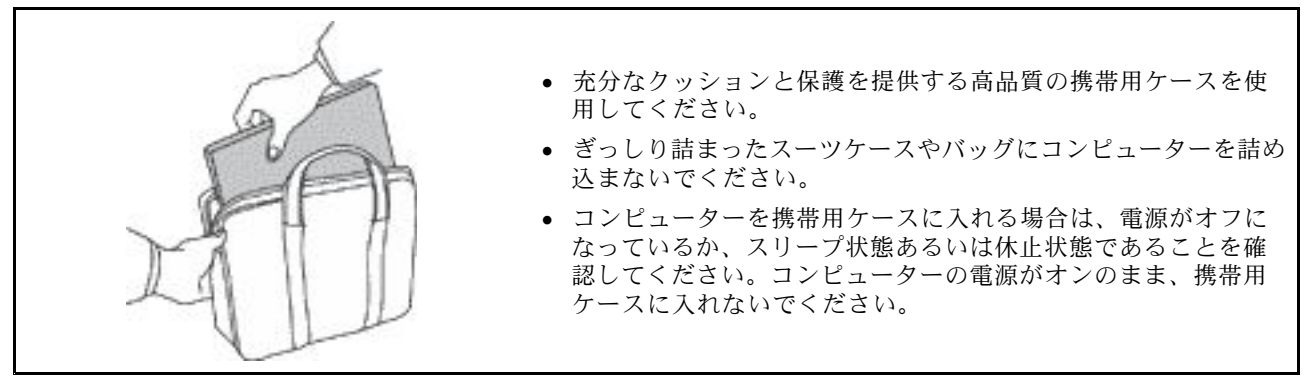

# 早急な対処を必要とする状態

製品は、誤使用や不注意により損傷を受けることがあります。損傷の状態によっては、使用を再開する前 に検査を必要とする場合や、認可を受けたサービス業者による修理が必要になる場合があります。

ほかの電子デバイスと同様に、製品の電源を入れるときは特に注意してください。

まれに、製品から異臭がしたり、煙や火花が発生することがあります。パンパン、パチパチ、シューといった音がすることもあります。このような場合、必ずしも安全性に問題が生じたとは限りません。重大な安全性の問題を示唆している場合もあります。しかし、いずれの場合でもあってもお客様ご自身で状態を判断するようなことはやめてください。詳しい対応方法については、スマートセンターにご連絡ください。スマートセンターの電話番号については、次の Web サイトを参照してください。

https://pcsupport.lenovo.com/supportphonelist

コンピューターとその構成部品を定期的に点検して、損傷、磨耗、あるいは危険を示す兆候がないか を調べてください。コンポーネントの状態に疑問がある場合は、その製品を使用しないでください。 スマートセンターまたは製品メーカーに連絡して、製品の点検方法を問い合わせたり、必要に応じて 修理を依頼してください。

万一、下記の状態が発生した場合、またはご使用製品について安全上の問題がある場合は、製品の使用を 中止して電源と通信回線を取り外し、スマートセンターに詳しい対応方法をお問い合わせください。

- 電源コード、プラグ、電源アダプター、延長コード、サージ・プロテクター、または電源装置が、ひび 割れている、壊れている、または損傷している。
- オーバーヒート、煙、火花、または火災の兆候がある。
- バッテリーの損傷(ひび割れ、へこみ、または折れじわ)、バッテリーからの放電、またはバッテリー上に異物の堆積がある。

- パチパチ、シュー、パンパンといった音、または強い異臭が製品から発生する。
- コンピューター製品、電源コード、または電源アダプターの上に液体が漏れた跡や落下物があった。
- コンピューター製品、電源コード、または電源アダプターに水がかかったことがある。
- 製品が落下したか、または損傷したことがある。
- 操作指示に従っても、製品が正常に動作しない。

注:Lenovo 以外の製品 (延長コードなど) でこのような状態があった場合は、製品メーカーに対応方法を 問い合わせるか、部品を交換するなどの処置を実施するまで、その製品を使用しないでください。

# 保守およびアップグレード

スマートセンターまたは説明書で指示されないかぎり、お客様ご自身で製品の保守を行わないでくださ い。それぞれの製品ごとに認可を受けている保守サービス提供業者をご利用ください。

注:コンピューター部品によっては、お客様がアップグレードや交換を実施できるものがあります。アッ プグレードは通常、オプションと呼びます。お客様ご自身での取り付けが承認された交換部品は、お客様 での取替え可能部品 (CRU) と呼びます。Lenovo では、どのような時にお客様がオプションを取り付けた り CRU を交換できるかを説明した文書をご提供しています。部品の取り付けまたは交換をする場合 は、すべての手順を厳守してください。電源表示ライトがオフ状態でも、製品内部の電圧レベルがゼロ であるとは限りません。電源コードが付いた製品からカバーを取り外す前に、電源がオフになってお り、製品のプラグが電源から抜かれていることを必ず確かめてください。ご質問や不明点がございま したら、スマートセンターにご連絡ください。

コンピューターの内部には電源コードを取り外した後に動く部品はありませんが、安全のために以下の 警告を遵守してください。

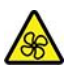

指や身体のその他の部分を危険な可動部分から離してください。怪我をした場合は、直ちに医師にご 相談ください。

コンピューター内部の高温部品に触れないでください。動作中、一部のコンポーネントは皮膚が火傷を起 こすほどの高温になります。コンピューターのカバーを開く前に、コンピューターの電源を切り、コン ポーネントが冷えるまで約 10 分間待ちます。

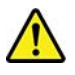

CRU を交換した後、電源を接続してコンピューターを操作する前に、コンピューターのカバーを含むすべての保護カバーを取り付けなおしてください。この処置は、予期しない感電を防止し、非常にまれな条件下で起こりうる予期せぬ火災を防止するのに役立ちます。

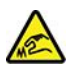

CRU を交換するときは、けがをする可能性のある鋭利なエッジやコーナーに注意してください。怪我をした場合は、直ちに医師にご相談ください。
## 電源コードおよび電源アダプター

# <u> 危険</u>

電源コードおよび電源アダプターは、製品の製造メーカーから提供されたものだけをご使用ください。 電源コードおよび電源アダプターは、この製品専用です。他の電気機器には使用しないでください。

電源コードは、安全性が承認されているものでなければなりません。ドイツの場合、H03VV-F、3G、 0.75 mm<sup>2</sup> 以上である必要があります。その他の国の場合、その国に応じて適切なタイプを使用す る必要があります。

電源アダプターその他に電源コードを絶対に巻き付けないでください。コードに負荷がかかり、コー ドのすり切れ、ひび割れ、しわなどの原因となります。このような状態は、安全上の問題となる 可能性があります。

電源コードを、踏み付けたり、つまずいたり、他の物体によって挟んだりしないように設置して ください。

電源コードおよび電源アダプターに液体がかからないようにしてください。例えば、電源コードや電源 アダプターを、流し台、浴槽、便器の近くや、液体洗剤を使って清掃される床に放置しないでくださ い。液体は、特に誤使用により電源コードまたは電源アダプターに負荷がかかっている場合、ショート の原因となります。また、液体が原因で電源コード端子または電源アダプターのコネクター端子(ある いはその両方)が徐々に腐食し、最終的にオーバーヒートを起こす場合があります。

すべての電源コード・コネクターが安全かつ確実に電源アダプターとコンセントに接続されてい るか、確認してください。

電源アダプターは、AC入力ピンや電源アダプターのいずれかの場所に腐食や過熱の痕跡がある場合は (プラスチック部分が変形しているなど)使用しないでください。

どちらかの端の電気接触部分に腐食またはオーバーヒートの痕跡がある電源コードや、なんらかの損 傷を受けたと考えられる電源コードを使用しないでください。

電源アダプターを電源コンセントに接続するときは、過熱を防ぐため、衣服などで覆わないように してください。

## 延長コードおよび関連デバイス

ご使用の延長コード、サージ保護器、無停電電源装置、および電源タップが製品の電気要件を満たしたも のであることを確認してください。それらのデバイスが過負荷にならないようにしてください。電源タッ プを使用した場合、負荷が電源タップの入力定格値を超えてはなりません。電力負荷、電源要件、入力定 格値について疑問がある場合は、電気技術者に詳細を問い合わせてください。

# プラグおよびコンセント

# <u> 危険</u>

コンピューター機器で使用する予定のコンセント (電源コンセント) が損傷または腐食しているように思われる場合は、資格のある電気技術者が交換するまで、コンセントを使用しないでください。

プラグを曲げたり、改変しないでください。プラグに損傷がある場合は、製造メーカーに連絡して、交換品を入手してください。

コンセントを、電気を多量に消費する他の家庭用または業務用の装置と共用しないでください。電圧が 不安定になり、コンピューター、データ、または接続された装置を損傷する可能性があります。

製品によっては、3 ピンプラグが装備されている場合があります。このプラグは、接地したコンセント にのみ適合します。これは、安全機構です。この安全機構を接地されていないコンセントに差し込むこ とによってこの機構を無効にしないでください。プラグをコンセントに差し込めない場合は、電気技術 者に連絡して承認済みコンセント・アダプターを入手するか、またはこの安全機構に対応できるコンセ ントと交換してもらってください。コンセントが過負荷にならないようにしてください。システム負荷 全体が、分岐回路レーティングの 80% を超えてはなりません。電力負荷および分岐回路レーティング について疑問がある場合は、電気技術者に詳細を問い合わせてください。

ご使用のコンセントが適切に配線されており、容易に手が届き、機器の近くにあることを確認してくだ さい。コードに負荷がかかるほどいっぱいにコードを伸ばさないでください。

取り付ける製品に対して、コンセントの電圧と電流が正しいことを確認してください。

コンセントと機器の接続と取り外しは、丁寧に行ってください。

## 電源機構について

電源機構または次のラベルが貼られている部分のカバーは決して取り外さないでください。

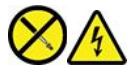

このラベルが貼られているコンポーネントの内部には、危険な電圧、強い電流が流れています。これらの部品内部に修理可能な部品はありません。これらの部品に問題があると思われる場合はサービス技術員に連絡してください。

# 外付けデバイス

警告:

コンピューターの電源がオンになっているときに、ユニバーサル・シリアル・バス (USB) および 1394 ケー ブル以外の外付けデバイス・ケーブルを接続したり、取り外したりしないでください。そうでないと、コ ンピューターを損傷する場合があります。接続されたデバイスに起こりうる損傷を防止するために、コン ピューターがシャットダウンされてから 5 秒以上待った後、外付けデバイスを取り外してください。

# バッテリーに関する一般的な注意事項

# <u> 危険</u>

製品のバッテリーは、互換性テストが実施されており、交換する場合は、認可部品と交換する必要 があります。Lenovoの指定したバッテリーでかつ、分解、改造していないもの以外では、安全性 は保証できません。

バッテリーを乱用したり誤操作を行うと、過熱、液漏れ、破裂を起こすことがあります。充分ご注 意をお願いします。

- バッテリーを開けたり、分解したり、保守しないでください。
- バッテリーをぶつけたり、穴を開けたりしないでください。
- バッテリーをショートさせたり、水やその他の液体をかけないでください。
- バッテリーをお子様の手の届くところに置かないでください。
- バッテリーを火気に近づけないでください。

バッテリーが損傷した場合、または放電やバッテリー端子に異物の堆積を認めた場合は、使用を 中止してください。

充電式バッテリーや内蔵型充電式バッテリーを搭載している製品は室温で保管し、充電は容量の約30~ 50%にしてください。過放電を防ぐために、1年に1回の充電をお勧めします。

ごみ廃棄場で処分されるごみの中にバッテリーを捨てないでください。バッテリーを処分する場合 は、現地の条例または規則に従ってください。

## 内蔵型充電式バッテリーに関する注意事項

1 危険

内蔵型充電式電池を取り外したり交換しないでください。バッテリーの交換は、Lenovo 認定の修理施 設または技術担当者が行う必要があります。

バッテリーを充電する場合は、製品の説明資料の記載通りに、正確に実施してください。

Lenovo 認定の修理施設または Lenovo 認定技術担当者は、地域法および現地の規制に従って Lenovo バッテリーのリサイクルを実施します。

# コイン型リチウム電池の注意事項

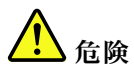

バッテリーの交換は正しく行わないと、破裂のおそれがあります。

コイン型電池が CRU でない場合は、コイン型電池を交換しないでください。バッテリーの交換は、 Lenovo 認定の修理施設または技術担当者が行う必要があります。 Lenovo 認定の修理施設または Lenovo 認定技術担当者は、地域法および現地の規制に従って Lenovo バッ テリーのリサイクルを実施します。

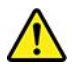

コイン型リチウム電池を交換する場合は、同じまたはメーカーが推奨する同等タイプのバッテリーのみを 使用してください。バッテリーにはリチウムが含まれており、誤った使用や取り扱い、または廃棄が原 因で爆発する危険性があります。コイン型リチウム電池を飲み込むと、2時間で重度の内臓や火傷が 発生し、死に至ることもあります。

バッテリーをお子様の手の届くところに置かないでください。コイン型リチウム電池を飲み込んだり、身体の一部に入れたりした場合は、直ちに医師の診断を受けてください。

#### 以下のことは行わないでください。

- 水に投げ込む、あるいは浸す
- 100°C (212°F) 以上に加熱する
- 修理または分解
- 極低気圧環境下に放置する
- 極端に高温の環境
- 粉砕、穿孔、切断、または焼却

バッテリーを廃棄する場合は地方自治体の条例または規則に従ってください。

以下の文は、米国カリフォルニア州のユーザーに適用されます。

カリフォルニアでの過塩素酸塩に関する情報:

二酸化マンガン・コイン型リチウム電池には過塩素酸塩が含まれていることがあります。 過塩素酸物質 - 特別な取り扱いが適用される場合があります。次の Web サイトを参照してください。https://www.dtsc.ca.gov/hazardouswaste/perchlorate/

## 熱および製品の通気

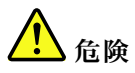

コンピューター、AC電源アダプター、および多くのアクセサリーは、電源を入れたり、バッテリーを 充電すると熱を発生します。ノートブック・コンピューターは、コンパクトにできているために、大量 の熱が発生します。必ず、下記の基本的な予防措置を取ってください。

- コンピューターの稼働時やバッテリーの充電時に、コンピューターの底面、パームレストやその他の 部分が熱くなる場合があります。長時間にわたって手、ひざやその他の身体の一部分に、熱くなる部 分を接触させたままにしないでください。キーボードをご使用の際は、長時間にわたって手をパーム レストに乗せたままにしないでください。コンピューターは通常の操作中、多少の熱を放熱しま す。発生する熱量はシステムの稼働状況やバッテリーの充電レベルの状況に応じて変化します。人 体に長時間接触したままだと、衣服を通しても不快感が感じられ、低温やけどの原因ともなりま す。キーボードをご使用の際は、定期的にパームレストから手を離し、休憩を取ってください。長 時間にわたってキーボードを使わないようにご注意ください。
- 可燃物の近くや爆発の可能性のある環境でコンピューターを使用したりバッテリーを充電したりしないでください。
- 安全性と快適さ、および信頼性のために、製品には、換気口、ファン、ヒート・シンクが使用されています。しかし、ベッド、ソファー、カーペット、その他の柔らかな表面の上にコンピュー

ターをおくと、気付かないうちにこうした機能が働かなくなります。これらの機構を、塞いだり、覆ったり、使用不能にしないでください。

 AC電源アダプターは、コンセントおよびコンピューターとの接続中、熱を発生します。体の一 定箇所に触れたまま、ACアダプターを使用しないでください。また、AC電源アダプターを体を 温めるために使用しないでください。人体に長時間接触したままだと、衣服を通しても不快感が 感じられ、低温やけどの原因ともなります。

お客様の安全のために、必ず、下記の基本的な予防措置を取ってください。

- コンピューターがコンセントに接続されている状態のときは、カバーを開けないでください。
- コンピューターの外側にほこりがたまっていないか定期的に点検してください。
- ベゼル内の換気装置と接続部分からほこりを取り除いてください。ほこりの多い場所や人通りの多い 場所で使用しているコンピューターは、頻繁に掃除が必要となることがあります。
- 通気孔をふさいだり、妨げたりしないでください。
- 家具の中でコンピューターを操作しないでください。過熱状態になる危険が高くなります。
- コンピューター内への換気の温度は、35°C (95°F) を超えないようにしてください。

電流に関する安全上の注意

電源コード、電話ケーブル、および通信ケーブルには危険な電流が流れています。

感電を防ぐために次の事項を守ってください。

- コンピューターを雷雨時に使用しないでください。
- 雷雨の間はケーブルの接続や取り外し、または本製品の設置、保守、再構成を行わないでください。
- すべての電源コードは、正しく配線され接地されたコンセントに接続してください。
- ご使用の製品に接続するすべての装置も、正しく配線されたコンセントに接続してください。
- 信号ケーブルの接続または取り外しは、できるかぎり片手で行ってください。
- 火災、水害、または建物に構造的損傷の形跡が見られる場合は、どの装置の電源もオンにしないでください。
- ・ 設置および構成の手順で特に指示がない限り、接続された電源コード、バッテリー、およびすべての ケーブルを取り外してから、デバイスのカバーを開いてください。
- すべての内部部品を所定の位置に固定してから、コンピューターを使用するようにしてください。内部部品や回路が露出しているときにコンピューターを使用しないでください。

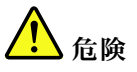

本製品または接続されたデバイスの設置、移動、またはカバーを開くときは、次の手順に従ってケーブ ルの接続および取り外し作業を行ってください。 接続するには: 取り外すには: 1. すべての電源をオフにします。 1. すべての電源をオフにします。 2. まず、すべての装置にケーブルを取り付けます。 2. 最初に、電源コードをコンセントから取り外 3. 信号ケーブルをコネクターに接続します。 4. 電源コードを電源コンセントに接続します。 5. デバイスの電源をオンにします。

3. 信号ケーブルをコネクターから取り外しま す。

4. すべての装置からケーブルを取り外します。

必ず電源コードを壁のコンセントから抜いてから、コンピューターにその他のケーブルを取り付けて ください。

必ずすべてのケーブルをコンピューターに取り付けた上で、電源コードをコンセントに入れ直して ください。

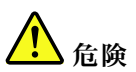

雷雨時には、交換を行ったり壁の電話のモジュラー・ジャックからケーブルを抜き差ししたりしな いでください。

# 液晶ディスプレイ (LCD) に関する注意事項

警告:

LCD (液晶ディスプレイ) はガラス製なので、コンピューターを乱暴に扱ったり落としたりすると壊れることがあります。LCD が壊れて内部の液体が目に入ったり、手についたりした場合は、すぐに水で 15 分以上洗ってください。その後、何らかの症状が現れた場合は、医師の診断を受けてください。

注:水銀を含む蛍光灯を使用している製品 (LED 以外の製品など) について、液晶ディスプレイ (LCD) 内の蛍光灯の中には水銀が含まれています。液晶ディスプレイの廃棄にあたっては、地方自治体、 都道府県、または国の法令に従ってください。

## イヤホン、ヘッドホンまたはヘッドセットの使用

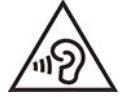

イヤホンやヘッドホンからの過度の音圧により難聴になることがあります。イコライザーを最大に調整すると、イヤホンおよびヘッドホンの出力電圧が増加し、音圧レベルも高くなります。聴覚を保護するため、イコライザーは最適なレベルに調整してください。

EN 50332-2 規格に準拠していないヘッドホンやイヤホンを大音量で長時間使用すると、危険です。ご使用 のコンピューターのヘッドホン出力コネクターは、EN 50332-2 副節7に準拠しています。この規格は、 コンピューターの広帯域での最大の実効出力電圧を150 mV に制限しています。聴力の低下を防ぐた めに、ご使用のヘッドホンまたはイヤホンが75 mV の広帯域の規定電圧に対して EN 50332-2 (副節7 制限)にも準拠していることを確認してください。EN 50332-2 に準拠していないヘッドホンを使用す ると、音圧レベルが高くなりすぎて危険です。

ご使用の Lenovo コンピューターにヘッドホンまたはイヤホンが同梱されている場合は、このヘッドホンまたはイヤホンとコンピューターの組み合わせはセットで EN 50332-1の規格に準拠しています。別のヘッドホンまたはイヤホンを使用する場合は、EN 50332-1(副節 6.5の制限値)に準拠していることを確認してください。EN 50332-1に準拠していないヘッドホンを使用すると、音圧レベルが高くなりすぎて危険です。

## 窒息の危険性に関する注意事項

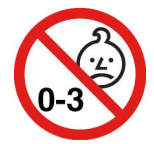

窒息の危険性 - 製品には小型部品が含まれています。

3歳未満のお子様の手の届かないところに置いてください。

## ビニール袋に関する注意事項

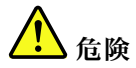

ビニール袋は危険となる恐れがあります。窒息事故防止のために、ビニール袋は乳幼児の手の届かない 場所に保管してください。

## ガラス製部品に関するご注意

警告:

製品にはガラス製の部品が使用されている場合があります。製品を硬い表面に落下させたり、製品が強い 衝撃を受けた場合、このガラスが割れる恐れがあります。ガラスが割れた場合は、触れたり取り外そ うとしたりしないでください。トレーニングを受けたサービス担当者によってガラスが交換されるま で、製品の使用を中止してください。

## 静電気の防止

静電気は人体には無害ですが、ご使用のコンピューターのコンポーネントやオプションには重大な損傷 を与える可能性があります。静電気に弱い部品を不適切に取り扱うと、部品を損傷する恐れがありま す。オプションまたは CRU を開梱するときは、部品を取り付ける指示があるまで、部品が入ってい る帯電防止パッケージを開けないでください。

オプションまたは CRU を取り扱うか、コンピューター内部で作業を行うときは、静電気による損傷を避けるために以下の予防措置を取ってください。

- 身体の動きを最小限にとどめてください。動くと、周囲に静電気が蓄積されることがあります。
- コンポーネントは常に注意して取り扱う。アダプター、メモリー・モジュール、およびその他の回路ボードを取り扱うときは、縁を持ってください。回路のはんだ付けした部分には決して手を触れないでください。
- 他の人がコンポーネントに触れないようにする。
- 静電気に弱いオプションまたはCRUを取り付ける際には、部品が入っている帯電防止パッケージを、 コンピューターの金属の拡張スロット・カバーか、その他の塗装されていない金属面に2秒間以上接触 させる。これによって、パッケージや人体の静電気を放電することができます。
- 静電気に弱い部品を帯電防止パッケージから取り出した後は、部品をできるだけ下に置かず、コン ピューターに取り付ける。これができない場合は、帯電防止パッケージを平らな場所に置き、その上 に部品を置くようにしてください。
- コンピューターのカバーやその他の金属面の上に部品を置かないようにする。

# 操作環境

#### 最大高度 (与圧されていない場合)

3,048 m (10,000 フィート)

#### 温度

- 動作時: 5°C ~ 35°C (41°F ~ 95°F)
- 元の配送用パッケージでの保管時および輸送時: -20℃ ~ 60℃ (-4°F ~ 140°F)
- パッケージを使用しない保管時: 5℃ ~ 43℃ (41°F ~ 109°F)

注:バッテリーを充電する際の気温は、10°C (50°F) 以上である必要があります。

#### 相対湿度

- 動作時: 8% ~ 95%、湿球温度: 23°C (73°F)
- 保管時および輸送時: 5%~95%、湿球温度: 27℃ (81°F)

# クリーニングと保守

適切なお手入れとメンテナンスを行うことにより、コンピューターの信頼性を保つことができます。 以下のトピックでは、コンピューターをベスト・パフォーマンスの状態で使用するために役立つ情 報を示します。

#### 基本的な保守のヒント

コンピューターを常に正しく機能させるための基本的なポイントをいくつか挙げます。

- 可能な限り、コンピューターを換気がよく、直射日光が当たらない乾燥した場所に置いてください。
- ビニール袋による窒息事故を防止するために、梱包材はお子様の手の届くところに置かないでください。
- コンピューターは、磁石、通話中の携帯電話、電化製品、またはスピーカーなどのそばに置かないでく ださい (13 cm 以上離す)。
- コンピューターを極端な温度 (5℃/41°F 以下 または 35℃/95°F 以上) にさらさないでください。
- ディスプレイとキーボードの間やパームレストには、何も置かないでください。紙をはさんでもいけません。
- コンピューター・ディスプレイは、一定の角度で開いて使用するように設計されている場合があります。ディスプレイを無理に開かないでください。コンピューターのヒンジが損傷する恐れがあります。
- AC電源アダプターを差し込んだままで、コンピューターを裏返さないでください。アダプター・プラグが破損する可能性があります。
- コンピューターを移動させる前に、必ずすべてのメディアを取り外し、接続デバイスの電源を切り、コードやケーブル類を抜いてください。
- LCD のカバーを開いた状態でコンピューターを持ち上げるときは、底を持ってください。LCD の部分 を持ってコンピューターを持ち上げないでください。
- コンピューターの分解や修理は、Lenovoの認定技術者でない方は行わないでください。
- ディスプレイを開いたままや閉じたままの状態にするために、ラッチを改造したり、ラッチにテープを 貼ったりしないでください。
- マイナス・イオン発生器からの送風が直接コンピューターや周辺機器に当たらないようにする。可能な 場合は、コンピューターを接地して安全に静電気を放電できるようにする。

#### コンピューターのクリーニング

本製品を定期的に清掃することにより、機器の外観を保護し、操作上のトラブルを防ぐことができます。

コンピューター・カバーのクリーニング: 糸くずの出ない布を中性石鹸や水で湿らせてふきます。カバー に液体を直接つけないでください。

**キーボードのクリーニング**: 糸くずの出ない布を中性石鹸や水で湿らせてキーをひとつずつふきます。 一度に複数のキーをふくと、布が隣のキーに引っ掛かりキーを損傷する恐れがあります。キーボード に、クリーナーを直接吹き付けないでください。キーボードの下にある糸くずやほこりを取り除くため に、ドライヤーの冷風や写真用ブロワーブラシなどを使用します。

コンピューター画面のクリーニング: 傷、油、ほこり、化学物質および紫外線はコンピューター画面の パフォーマンスに影響を与えます。糸くずの出ない乾いた柔らかい布で、画面を軽くふきます。画面 に引っかいたような跡がある場合、汚れである可能性があります。その跡を、乾いた柔らかい布で軽 くふきます。跡が消えない場合は、柔らかい糸くずの出ない布を水またはメガネ用洗剤で湿らせてだ さい。ただし、コンピューター画面に液体を直接付けないでください。コンピューター画面が乾いて から、閉じるようにしてください。

# 付録 B ユーザー補助および人間工学情報

この章では、アクセシビリティと快適なご使用について説明します。

## ユーザー補助情報

Lenovoは、聴覚、視覚、運動機能に制約のあるお客様が情報やテクノロジーにさらにアクセスしやすくなるように最大の努力を重ねています。このセクションでは、これらのユーザーがコンピューターをより有効に活用していただけることを目的とした仕組みを説明します。また、以下のWebサイトから最新のアクセシビリティ情報を得ることができます。

https://www.lenovo.com/accessibility

#### キーボード ショートカット

次のリストには、コンピューターの使用を容易にするキーボード ショートカットが記載されています。

**注**:ご使用のキーボードによっては、以下の一部のキーボード ショートカットを使用できないこ とがあります。

- Windows ロゴ・キー + U: コンピューターの簡単操作センターを開きます
- 右 Shift を 8 秒間: フィルター・キーをオンまたはオフにします
- Shift を5回: Sticky キーをオンまたはオフにします
- NumLock を5秒間: 切り替えキーをオンまたはオフにします
- 左 Alt+左 Shift+NumLock: マウス・キーをオンまたはオフにします
- 左 Alt+左 Shift+PrtScn (または PrtSc): ハイ コントラストをオンまたはオフにします

詳しくは、<u>https://windows.microsoft.com</u> にアクセスし、「keyboard shortcuts」、「key combinations」、 「shortcut keys」のキーワードのうちのいずれかを使用して検索してください。

#### コンピューターの簡単操作センター

Windows オペレーティング・システムの「コンピューターの簡単操作センター」を使用すると、身体的な ニーズや認識ニーズを満たすようにコンピューターを構成できます。

コンピューターの簡単操作センターにアクセスするには:

- 1. 「コントロールパネル」に移動し、カテゴリー別表示にします。
- 2. 「コンピューターの簡単操作」→「コンピューターの簡単操作センター」の順にクリックします。
- 3. 画面の指示に従って、適切なツールを選択します。

「コンピューターの簡単操作センター」には、主に次のツールが含まれています。

• 拡大鏡

拡大鏡は、項目がよく見えるように、画面の全体または一部を拡大できる便利なユーティリティー です。

• ナレーター

ナレーターは、画面表示を音声で読み上げて、エラー・メッセージなどのイベントを説明する画面 リーダーです。

• スクリーン キーボード

マウス、ジョイスティック、その他物理的なキーボード以外のポインティング・デバイスでコンピュー ターにデータを入力したい場合は、スクリーンキーボードを使用できます。スクリーンキーボー ドでは、標準キーをすべて備えた仮想キーボードが表示されます。マウスまたは別のポインティン グ・デバイスを使用してキーを選択するか、複数のタッチ・スクリーンがサポートされている場合 はタップしてキーを選択できます。

• ハイコントラスト

ハイ コントラスト機能を使用すると、画面の一部のテキストと画像の色のコントラストが高くなります。その結果、項目がはっきりと識別しやすくなります。

• 個人設定キーボード

キーボード設定を調整してキーボードを使いやすくします。たとえば、キーボードでポインターを制御 したり、特定の組み合わせキーが入力しやすいようにできます。

• 個人設定マウス

マウス設定を調整してマウスを使いやすくします。たとえば、ポインターの外観を変更したり、マ ウスでウィンドウを管理しやすくできます。

#### 音声認識

「音声認識」を使用すると、音声でコンピューターを制御できます。

音声による指示を使用して、キーボードとマウスを制御することができます。音声による指示を使用して、プログラムの開始、メニューの展開、画面上のオブジェクトのクリック、テキストのドキュメントへの書き取り、メールの作成および送信などを実行できます。

音声認識を使用するには:

- 1. 「コントロールパネル」に移動し、カテゴリー別表示にします。
- 2. 「コンピューターの簡単操作」→「音声認識」の順にクリックします。

3. 画面に表示される指示に従ってください。

#### 画面リーダー・テクノロジー

画面リーダー・テクノロジーは、ソフトウェア・プログラム・インターフェース、ヘルプ・システム お よび各種のオンライン・ドキュメントを主な対象としています。画面リーダーについて詳しくは、次 を参照してください。

• スクリーン・リーダーでの PDF の使用:

https://www.adobe.com/accessibility.html?promoid=DJGVE

- JAWS スクリーン・リーダーの使用: https://www.freedomscientific.com/Products/Blindness/JAWS
- NVDA スクリーン・リーダーの使用: https://www.nvaccess.org/

#### 画面の解像度

コンピューターの画面の解像度を調整することにより、画面のテキストと画像を読みやすくできます。

画面の解像度を調整するには:

- 1. デスクトップの空白領域を右クリックし、「ディスプレイの設定」 → 「ディスプレイ」の順 にクリックします。
- 2. 画面に表示される指示に従ってください。
- 注:解像度の設定が低すぎると、項目の一部が画面に収まらない場合があります。

#### カスタマイズ可能な項目サイズ

項目のサイズを変更して画面上の項目を読みやすくできます。

- 項目のサイズを一時的に変更するには、「コンピューターの簡単操作センター」の「拡大鏡」を使用します。
- 項目のサイズを永続的に変更するには:
  - 画面上のすべての項目のサイズを変更します。
    - 1. デスクトップの空白領域を右クリックし、「ディスプレイの設定」→「ディスプレイ」 の順にクリックします。
    - 2. 画面の指示に従って、項目のサイズを変更します。一部のアプリケーションでは、サインアウトしてから再度サインインするまで構成が有効にならない場合があります。
  - Web ページの項目のサイズを変更します。

Ctrl キーを長押しして、次にプラス符号 (+) キーを押してテキスト・サイズを拡大し、マイナス符号 (-) キーを押してテキスト・サイズを縮小します。

- デスクトップまたはウィンドウの項目のサイズを変更します。

注:この機能は、一部のウィンドウでは動作しない場合があります。 マウスにホイールがついている場合、Ctrl キーを長押しして、次にホイールをスクロールさせて 項目サイズを変更します。

#### 業界標準のコネクター

ご使用のコンピューターは、補助デバイスを接続できる業界標準のコネクターを提供します。

#### アクセス可能な形式の資料

Lenovoは、適切にタグ付けされた PDF ファイルやハイパー・テキスト・マークアップ言語 (HTML) ファイルなど、アクセス可能な形式の電子資料を用意しています。Lenovoの電子資料は、視覚障害者 がスクリーン・リーダーを使用して確実に読めるようにするために開発されています。文書の各画像 には、視覚障害のあるユーザーが画面リーダーを使用する際に画像について理解できるように、十分 な代替テキストが含まれています。

## 快適なご使用のために

ご使用のパーソナル・コンピューターを最大限に使用し、不快感を避けるには、人間工学的な配慮が重要になります。作業環境およびご使用になる機器を、個々のニーズと実行する作業の種類に合うよう に配置してください。さらに、コンピューター使用時は、パフォーマンスと快適さを最大化できるよう うな作業習慣を実行してください。

オフィスでは、頻繁に変化する環境に適応させて作業しなければならない場合があります。周囲の光源に 適合すること、きちんと座ること、コンピューター・ハードウェアを効果的に配置することは作業効率 の向上や快適な使用に役立ちます。

この例は、標準的な作業環境での場合を示しています。このような状況にない場合でも、下記の多くの注 意事項を参考にして、体によい習慣を身に付けるようにしてください。

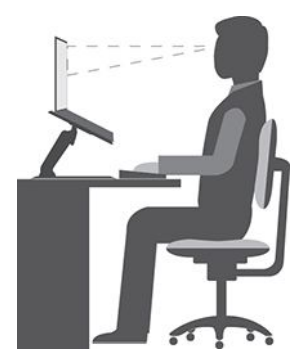

**全体的な姿勢**:作業姿勢を少し変えることにより、同じ姿勢で作業を長時間行うことから生じる不快 さを抑えることができます。作業を頻繁に短時間中断させることも、作業姿勢に関連した不快感を 解消するのに役立ちます。

**ディスプレイ**: ディスプレイの位置は、目から画面までの距離を 510 mm ~ 760 mm (20 インチ ~ 30 イン チ)に保つようにします。頭上の照明や室外の光源によるぎらつきや反射がディスプレイ上で起きないよ うにしてください。ディスプレイをきれいに保ち、画面がはっきりと表示されるように明るさを設定しま す。明るさ調節キーを押してディスプレイの明るさを調節します。

頭部の位置:頭部と首は、楽で自然な(垂直、つまり直立の)位置に保ちます。

いす: 背中をしっかり支え、座部の高さを調整できるいすを使用します。正しい姿勢で座れるように、 いすを調整してください。

**腕と手の位置**: 可能であれば、いすのひじ掛けまたは作業台上のスペースを利用して、腕の重さを支え てください。前腕部、手首、手をリラックスさせ、自然な位置に置きます。キーをたたかずに、軽く 触るようにタイプします。

脚の位置: ももを床と並行に保ち、足を床またはフットレストの上に水平に置きます。

#### 出張先での使用に関する注意

移動中や臨時の環境でコンピューターを使用しているときは、よい姿勢を保てないかもしれません。どの ような状況でも、注意事項をできるだけ守るようにしてください。たとえば、正しい姿勢で座り、十分な 照明を使用すれば、快適さと効率を維持できます。作業場がオフィス環境でない場合は、適切な着席方 法を行い、短時間の休憩を頻繁に取ることを特に注意してください。ご自分のニーズに合わせてシス テム構成を変更したりコンピューターを拡張したりするうえで役立つ周辺機器が多数揃っています。 https://www.lenovo.com/accessories では、これらのオプションのいくつかを見ることができます。コンピュー ターを使う作業をより快適にしてくれるドッキング・ソリューションや周辺機器を探してみてください。

#### 視覚に関する注意

ノートブック・コンピューターの表示画面は、もっとも高い基準に対応できるように設計されていま す。はっきりとした明確なイメージと、大きく、明るく、見やすく、それでいて目に優しい表示が得 られます。集中し、連続して目を使う作業は疲れるものです。目の疲労や視覚的な不快感について は、眼科の専門医にご相談ください。

# 付録 C Linux オペレーティング・システムに関する補足情報

一部の国または地域では、Linux<sup>®</sup>オペレーティング・システムを初期インストール済みのコンピューターを Lenovo からお求めいただけるオプションがあります。

ご使用のコンピューターで Linux オペレーティング・システムが使用可能の場合は、コンピューターをご 使用になる前に、以下の情報をお読みください。本資料の Windows ベースのプログラム、ユーティリ ティー、および Lenovo の初期インストール済みアプリケーションに関する情報は無視してください。

#### Lenovo 保証規定へのアクセス

本製品には、Lenovo 保証規定 (LLW) L505-0010-02 08/2011 版の条件が適用されます。次の Web サイトに は、多言語版の LLW が用意されています。次の Web サイトの Lenovo 保証規定をお読みください。

https://www.lenovo.com/warranty/llw\_02

LLW は、コンピューターにも初期インストールされています。LLW にアクセスするには、次のよう にします。

- Ubuntu<sup>®</sup>の場合は、/usr/share/doc/lenovo-doc にアクセスします
- Fedora®の場合は、/opt/Lenovoにアクセスします

Web サイトやコンピューターから LLW を参照できない場合は、最寄りの Lenovo オフィスまたは販売店に 連絡して印刷版の LLW を入手してください。

#### Linux ディストリビューションへのアクセス

Linux はオープン・ソースのオペレーティング・システムであり、よく使用される linux ディストリ ビューションに Ubuntu および Fedora があります。

Ubuntu オペレーティング・システムについて詳しくは、次の Web サイトを参照してください。

https://www.ubuntu.com

Fedora オペレーティング・システムについて詳しくは、次の Web サイトを参照してください。

#### https://getfedora.org/

#### サポート情報の入手

Linux オペレーティング・システムまたはその他のアプリケーションに関するヘルプ、サービス、技術支援、または詳細情報を必要とする場合は、Linux オペレーティング・システムの提供者またはアプリケーションの提供者にお問い合わせください。コンピューターに付属するハードウェア・コンポーネントのサービスおよびサポートを必要とする場合は、Lenovo にお問い合わせください。Lenovo へのお問い合せ方法について詳しくは、「ユーザー・ガイド」および「安全上の注意と保証についての手引き」を参照してください。

最新の「ユーザー・ガイド」および「安全上の注意と保証についての手引き」にアクセスするには、次の Web サイトを参照してください。

https://pcsupport.lenovo.com

# 付録 D コンプライアンスおよび TCO 認定情報

この章では、Lenovo 製品に関する規制、環境、RoHS、および ENERGY STAR の情報を提供します。

#### 無線周波数遵守声明

ワイヤレス通信機能を搭載したコンピューター・モデルは、その無線使用を認可された国または地 域の無線周波数と安全規格に適合しています。

本資料に加えて、コンピューターに付属のワイヤレス・デバイスを使用する前に、必ず、「Regulatory Notice」をお読みください。

## ワイヤレスに関する情報

ここでは、Lenovo 製品に関する無線関連情報を提供します。

#### ワイヤレス・インターオペラビリティー

ワイヤレス LAN カードは、DSSS (Direct Sequence Spread Spectrum) 無線テクノロジー、CCK (Complementary Code Keying) 無線テクノロジー、OFDM (Orthogonal Frequency Division Multiplexing) 無線テクノロジーに基づいたワイヤレス LAN 製品と共通の操作で使用できるように設計されており、次のものに準拠しています。

- 米国電気電子学会 (IEEE) によって定義された 802.11b/g、802.11a/b/g、802.11n、802.11ax、または 802.11ac ワイヤレス LAN に関する規格。
- Wi-Fi Alliance<sup>®</sup> によって定義された Wireless Fidelity (Wi-Fi<sup>®</sup>) 認証。

注:

- 一部のモデルでは、ワイヤレス構成によっては 802.11ax をサポートしていない場合があります。
- 一部の国または地域では、地域の規制により 802.11ax の使用が無効になっている場合があります。

#### 使用環境および快適に使用するために

このコンピューターに内蔵されているワイヤレス・カードは、無線周波数(RF)に関する安全基準や勧告 などのガイドラインに従って動作します。従って、Lenovoは、この製品を消費者が使用しても安全である と考えます。これらの基準および勧告は、世界各国の科学者団体の合意や広範な研究文献を継続的に検 討、調査している科学者のパネルや委員会の審議の結果を反映しています。

状況や環境によって、建物の所有者や組織の代表責任者がワイヤレス・デバイスの使用を制限することが あります。たとえば、次のような場合や場所です:

- 飛行機の搭乗中、病院内、あるいはガソリンスタンド、(電気式起爆装置のある)爆破場所、医療用イン プラント、またはペースメーカーなどの装着式医療用電子機器の近辺。
- 他の装置や機能に対して有害と認識または確認されている妨害を起こす危険性がある場合。

特定のエリアで(たとえば空港や病院など)ワイヤレス・デバイスの使用が許可されているかどうかが わからない場合は、コンピューターの電源を入れる前に、ワイヤレス・デバイスを使用してもよいか どうかをお尋ねください。

#### UltraConnect ワイヤレス・アンテナの位置

ご使用のコンピューターには、UltraConnect<sup>™</sup> ワイヤレス・アンテナ・システムが搭載されています。高 感度で速度低下の少ないワイヤレス通信を確立できます。

## 次の図は、ご使用のコンピューターのアンテナの場所を示しています。

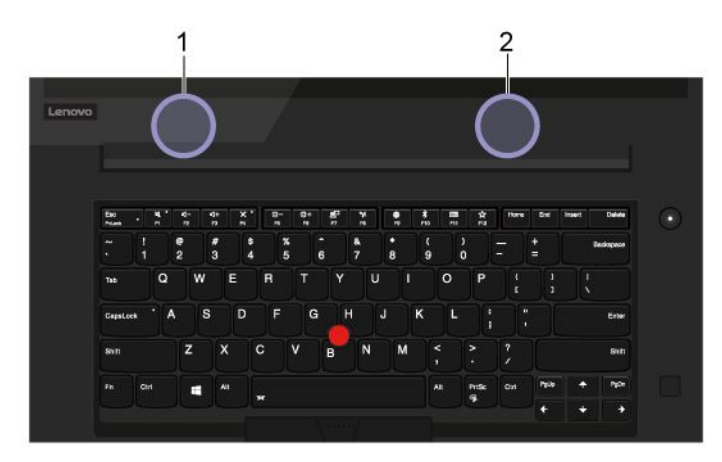

ワイヤレス LAN アンテナ (補助)
ワイヤレス LAN アンテナ (メイン)

## ワイヤレス規制に関する通知の検索

ワイヤレス規制に関する通知について詳しくは、<u>https://support.lenovo.com</u>に記載の「*Regulatory Notice*」 を参照してください。

# 欧州連合 — 無線機器指令へのコンプライアンス

This product is in conformity with all the requirements and essential norms that apply to EU Council Radio Equipment Directive 2014/53/EU on the approximation of the laws of the Member States relating to radio equipment. The full text of the system EU declaration of conformity is available at:

#### https://www.lenovo.com/us/en/compliance/eu-doc

Lenovo cannot accept responsibility for any failure to satisfy the protection requirements resulting from a non-recommended modification of the product, including the installation of option cards from other manufacturers. This product has been tested and found to comply with the limits for Class B equipment according to European Standards harmonized in the Directives in compliance. The limits for Class B equipment were derived for typical residential environments to provide reasonable protection against interference with licensed communication devices.

# ブラジル

Este equipamento não tem direito à proteção contra interferência prejudicial e não pode causar interferência em sistemas devidamente autorizados.

This equipment is not protected against harmful interference and may not cause interference with duly authorized systems.

# メキシコ

Advertencia: En Mexico la operación de este equipo está sujeta a las siguientes dos condiciones: (1) es posible que este equipo o dispositivo no cause interferencia perjudicial y (2) este equipo o dispositivo debe aceptar cualquier interferencia, incluyendo la que pueda causar su operación no deseada.

シンガポール

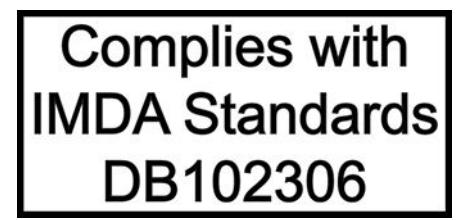

## 韓国

무선설비 전파 혼신 (사용주파수 2400~2483.5, 5725~5825 무선제품해당) 해당 무선설비가 전파혼신 가능성이 있으므로 인명안전과 관련된 서비스는 할 수 없음

#### SAR 정보

본 장치는 전파 노출에 대한 가이드라인을 충족합니다.

본 장치는 무선 송수신기 입니다. 본 장치는 국제 가이드라인으로 권장되는 전파 노출에 대한 제한을 초과 하지 않도록 설계되었습니다. 장치 액세서리 및 최신 부품을 사용할 경우 SAR 값이 달라질 수 있 습니다. SAR 값은 국가 보고 및 테스트 요구 사항과 네트워크 대역에 따라 다를 수 있습니다. 본 장치 는 사람의 신체 에서 20mm 이상의 거리에서 사용할 수 있습니다.

# 国または地域の環境に関する情報

このセクションでは、Lenovo 製品に関する環境、リサイクル、および RoHS 情報を提供します。

# リサイクルおよび環境に関する情報

Lenovo は、情報技術 (IT) 機器の所有者に、機器が不要になったときに責任をもってリサイクルすることを お勧めしています。また、Lenovo では、機器の所有者による IT 製品のリサイクルを支援するため、 さまざまなプログラムとサービスを提供しています。Lenovo 製品のリサイクルについて詳しくは、次 の Web サイトを参照してください。

#### https://www.lenovo.com/recycling

Lenovo 製品における環境に関する最新情報は、次の Web サイトで入手できます。

https://www.lenovo.com/ecodeclaration

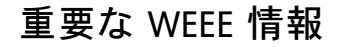

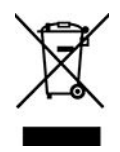

Lenovo 製品の WEEE マークは WEEE (廃電気電子機器) および e-Waste (電気電子機器廃棄物) 規制国に適用 されます (例えば、欧州 WEEE 指令、インドの E-Waste 管理規則)。機器には、廃電気電子機器 (WEEE) に 関する現地国の規制に従ってラベルが貼付されています。これらの規制は、各地域内で適用される中古機 器の回収とリサイクルの骨子を定めています。このラベルはさまざまな製品に貼付され、使用済みの製品 を廃棄するのではなく、所定の共同システムに回収して再生する必要があることを示しています。 マークが付いている電気/電子機器 (EEE)の使用者は、使用済みの電気・電子機器を地方自治体の無分別ゴ ミとして廃棄してはならず、機器に含まれる有害物質が環境や人体へ与える悪影響を最小限に抑えるため にお客様が利用可能な廃電気・電子機器の回収、リサイクル、あるいは再生のための回収方法を利用しな ければなりません。Lenovoの電気電子機器 (EEE)には、使用済みの際に有害廃棄物に該当する部品およ びコンポーネントが含まれる場合があります。

EEE および廃電気電子機器 (WEEE) は、購入店または使用済み EEE または WEEE と同等の性質および機能を持つ電気電子機器を販売する販売店に無料で送付できます。

WEEEの詳細については、下記の URL にアクセスしてください。

https://www.lenovo.com/recycling

#### ハンガリーの WEEE 情報

生産者である Lenovo は、ハンガリーの法令 No. 197/2014 (VIII.1.) 第 12 節 (1)-(5) 款に基づく Lenovo の義務 の履行に関連して発生する費用を負担します。

## 環境配慮に関して

#### Lenovo コンピューターまたはモニターの回収リサイクルについて

企業のお客様が、本機器が使用済みとなり廃棄される場合は、資源有効利用促進法の規定により、産業廃 棄物として、地域を管轄する県知事あるいは、政令市長の許可を持った産業廃棄物処理業者に適正処理を 委託する必要があります。廃棄物処理法の規定により、産業廃棄物として、地域を管轄する県知事あるい は、政令市長の許可を持った産業廃棄物処理業者に適正処理を委託する必要があります。また、弊社では 資源有効利用促進法に基づき使用済みパソコンの回収および再利用・再資源化を行う「PC 回収リサイク ル・サービス」を提供しています。詳細については、Lenovo Web サイト。

#### https://www.lenovo.com/recycling/japan

また、同法により、家庭で使用済みとなったパソコンのメーカー等による回収再資源化が2003年10月1日 よりスタートしました。このサービスは、2003年10月1日以降に販売された家庭で使用済みになったコン ピューターの場合、無料で提供されます。詳細については、以下のWebサイトにアクセスしてください。

https://www.lenovo.com/recycling/japan

#### Lenovo コンピューターの構成部品の廃棄処理について

本機器のプリント基板等には微量の重金属(鉛など)が使用されています。使用後は適切な処理を行うため、上記「本機器またはモニターの回収リサイクルについて」に従って廃棄してください。

#### Lenovo コンピューターの使用されなくなったリチウム電池の廃棄処理について

コンピューターの電源が切られているか、主電源から切り離されているときでも、コンピューター・ クロックに電力を供給するために、本機器にはボタン型のリチウム電池がコンピューターの内部に取 り付けられています。この電池を交換する必要がある場合は、お買い上げいただいた販売店または Lenovoに問い合わせてサービスを受けてください。古い電池を廃棄する必要がある場合は、ビニール テープなどで絶縁処理をして、お買い上げいただいた販売店もしくは産業廃棄物処理業者に問い合わせ て、処理をご依頼ください。

リチウム電池を処分する際は、現地の条例および規則に従ってください。

#### Lenovo ノートブック・コンピューターの使用されなくなったバッテリーの廃棄処理について

本機器には、充電可能なバッテリーが取り付けられています。交換された古いバッテリーは、適切な処理を行うため、営業員、サービス員、特約店にお問い合わせいただくか、また、以下の Web サイトもご参照ください。

https://www.lenovo.com/jp/ja/environment/recycle/battery/

また一般家庭などから、一般廃棄物として自治体に廃棄を依頼するときは、地方自治体の条例・規則に 従って廃棄してください。また、以下の Web サイトもご参照ください。

https://www.lenovo.com/jp/ja/environment/recycle/battery/

# リサイクル情報 (ブラジル)

Declarações de Reciclagem no Brasil

#### Descarte de um Produto Lenovo Fora de Uso

Equipamentos elétricos e eletrônicos não devem ser descartados em lixo comum, mas enviados à pontos de coleta, autorizados pelo fabricante do produto para que sejam encaminhados e processados por empresas especializadas no manuseio de resíduos industriais, devidamente certificadas pelos orgãos ambientais, de acordo com a legislação local.

A Lenovo possui um canal específico para auxiliá-lo no descarte desses produtos. Caso você possua um produto Lenovo em situação de descarte, ligue para o nosso SAC ou encaminhe um e-mail para: reciclar@lenovo.com, informando o modelo, número de série e cidade, a fim de enviarmos as instruções para o correto descarte do seu produto Lenovo.

# バッテリー・リサイクル情報(欧州連合)

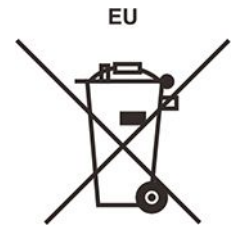

Notice: This mark applies only to countries within the European Union (EU).

Batteries or packaging for batteries are labeled in accordance with European Directive 2006/66/EC concerning batteries and accumulators and waste batteries and accumulators. The Directive determines the framework for the return and recycling of used batteries and accumulators as applicable throughout the European Union. This label is applied to various batteries to indicate that the battery is not to be thrown away, but rather reclaimed upon end of life per this Directive.

In accordance with the European Directive 2006/66/EC, batteries and accumulators are labeled to indicate that they are to be collected separately and recycled at end of life. The label on the battery may also include a chemical symbol for the metal concerned in the battery (Pb for lead, Hg for mercury, and Cd for cadmium). Users of batteries and accumulators must not dispose of batteries and accumulators as unsorted municipal waste, but use the collection framework available to customers for the return, recycling, and treatment of batteries and accumulators. Customer participation is important to minimize any potential effects of batteries and accumulators on the environment and human health due to the potential presence of hazardous substances.

Before placing electrical and electronic equipment (EEE) in the waste collection stream or in waste collection facilities, the end user of equipment containing batteries and/or accumulators must remove those batteries and accumulators for separate collection.

#### Dispose of lithium batteries and battery packs from Lenovo products

A coin-cell type lithium battery might be installed inside your Lenovo product. You can find details about the battery in the product documentation. If the battery needs to be replaced, contact your place of purchase or contact Lenovo for service. If you need to dispose of a lithium battery, insulate it with vinyl tape, contact your place of purchase or a waste-disposal operator, and follow their instructions.

#### Dispose of battery packs from Lenovo products

Your Lenovo device might contain a lithium-ion battery pack or a nickel metal hydride battery pack. You can find details on the battery pack in the product documentation. If you need to dispose of a battery pack, insulate it with vinyl tape, contact Lenovo sales, service, or your place of purchase, or a waste-disposal operator, and follow their instructions. You also can refer to the instructions provided in the user guide for your product.

For proper collection and treatment, go to:

https://www.lenovo.com/environment

# リサイクル情報 (中国本土)

《废弃电器电子产品回收处理管理条例》提示性说明

联想鼓励拥有联想品牌产品的用户当不再需要此类产品时,遵守国家废弃电器电子产品回收处理相关法律法规,将其交给当地具有国家认可的回收处理资质的厂商进行回收处理。更多回收服务信息,请点击进入http://support.lenovo.com.cn/activity/551.htm

# バッテリー・リサイクル情報 (台湾)

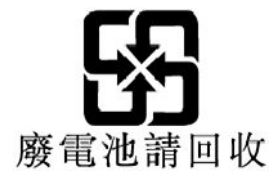

バッテリー・リサイクル情報(米国およびカナダ)

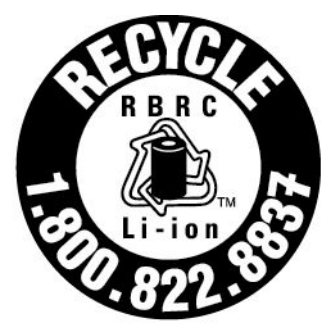

# US & Canada Only

# 各国および地域における有害物質の使用制限 (RoHS) 指令

Lenovo 製品についての最新の環境情報は、次の Web サイトで入手できます。

https://www.lenovo.com/ecodeclaration

#### 欧州連合 RoHS

This Lenovo product, with included parts (cables, cords, and so on) meets the requirements of Directive 2011/65/EU on the restriction of the use of certain hazardous substances in electrical and electronic equipment ("RoHS recast" or "RoHS 2").

For more information about Lenovo worldwide compliance on RoHS, go to:

https://www.lenovo.com/rohs-communication

#### トルコ WEEE / RoHS Türkiye AEEE Yönetmeliğine Uygunluk Beyanı

Bu Lenovo ürünü, T.C. Çevre ve Orman Bakanlığı'nın "Atık Elektrik ve Elektronik Eşyalarda Bazı Zararlı Maddelerin Kullanımının Sınırlandırılmasına Dair Yönetmelik (AEEE)" direktiflerine uygundur.

AEEE Yönetmeliğine Uygundur.

#### ウクライナ RoHS

Цим підтверджуємо, що продукція Леново відповідає вимогам нормативних актів України, які обмежують вміст небезпечних речовин

#### インド RoHS

RoHS compliant as per E-Waste (Management) Rules.

#### 中国本土 RoHS

The information in the following table is applicable to products manufactured on or after January 1, 2015 for sale in the People's Republic of China.

#### 产品中有害物质的名称及含量

| 部件名称                    | 铅<br>(Ph) | 汞    | 镉    | 六价铬       | 多溴联苯  | 多溴二苯醚  |
|-------------------------|-----------|------|------|-----------|-------|--------|
|                         | (PD)      | (Hg) | ((a) | (cr (VI)) | (PBB) | (PBDE) |
| 印刷电路<br>板组件             | X         | 0    | 0    | o         | o     | 0      |
| 硬盘                      | Х         | 0    | 0    | 0         | 0     | 0      |
| 光驱                      | X         | 0    | 0    | 0         | 0     | 0      |
| LCD 面板<br>(LED 背<br>光源) | X         | 0    | 0    | 0         | 0     | 0      |
| 键盘                      | Х         | 0    | 0    | 0         | 0     | 0      |
| 内存                      | Х         | 0    | 0    | 0         | 0     | 0      |
| 电池                      | X         | 0    | 0    | 0         | 0     | 0      |
| 电源适配<br>器               | X         | 0    | 0    | 0         | 0     | 0      |
| 底壳、顶<br>盖和扬声<br>器       | X         | 0    | 0    | 0         | 0     | 0      |

注:

本表依据SJ/T 11364的规定编制。

**O**: 表示该有害物质在该部件所有均质材料中的含量均在 GB/T 26572标准规定的 限量要求以下。

X: 表示该有害物质至少在该部件的某一均质材料中的含量超出GB/T 26572 标准规定的限量要求。标有"X"的部件,皆因全球技术发展水平限制而无法实现 有害物质的替代。印刷电路板组件包括印刷电路板(PCB)及其组件、集成电路 (IC)和连接器。某些型号的产品可能不包含上表中的某些部件,请以实际购买 机型为准。

图示:

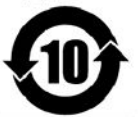

在中华人民共和国境内销售的电子信息产品上将印有"环 保使用期限"(EPuP)符号。圆圈中的数字代表产品的正常环保使 用期限。

#### 台湾 RoHS

|                                                                                                    | 限用物質及其化學符號<br>Restricted substances and its chemical symbols |                  |                  |                                                      |                                              |                                                      |
|----------------------------------------------------------------------------------------------------|--------------------------------------------------------------|------------------|------------------|------------------------------------------------------|----------------------------------------------|------------------------------------------------------|
| 單元 Unit                                                                                                    | 鉛Lead<br>(Pb)                                                | 汞Mercury<br>(Hg) | 鎬Cadmium<br>(Cd) | 六價鉻<br>Hexavalent<br>chromium<br>(Cr <sup>+6</sup> ) | 多溴聯苯<br>Polybrominated<br>biphenyls<br>(PBB) | 多溴二苯醚<br>Polybrominated<br>diphenyl ethers<br>(PBDE) |
| 印刷電路<br>板組件                                                                                                    | -                                                            | 0                | 0                | 0                                                    | 0                                            | 0                                                    |
| 硬碟機                                                                                                    | -                                                            | 0                | 0                | 0                                                    | 0                                            | 0                                                    |
| LCD面板<br>(LED背<br>光源)                                                                                                    | -                                                            | 0                | 0                | 0                                                    | 0                                            | 0                                                    |
| 鍵盤                                                                                                    | -                                                            | 0                | 0                | 0                                                    | 0                                            | 0                                                    |
| 記憶體                                                                                                    | -                                                            | 0                | 0                | 0                                                    | 0                                            | 0                                                    |
| 電源供應器                                                                                                    | -                                                            | 0                | 0                | 0                                                    | 0                                            | 0                                                    |
| 底殼、頂蓋<br>和喇叭                                                                                                    | -                                                            | 0                | 0                | 0                                                    | 0                                            | 0                                                    |
| 麥克風                                                                                                    | _                                                            | 0                | 0                | 0                                                    | 0                                            | 0                                                    |
| 攝影機                                                                                                    | -                                                            | 0                | 0                | 0                                                    | 0                                            | 0                                                    |
| 風扇                                                                                                    | -                                                            | 0                | 0                | 0                                                    | 0                                            | 0                                                    |
| 分離式電源<br>線組                                                                                                    | -                                                            | 0                | 0                | 0                                                    | 0                                            | 0                                                    |
| 固態硬碟                                                                                                    | -                                                            | 0                | 0                | 0                                                    | 0                                            | 0                                                    |
| 備考1. "超出0.1 wt%"及 "超出0.01 wt%" 係指限用物質之百分比含量超出百分比含量<br>基準值。<br>Note 1: "Exceeding 0.1 wt%" and "exceeding 0.01 wt%" indicate that the percentage content of the restricted substance<br>exceeds the reference percentage value of presence condition.<br>備考2. "〇" 係指該項限用物質之百分比含量未超出百分比含量基準值。<br>Note 2: "〇" indicates that the percentage content of the restricted substance does not exceed the percentage of reference<br>value of presence.<br>備考3. "一" 係指該項限用物質為排除項目。<br>Note 3: The "-" indicates that the restricted substance corresponds to the exemption. |                                                              |                  |                  |                                                      |                                              |                                                      |

# 電磁波放出に関する注意事項

# 連邦通信委員会 (FCC) 供給者適合宣言

以下の情報は、ThinkPad P1 Gen 2 および ThinkPad X1 Extreme に関係しています。

| 製品名                 | マシン・タイプ       |
|---------------------|---------------|
| ThinkPad P1 Gen 2   | 20QT および 20QU |
| ThinkPad X1 Extreme | 20QV および 20QW |

This equipment has been tested and found to comply with the limits for a Class B digital device, pursuant to Part 15 of the FCC Rules. These limits are designed to provide reasonable protection against harmful interference in a residential installation. This equipment generates, uses, and can radiate radio frequency energy and, if not installed and used in accordance with the instructions, may cause harmful interference to radio communications. However, there is no guarantee that interference will not occur in a particular installation. If this equipment does cause harmful interference to radio or television reception, which can be determined by turning the equipment off and on, the user is encouraged to try to correct the interference by one or more of the following measures:

- Reorient or relocate the receiving antenna.
- Increase the separation between the equipment and receiver.
- Connect the equipment into an outlet on a circuit different from that to which the receiver is connected.
- Consult an authorized dealer or service representative for help.

Lenovo is not responsible for any radio or television interference caused by using other than recommended cables and connectors or by unauthorized changes or modifications to this equipment. Unauthorized changes or modifications could void the user's authority to operate the equipment.

This device complies with Part 15 of the FCC Rules. Operation is subject to the following two conditions: (1) this device may not cause harmful interference, and (2) this device must accept any interference received, including interference that may cause undesired operation.

Responsible Party: Lenovo (United States) Incorporated 7001 Development Drive Morrisville, NC 27560 Email: FCC@lenovo.com

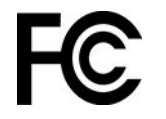

# FCC ID および IC 認証に関する情報

FCC および IC 認証に関する情報は以下のいずれかの方法で確認できます。

- コンピューターに初期インストールされている電子ラベル画面 (E ラベル画面)。E ラベル画面を表示するには、94ページの「規制ラベル」を参照してください。
- コンピューターの梱包箱外部に貼付された物理的なラベル。

# カナダ工業規格適合性宣言

CAN ICES-3(B)/NMB-3(B)

# 適合証明書 (欧州連合)

EU Contact: Lenovo (Slovakia), Landererova 12, 811 09 Bratislava, Slovakia

# CE

#### **Compliance with the EMC Directive**

This product is in conformity with the protection requirements of EU Council Directive 2014/30/EU on the approximation of the laws of the Member States relating to electromagnetic compatibility.

This product has been tested and found to comply with the limits for Class B equipment according to European Standards harmonized in the Directives in compliance. The Class B requirements for equipment are intended to offer adequate protection to broadcast services within residential environments.

#### EU ErP (EcoDesign) Directive (2009 /125/EC) - external power adapters (Regulation (EU) 2019/1782)

Lenovo products are designed to work with a range of compatible power adapters. Access <u>https://www.lenovo.com/us/</u> <u>en/compliance/eu-doc</u> to view the compatible power adapters. For the detailed power adapter specifications for your computer, go to <u>https://support.lenovo.com</u>.

# ドイツ クラス B 適合宣言

Hinweis zur Einhaltung der Klasse B zur elektromagnetischen Verträglichkeit

Dieses Produkt entspricht den Schutzanforderungen der EU-Richtlinie zur elektromagnetischen Verträglichkeit Angleichung der Rechtsvorschriften über die elektromagnetische Verträglichkeit in den EU-Mitgliedsstaaten und hält die Grenzwerte der Klasse B der Norm gemäß Richtlinie.

Um dieses sicherzustellen, sind die Geräte wie in den Handbüchern beschrieben zu installieren und zu betreiben. Des Weiteren dürfen auch nur von der Lenovo empfohlene Kabel angeschlossen werden. Lenovo übernimmt keine Verantwortung für die Einhaltung der Schutzanforderungen, wenn das Produkt ohne Zustimmung der Lenovo verändert bzw. wenn Erweiterungskomponenten von Fremdherstellern ohne Empfehlung der Lenovo gesteckt/eingebaut werden.

Zulassungsbescheinigung laut dem Deutschen Gesetz über die elektromagnetische Verträglichkeit von Betriebsmitteln, EMVG vom 20. Juli 2007 (früher Gesetz über die elektromagnetische Verträglichkeit von Geräten), bzw. der EU Richtlinie 2014/30/EU, der EU Richtlinie 2014/53/EU Artikel 3.1b), für Geräte der Klasse B.

Dieses Gerät ist berechtigt, in Übereinstimmung mit dem Deutschen EMVG das EG-Konformitätszeichen - CE - zu führen. Verantwortlich für die Konformitätserklärung nach Paragraf 5 des EMVG ist die Lenovo (Deutschland) GmbH, Meitnerstr. 9, D-70563 Stuttgart.

# 日本: VCCI クラス B 適合宣言

この装置は、クラスB機器です。この装置は、住宅環境で使用することを目的 としていますが、この装置がラジオやテレビジョン受信機に近接して使用される と、受信障害を引き起こすことがあります。 取扱説明書に従って正しい取り扱いをして下さい。

VCCI-B

# 定格電流が単相 20 A 以下の主電源に接続する製品に関する日本の適合宣言

日本の定格電流が 20A/相 以下の機器に対する高調波電流規制 高調波電流規格 JIS C 61000-3-2 適合品

# 日本国内のお客様への AC 電源コードに関するご注意

The ac power cord shipped with your product can be used only for this specific product. Do not use the ac power cord for other devices.

本製品およびオプションに電源コード・セットが付属する場合は、 それぞれ専用のものになっていますので他の電気機器には使用し ないでください。

# 国または地域のその他のコンプライアンスおよび TCO 認定情報

このセクションでは、Lenovo 製品に関するその他の規制およびコンプライアンス情報を提供します。

# 認証に関する情報

| 製品名                                    | コンプライアンス ID | マシン・タイプ       |
|----------------------------------------|-------------|---------------|
| ThinkPad P1 Gen 2                      | ТР00099В    | 20QT および 20QU |
| ThinkPad X1 Extreme                    | ТР00099В    | 20QV および 20QW |
| • ThinkPad X1 Extreme 2nd (中国<br>本土専用) |             |               |

最新の規制情報は次のサイトで入手できます:

https://www.lenovo.com/compliance

# 規制ラベル

お住まいの国または地域によって、行政機関によって必要とされる規制情報は次のいずれかの方法で 確認できます。

- コンピューターの梱包箱外部に貼付された物理的なラベル
- コンピューターに添付された物理的なラベル
- コンピューターに初期インストールされている電子ラベル画面(E ラベル画面)

E ラベル画面にアクセスするには、コンピューターを再起動します。ロゴ画面が表示されたら、F9 キー を押すか、Startup Interrupt メニューに入るプロンプトをタップします。続いて規制情報オプションが 表示されます。

#### 韓国 E ラベルに関する注意事項

이 제품은 전자적표시(e-labelling)가 되어있습니다.

# TCO 認証

一部のモデルは TCO 認証されており、TCO 認証ロゴを有しています。

注:TCO 認定は、IT 製品に関する国際的なサード・パーティーの継続性に関する認定です。詳しくは、https://www.lenovo.com/us/en/compliance/tco を参照してください。

## 米国輸出管理規制に関する注意事項

本製品は米国輸出管理規制 (EAR)の対象であり、その輸出種別管理番号 (ECCN) は 5A992.c です。本製品は、EAR E1 国別リストの禁輸国を除く国に再輸出できます。

# Lenovo 製品サービス情報 (台湾向け)

委製商/進口商名稱:荷蘭商聯想股份有限公司台灣分公司 進口商地址:台北市中山區樂群三路128號16樓 進口商電話:0800-000-702(代表號)

## 台湾向け視力に関する注意事項

警語:使用過度恐傷害視力

注意事項:

- 使用30分鐘請休息10分鐘。
- 未滿2歲幼兒不看螢幕,2歲以上每天看螢幕不要超過1小時。

## ユーラシア連合の補足情報

| Назначение             | персональный компьютер для личного и служебного использования, для передачи данных, с поддержкой различных профилей подключения (Wi-Fi, Bluetooth и пр.).                                      |
|------------------------|----------------------------------------------------------------------------------------------------|
| Изготовитель           | Леново ПЦ ХК Лимитед, 23/Ф Линколн Хаус, Тайку Плэйс 979 Кингз Роуд,<br>Куарри Бэй, Гонконг (Lenovo PC HK Limited, 23/F Lincoln House, Taikoo Place<br>979 King's Road, Quarry Bay, Hong Kong) |
| Страна<br>производства | Китай                                                                                                    |

| Единый знак<br>обращения на рынке<br>стран Таможенного<br>союза            | EAC                                                                                                    |  |
|----------------------------------------------------------------------------|----------------------------------------------------------------------------------------------------|--|
| Дата изготовления<br>(месяц и год)                                         | Указана на этикетке* на упаковке продукции, в графе Date (дата указана<br>в формате год-месяц-дата). Для получения более подробной информации<br>посетите веб-сайт: <u>https://support.lenovo.com</u> |  |
| Импортер                                                                   | *Согласно ГОСТ 2.601-2013 «Единая система конструкторской документации.<br>Эксплуатационные документы», пункт 5.1, подпункт 5.1.2, этикетка является<br>видом эксплуатационных документов.            |  |
|                                                                            | Наименование, адрес импортера и информация для связи с ним указаны на этикетке* на упаковке продукции.                                                                                                |  |
| Наименование и<br>местонахождение<br>уполномоченного<br>изготовителем лица | ООО «Леново (Восточная Европа/Азия)» 143401, Московская область, г. Красногорск, бульвар Строителей, дом 4, корпус 1, помещение VII, тел. +7 495 645 83 38, факс +7 495 645 78 77.                    |  |
| Наименование и                                                             | ООО «Леново (Восточная Европа/Азия)» 143401, Московская область, г.                                                                                                    |  |

# ブラジルのオーディオに関する通知

Ouvir sons com mais de 85 decibéis por longos períodos pode provocar danos ao sistema auditivo.

# ENERGY STAR モデルについて

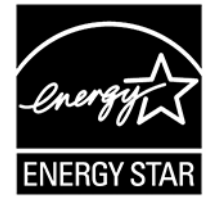

ENERGY STAR は、米国環境保護庁および米国エネルギー省の合同プログラムであり、エネルギー効率の 高い製品および実践を通じてコストを節約し、環境を保護することを目的としています。

Lenovo は ENERGY STAR 認定製品を提供しています。Lenovo コンピューターに ENERGY STAR のロゴが ついていれば、米国環境保護庁の規定により、ENERGY STAR プログラム要件に従って設計およびテスト されています。認定済みのコンピューターの場合、ENERGY STAR のロゴが製品や製品パッケージに貼り 付けられているか、E ラベル画面や電源設定インターフェースに電子的に表示される場合があります。

ENERGY STAR 準拠の製品およびコンピューターの電源管理機能を利用することによって、消費電力の削減ができます。消費電力の削減は、コスト削減の可能性、環境のクリーン化、および温室効果ガスの削減 に貢献します。ENERGY STAR について詳しくは、https://www.energystar.gov を参照してください。

Lenovoは、エネルギーの有効利用を日常業務の重要な位置づけにされるよう、お客様にお勧めします。この取り組みを支援するために、Lenovoは既定の電源プランを事前設定しています。電源プランを変更するには、次を参照してください。28ページの「電源プランの設定」

# 付録 E 特記事項および商標

#### 特記事項

本書に記載の製品、サービス、または機能が日本においては提供されていない場合があります。日本で 利用可能な製品、サービス、および機能については、レノボ・ジャパンの営業担当員にお尋ねくださ い。本書でLenovo 製品、プログラム、またはサービスに言及していても、そのLenovo 製品、プログ ラム、またはサービスのみが使用可能であることを意味するものではありません。これらに代えて、 Lenovo の知的所有権を侵害することのない、機能的に同等の製品、プログラム、またはサービスを 使用することができます。ただし、Lenovo 以外の製品、プログラム、またはサービスの動作・運用に 関する評価および検証は、お客様の責任で行っていただきます。

Lenovoは、本書に記載されている内容に関して特許権(特許出願中のものを含む)を保有している場合が あります。本書の提供は、お客様にこれらの特許権について実施権を許諾することを意味するものではあ りません。実施権についてのお問い合わせは、書面にて下記宛先にお送りください。

Lenovo (United States), Inc. 8001 Development Drive Morrisville, NC 27560 U.S.A. Attention: Lenovo Director of Licensing

LENOVOおよびその直接または間接の子会社は、本書を特定物として現存するままの状態で提供し、商品性の保証、特定目的適合性の保証および法律上の瑕疵担保責任を含むすべての明示もしくは黙示の保証責任を負わないものとします。国または地域によっては、法律の強行規定により、保証責任の制限が禁じられる場合、強行規定の制限を受けるものとします。

本書は定期的に見直され、必要な変更は本書の次版に組み込まれます。より良いサービスを提供するため、Lenovoは、コンピューターに付属のマニュアルに記載されている製品およびソフトウェア・プログラム、およびマニュアルの内容をいつでも予告なしに改善および/または変更する権利を留保します。

ご使用のコンピューターに付属のマニュアルに記載されているソフトウェア・インターフェース、機能、 およびハードウェアの構成が、購入したコンピューターの実際の構成と正確に一致しない場合がありま す。製品の構成については、関連契約(該当する場合)または製品の梱包リストを参照するか、製品販売の 販売店にお問い合わせください。Lenovoは、お客様が提供するいかなる情報も、お客様に対してなんら義 務も負うことのない、自ら適切と信ずる方法で、使用もしくは配布することができるものとします。

本書で説明される製品は、誤動作により人的な傷害または死亡を招く可能性のある移植またはその他の生 命維持アプリケーションで使用されることを意図していません。本書に記載される情報が、Lenovo 製品仕 様または保証に影響を与える、またはこれらを変更することはありません。本書におけるいかなる記述 も、Lenovo あるいは第三者の知的所有権に基づく明示または黙示の使用許諾と補償を意味するものではあ りません。本書に記載されている情報はすべて特定の環境で得られたものであり、例として提示され るものです。他の稼働環境では、結果が異なる場合があります。

Lenovoは、お客様が提供するいかなる情報も、お客様に対してなんら義務も負うことのない、自ら適切と 信ずる方法で、使用もしくは配布することができるものとします。

本書において Lenovo 以外の Web サイトに言及している場合がありますが、便宜のため記載しただけであ り、決してそれらの Web サイトを推奨するものではありません。それらの Web サイトにある資料は、こ の Lenovo 製品の資料の一部では ありません。それらの Web サイトは、お客様の責任でご使用ください。

この文書に含まれるいかなるパフォーマンス・データも、管理環境下で決定されたものです。そのため、 他の操作環境で得られた結果は、異なる可能性があります。一部の測定が、開発レベルのシステムで行わ れた可能性がありますが、その測定値が、一般に利用可能なシステムのものと同じである保証はありません。さらに、一部の測定値が、推定値である可能性があります。実際の結果は、異なる可能性があります。 す。お客様は、お客様の特定の環境に適したデータを確かめる必要があります。

この資料は、Lenovoによって作成された著作物です。この製品に同梱されるソフトウェアに伴う Linux 契約を含むいかなるオープン・ソース契約も適用されません。Lenovo は予告なしに、随時、こ の資料を更新する場合があります。

最新の情報、ご質問、ご意見は、以下の Lenovo Web サイトでお問い合わせください。

#### https://support.lenovo.com

#### 商標

LENOVO、LENOVO ロゴ、THINKPAD、THINKPAD ロゴ、TRACKPOINT、および ULTRACONNECT は、 Lenovo の商標です。Intel および Thunderbolt は、Intel Corporation または子会社の米国およびその他の国に おける商標です。Microsoft、Windows、Direct3D、BitLocker および Cortana は、Microsoft グループの商標で す。Linux は、Linus Torvalds の米国およびその他の国における登録商標です。Ubuntu は Canonical Ltd.の登 録商標です。"Fedora" は Red Hat, Inc. の登録商標です。HDMI および HDMI (ハイディフィニション・マル チメディア・インターフェース) という用語は米国およびその他の国の HDMI Licensing LLC の商標または 登録商標です。Wi-Fi、Wi-Fi Alliance、および Miracast は Wi-Fi Alliance の登録商標です。USB-C は USB Implementers Forum の商標です。他の商標はすべて、それぞれの所有者の所有物です。© 2019 Lenovo.

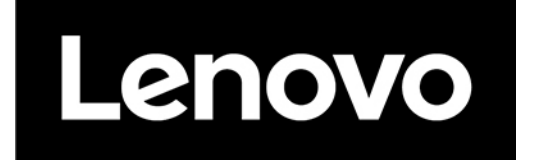